# SAMSUNG

# E-MANUAL

Bu Samsung ürününü satın aldığınız için teşekkür ederiz. Daha eksiksiz bir hizmet almak için, lütfen ürününüzü şu adreste kayıt ediniz:

www.samsung.com/register

Model\_\_\_\_\_ Seri No.\_\_\_\_\_

# İçindekiler

# Hızlı Kılavuzlar

Samsung Akıllı Kumanda cihazını TV'ye bağlama

Smart Hub Öğesini Kullanma

#### Ses Etkileşimini Kullanma

- 4 Ses Etkileşimi Öğesini Çalıştırma
- 6 Ses Etkileşimi'ni Kullanmadan Önce Okuyun

#### TV'nin Yazılımını Güncelleme

- 7 TV'nin yazılımını son sürüme güncelleme
- 7 TV'yi otomatik güncelleme

#### Destek Alma

- 8 Uzaktan Yönetim yoluyla destek alma
- 9 Hizmet için kişi bilgilerini bulma
- 9 Servis isteme

# Bağlantılar

#### Bağlantı Kılavuzu

#### Anten (Anten Tipi) Bağlama

#### Internet'e Bağlama

- 12 Internet ağınıza bağlanma
- 14 Ağınızı Sıfırlama

#### Internet Bağlantısı Sorunlarını Giderme

- 14 Kablolu Internet bağlantısı sorunlarını giderme
- 15 Kablosuz Internet bağlantısı sorunlarını giderme

#### Video Cihazları Bağlama

- 16 HDMI kablosuyla bağlama
- Bir komponent kablosuyla bağlanma (Yalnızca COMPONENT IN / AV IN içeren modeller için)
- Bir kompozit kablosuyla bağlanma (Yalnızca COMPONENT IN / AV IN içeren modeller için)

#### Ses Girişi ve Çıkışı Bağlantıları

- 19 HDMI (ARC) kablosuyla bağlama
- 19 Dijital ses (optik) kablosuyla bağlama
- 19 Kablosuz ağ yoluyla bağlama
- 20 Bluetooth Cihazlarını Bağlama

#### Bilgisayar Bağlama

20 HDMI bağlantı noktası yoluyla bağlama — Screen Sharing (HDMI)

#### Mobil Cihazı Bağlama

- 21 Mobil cihazın ekranını TV'nizden izleme (Screen Sharing)
- 21 Akıllı Görünüm uygulaması yoluyla içerik paylaşma
- 22 Mobil Cihazı Yönetme

#### TV'ye bağlı harici cihazlar arasında geçiş yapma

- 22 Giriş sinyalini değiştirme
- 23 Harici cihazın adını ve simgesini düzenleme
- 24 Ek işlevleri kullanma

#### Bağlantı Notları

- 24 HDMI için bağlantı notları
- 25 Ses cihazları için bağlantı notları
- 26 Bilgisayarlar için bağlantı notları
- 26 Mobil cihazlar için bağlantı notları

# Uzaktan Kumanda / Çevre Cihazı

Samsung Akıllı Kumanda Hakkında

Samsung Akıllı Kumanda (THE FRAME) Hakkında

Samsung Akıllı Kumanda Cihazına Bağlama

Samsung Akıllı Kumanda ile Harici Cihazları Kumanda Etme -Evrensel Kumandayı Kullanma

#### Anynet+ (HDMI-CEC) Öğesini Kullanma

32 Harici bir cihazı Anynet+ yoluyla bağlama ve menülerini kullanma

#### TV'yi Bir Klavyeyle Kumanda Etme

- 33 USB klavye bağlama
- 33 Bluetooth klavye bağlama
- 33 Klavyeyi kullanma

Ekran QWERTY Klavyesini Kullanarak Metin Girme

- 35 Ek işlevleri kullanma
- 35 Uzaktan kumandanın mikrofonunu ve ekrandaki QWERTY klavyeyi kullanarak Metin girme

# Smart Özellikler

#### Smart Hub

- 37 İlk Ekranı Görüntüleme
- 40 Smart Hub'ı otomatik başlatma
- 40 Son kullanılan uygulamayı otomatik başlatma
- 40 Smart Hub bağlantılarını test etme
- 40 Smart Hub'ı Sıfırlama

#### Samsung hesabini kullanma

- 41 Samsung hesabınızı oluşturma ve yönetme
- 42 Samsung hesabında oturum açma

#### Uygulamalar Hizmetini Kullanma

- 44 Uygulama yükleme ve çalıştırma
- 45 Satın alınan ve yüklenen uygulamaları yönetme

#### e-Manual Öğesini Kullanma

- 47 e-Manual'ı Başlatma
- 47 e-Manual'daki düğmeleri kullanma

#### Internet Öğesini Kullanma

#### Resim/video/müzik yürütme

49 Ortam içeriği yürütme

#### Müzik Hizmeti'ni Kullanma

#### Ses Etkileşimini Kullanma

- 51 Ses Etkileşimi Öğesini Çalıştırma
- 52 Ses Etkileşimi'ni Kullanmadan Önce Okuyun

# TV İzleme

#### Bir Bakışta Dijital Yayın Bilgisini Görüntüleme

54 Rehberi kullanma

### Programları Kaydetme

- 56 Programları kaydetme
- 57 Zamanlı kayıt listesini yönetme
- 57 Kayıtlı programları görüntüleme

#### Zamanlı Görüntüleme Ayarlama

- 58 Bir kanal için bir zamanlı görüntüleme ayarlama
- 59 Zamanlı görüntüleme'yi düzenleme
- 59 Zamanlı Görüntüleme Süresini Ayarlama

#### Zaman kayması Öğesini Kullanma

60 Bir program veya Timeshift kaydedilirken kullanılabilen düğme ve işlevler

#### Kanal Listesi Öğesini Kullanma

#### Kanalları düzenleme

- 62 Kayıtlı kanalları kaldırma
- 62 Kayıtlı kanalları düzenleme

#### Kişisel Favoriler Listesi Oluşturma

- 63 Kanalları favoriler olarak kaydetme
- 63 Yalnızca Favoriler listelerindeki kanalları görüntüleme ve seçme

#### Favori Listesini Düzenleme

- 64 Favori listesine kanal ekleme
- 64 Kanalları favori listesinden kaldırma
- 64 Favori listesini yeniden düzenleme
- 64 Favori listesini yeniden adlandırma

#### TV-İzleme Destek İşlevleri

- 65 Yayın sinyalini değiştirme
- 65 Kullanılabilir kanalları tarama
- 66 Belirli Kanalları İzlemeyi Kısıtlama
- 66 Yayın sesi seçeneğini seçme
- 66 Program Derece Kilidi Öğesini Kullanma
- 66 Gelişmiş yayın ayarlarını yapılandırma
- 67 Dijital metin okuma
- 67 Yayın sesi dilini seçme
- 68 Yayın sinyallerini manuel ayarlama
- 68 Analog yayınları ince ayarlama
- 69 Kanal listesi aktarma
- 69 CAM operatör profilini silme
- 69 Uydu sistemini ayarlama
- 69 Teletekst dilini değiştirme
- 70 Ortak arayüz menüsü gösterme

# Resim ve Ses

#### Resim Kalitesini Ayarlama

- 71 Resim modu seçme
- 72 Gelişmiş resim ayarlarını yapılandırma

#### Harici Cihazlar İçin Görüntüleme Ortamını Ayarlama

- 74 Optimize edilmiş ekranda oyunları oynama
- 74 UHD videolarını izleme
- 74 HDMI siyahlık düzeyini kullanma
- 75 TV'yi bir DivX sertifikalı cihaz olarak kaydetme (ücretli DivX filmler izleme)

#### Resim Desteği İşlevleri

- 75 Resim içinde resim izleme (PIP)
- 75 Resim boyutunu değiştirme
- 76 Resim boyutunu otomatik değiştirme
- 76 4:3 veya Ekrana Sığdır modunda resim boyutunu değiştirme

#### Ses Kalitesini Ayarlama

- 77 Ses modu seçme
- 77 Gelişmiş ses ayarlarını yapılandırma

#### Ses Destek İşlevlerini Kullanma

- 78 Hoparlörleri seçme
- 78 Bluetooth cihazlar yoluyla TV dinleme
- 79 Multiroom hoparlör yoluyla TV dinleme

# Sistem ve Destek

#### Zamanı Ayarlama ve Zamanlayıcıyı Kullanma

- 80 Geçerli saati ayarlama
- 81 Zamanlayıcıları kullanma

#### Ekran Yanması Koruması ve Enerji Tasarrufu İşlevlerini Kullanma

- 82 Ekran yanmasını önleme
- 82 TV'nin enerji tüketimini azaltma

#### TV'nin Yazılımını Güncelleme

- 83 TV'nin yazılımını son sürüme güncelleme
- 83 TV'yi otomatik güncelleme

#### TV'yi Saldırganlardan ve Zararlı Kodlardan Koruma

84 TV'de ve bağlı depolama alanınında zararlı kod olup olmadığını tarama

#### Diğer İşlevleri Kullanma

- 84 Erişilebilirlik işlevlerini çalıştırma
- 85 Görme engelli kişiler için sesli kılavuzları etkinleştirme
- 85 Sesli Açıklama
- 86 TV yayınlarını altyazılı izleme
- 87 Siyah arka planda beyaz metin (yüksek kontrast)
- 87 Yazı tipini büyütme (görme engelliler için)
- 87 Uzaktan kumanda hakkında bilgi edinme (görme engelliler için)
- 87 TV menüsünü öğrenme
- 87 TV'yi Bluetooth cihazlardan dinleme (işitme engelliler için)
- 88 Gelişmiş sistem ayarlarını yapılandırma
- 89 Dijital kanal sinyal bilgisi ve gücünü kontrol etme
- 89 TV'yi fabrika ayarlarına geri yükleme

#### Veri Hizmetini Otomatik Çalıştırma

HbbTV

#### TV İzleme Kartı Kullanma ("CI veya CI+ Card")

- 91 "CI veya CI+ Card" öğesini COMMON INTERFACE yuvası yoluyla bağlama
- 92 "CI veya CI+ Card"ı kullanma

#### Teletekst Özelliği

94 Tipik Teletekst sayfası

# Sorun Giderme

#### Destek Alma

- 95 Uzaktan Yönetim yoluyla destek alma
- 96 Hizmet için kişi bilgilerini bulma
- 96 Servis isteme
- TV çalışma sorunlarını tanılama
- Resimle İlgili Bir Sorun Var
  - 97 Resmi test etme
- Sesi Net Duyamıyorum
  - 99 Sesi test etme
- Yayında Bir Sorun Var
- Bilgisayarım Bağlanmıyor
- TV Otomatik Olarak Internet'e Bağlanmıyor
- Data Service (Veri Hizmeti)
- Zamanlı Kayıt/Zaman Kayması İşlevi Çalışmıyor
- Anynet+ (HDMI-CEC) Çalışmıyor
- Uygulamaları Başlatmada/Kullanmada Sorun Yaşıyorum
- Dosyam Oynatılmıyor
- TV'yi Sıfırlamak İstiyorum
- Diğer Sorunlar

# Önlemler ve Notlar

Kaydediliyor ve Zaman kayması İşlevlerini Kullanmadan Önce

- 107 Kayıt ve zamanlı kayıt işlevlerini kullanmadan önce
- 109 Zaman kayması işlevini kullanmadan önce

Desteklenen yayın ses seçenekleri

Uygulamalar Öğesini Kullanmadan Önce Okuyun

Internet'i Kullanmadan Önce Okuyun

Fotoğraf, Video veya Müzik Dosyalarını Yürütmeden Önce Okuyun

- 113 Fotoğraf, video ve müzik dosyalarını kullanma sınırlamaları
- 114 Desteklenen harici altyazılar
- 114 Desteklenen dahili altyazılar
- 115 Desteklenen görüntü biçimleri ve çözünürlükleri
- 115 Desteklenen müzik biçimleri ve kodekleri
- 116 Desteklenen video kodekleri

#### TV'yi Taktıktan Sonra Okuyun

- 118 Resim boyutları ve giriş sinyalleri
- 119 Hırsıza karşı kilit takma
- 119 Kablosuz Internet bağlantısı kurmadan önce okuyun

#### UHD Giriş Sinyalleri İçin Desteklenen Çözünürlükler

- 120 HDMI UHD Color öğesi Kapalı olarak ayarlanırsa
- 120 HDMI UHD Color öğesi Açık olarak ayarlanırsa

Bir Bilgisayar Bağlamadan Önce Okuyun (Desteklenen Çözünürlükler)

- 121 IBM
- 121 MAC
- 122 VESA DMT
- 122 CEA-861

Video Sinyalleri İçin Desteklenen Çözünürlükler

123 CEA-861

#### Bluetooth Cihazlarını Kullanmadan Önce Okuyun

124 Bluetooth kullanma kısıtlamaları

#### Düğme ve İşlevler

125 Ortam içeriğini yürütürken kullanılabilir düğme ve işlevler

Lisans

# Erişilebilirlik Kılavuzu

#### Uzaktan Kumandayı Kullanma

- 129 Samsung Akıllı Kumanda yönelimi
- 129 Samsung Akıllı Kumanda açıklaması

#### Erişilebilirlik menüsünü kullanma

- 131 Erişilebilirlik kısayol menüsü
- 132 Adım Adım talimatlar.
- 134 Ses Etkileşimi öğesini kullanarak erişilebilirlik ayarlarını ayarlama
- TV'yi Sesli Kılavuz açık olarak kullanma
  - 135 TV İzleme

#### Rehberi kullanma

#### Zamanlı Görüntüleme Ayarlama

#### Kanal Listesi Öğesini Kullanma

142 Kişisel Favoriler Listesi Oluşturma

#### Kaydetme

- 145 Kılavuz ekranından anlık ve zamanlı kayıt seçeneklerini kullanma:
- 146 Program bilgileri penceresinden Anında ve Zamanlı Kayıt seçeneklerini kullanma
- 146 Doğrudan canlı TV'den geçerli olarak izlediğiniz bir programı kaydetme
- 146 Kayıt süresini değiştirme
- 147 Kayıtlı programları görüntüleme
- 147 Kayıtlı bir programı silme

#### Smart Hub Öğesini Kullanma

- 148 Smart Hub
- 149 İlk Ekranı Smart Hub İçinde Görüntüleme

#### e-Manual Öğesini Kullanma

151 e-Manual Öğesini Başlatma

#### Ses Etkileşimi Öğesini Kullanma

152 Ses Etkileşimi Öğesini Çalıştırma

# Hızlı Kılavuzlar

Sık kullanılan işlevleri çalıştırmayı ve kullanmayı hızlı bir şekilde öğrenebilirsiniz.

# Samsung Akıllı Kumanda cihazını TV'ye bağlama

#### TV'yi çalıştırmak için Samsung Akıllı Kumanda cihazını TV'nize bağlayın.

TV'yi ilk kez açtığınızda, Samsung Akıllı Kumanda TV'ye otomatik eşlenir. Samsung Akıllı Kumanda TV ile otomatik eşlenmezse TV'nin uzaktan kumanda sensörüne tutun ve sonra Sve 🕅 düğmelerini 3 saniye veya daha uzun süre aynı anda basılı tutun.

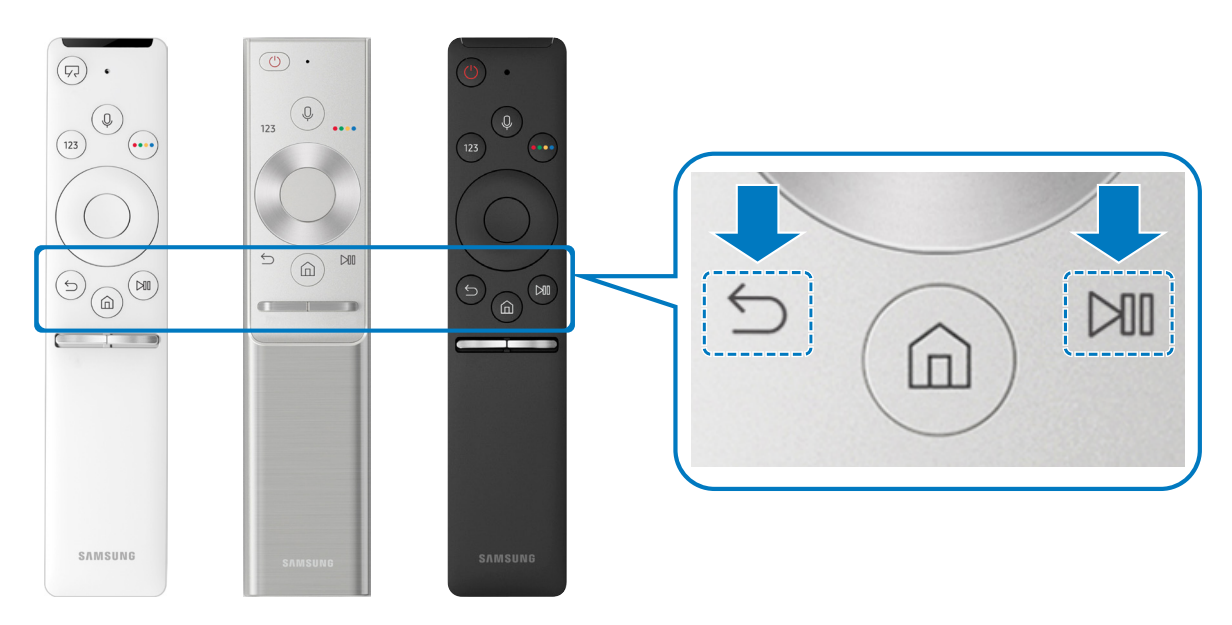

- 🖉 Samsung Akıllı Kumanda görüntüleri, düğmeleri ve işlevleri modele göre değişebilir.
- 🖉 🛛 Daha fazla bilgi için bkz. "<u>Samsung Akıllı Kumanda Hakkında</u>".
- 🖉 Kullanılabilirlik ilgili modele bağlıdır.

# Smart Hub Öğesini Kullanma

Uygulama, oyun, film vb. için Smart Hub'a bağlanın.

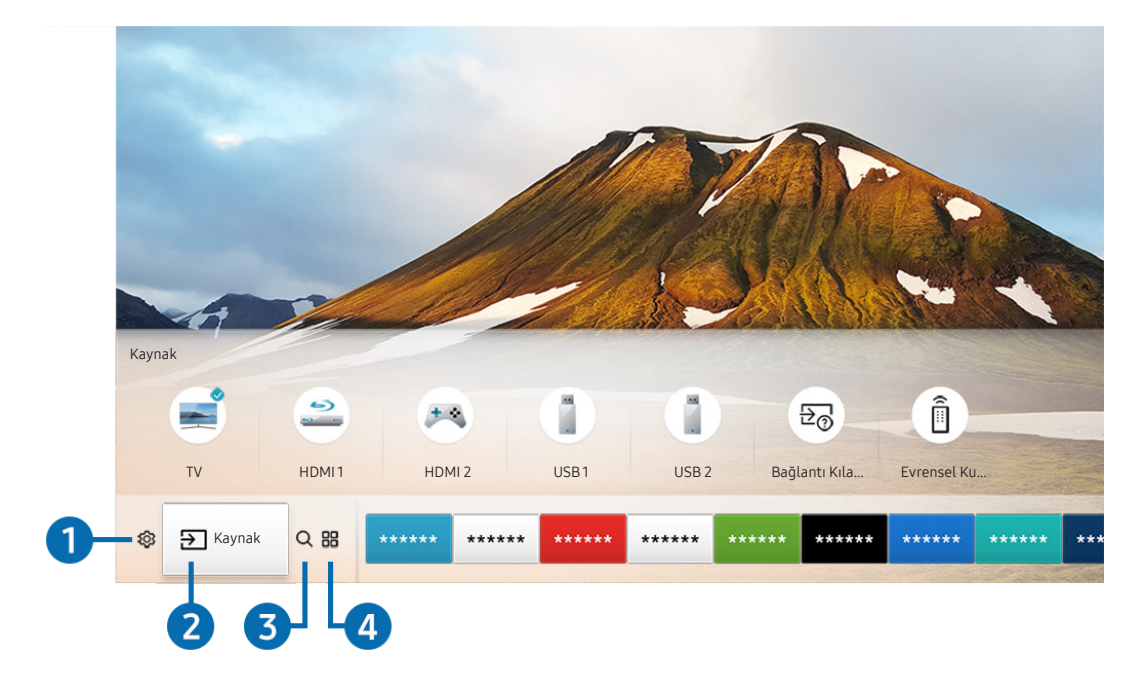

Smart Hub ile tek bir ekranda eşzamanlı olarak sağlanan birden fazla işlevin keyfini çıkarın.

🥒 Modelinize ve coğrafi alanınıza bağlı olarak TV'nizdeki görüntü yukarıdaki görüntüden farklı olabilir.

Uzaktan kumandada 🍙 düğmesine bastığınızda, aşağıdaki işlev ve özellikleri kullanabilirsiniz.

# 1 🕸 Ayarlar

Odak 🟟 simgesine taşındığında, bir hızlı ayarlar simge listesi menünün en üstünde görünür. Sık kullanılan işlevleri hızlı bir şekilde simgeleri tıklatarak ayarlayabilirsiniz.

# 2 → Kaynak

TV'ye bağlı harici bir cihazı seçebilirsiniz.

🖉 🛛 Daha fazla bilgi için bkz. "<u>TV'ye bağlı harici cihazlar arasında geçiş yapma</u>".

# 3 Q Ara

Smart Hub'dan kanal, program, film başlığı ve uygulamalar için veri arayabilirsiniz.

🖉 🛛 Daha fazla bilgi için bkz. "<u>Smart Hub</u>".

# 

İlgili uygulamaları TV'ye yükleyerek haberler, spor, hava durumu ve oyunlar dahil çok çeşitli içeriğin keyfini çıkarabilirsiniz.

- 🖉 🛛 Bu özelliği kullanmak için, TV'nin Internet'e bağlı olması gerekir.
- 🖉 🛛 Daha fazla bilgi için bkz. "<u>Uygulamalar Hizmetini Kullanma</u>".

## **√**√Sanat

Sanat modu işlevini TV izlemediğinizde veya TV kapalıyken sanat çalışmaları veya resimler gibi görüntü içeriğini düzenlemek için kullanabilirsiniz ve sonra içeriği tam ekran modunda görüntüleyebilirsiniz.

- 🖉 🛛 Bu işlev yalnızca THE FRAME modelinde desteklenir.
- 🖉 🛛 Daha fazla bilgi için sağlanan kullanım kılavuzuna bakın.

# Ses Etkileşimini Kullanma

TV'nizi kumanda etmek için Samsung Akıllı Kumanda cihazınızdaki mikrofona konuşun.

- 🖉 Kullanılabilirlik ilgili modele bağlıdır.
- 🖉 🛛 Bu işlev modele veya coğrafi bölgelere bağlı olarak desteklenmeyebilir.

# Ses Etkileşimi Öğesini Çalıştırma

Samsung Akıllı Kumanda cihazınızdaki 🕖 düğmesini basılı tutun, bir komut söyleyin ve sonra 🕖 düğmesini bırakın. TV ses komutunu tanır.

🔱 düğmesine bir kez bastığınızda Yardım Kılavuzu görüntülenir. Kılavuzda belirtildiği gibi Ses Etkileşimi işlevini kullanın.

🖉 🛛 Ses analizi sırasında, sistem ses komutlarını alamaz.

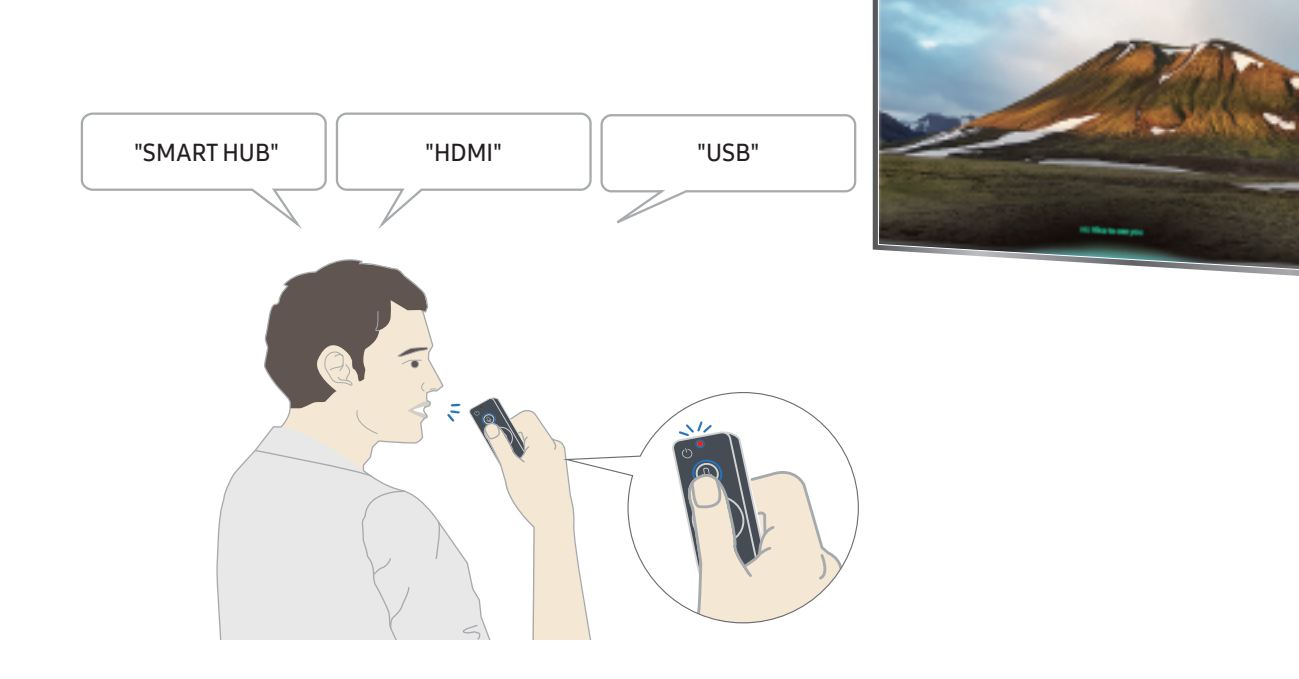

- "Altyazı" veya "Sesli Kılavuz" gibi erişilebilirlikle ilgili bir komut söylerseniz, komut doğrudan uygulanır ve işlevin çalıştığını bildiren bir bildirim gösterilir.
- Medya içeriğini oynatırken, "Oynat", "Duraklat", "Durdur", "Geri sar" ve "İleri sar" gibi komutları yürütebilirsiniz.
  - 🖉 İşlev tüm uygulamalar için çalışmaz.
- Zamanlayıcıyı "30 dakika için uyku rezervasyonu" komutuyla ayarlayabilirsiniz.
- Kaynağı değiştirmek için "HDMI", "TV" veya "USB" deyin.
- Resim modunu değiştirmek için "Film Resim Modu" veya "Resim Modunu Standart Olarak Ayarla" deyin.
- Aramak için "\*\*\*\* ara" veya "YouTube'da \*\*\*\* ara" deyin.
- Yardım'ı görüntülemek için "Yardım", "Söylenecek şey" veya "Kullanım kılavuzu" deyin.
  - 🖉 🔹 Desteklenen dil coğrafi bölgeye göre değişebilir.
  - düğmesine bir kez bastığınızda Yardım Kılavuzu görüntülenir. Kılavuzda belirtildiği gibi Ses Etkileşimi işlevini kullanın.

# Ses Etkileşimi'ni Kullanmadan Önce Okuyun

### Ses etkileşimi için önlemler

- Ses Etkileşimi'ni kullanmak için bir Samsung hesabınızın olması gerekir. Daha fazla bilgi için bkz. "<u>Samsung</u><u>hesabını kullanma</u>".
- Desteklenen ses etkileşimi dilleri ve özellikler coğrafi bölgeye göre değişebilir.
- Ayarlanan dil ülkenizin dilinden farklıysa bazı özellikler kullanılamaz.
- İşlev yalnızca TV Internet'e bağlıyken kullanılabilir.
- Ses etkileşimi yalnızca destekleyen TV'lerde kullanılabilir ve mikrofonu olan uzaktan kumandalarla gelir.
- "-" dahil semboller ve özel karakterler desteklenmez. Sonuç olarak bir sözcük veya cümle sayısal değerler veya semboller içeriyorsa işlev düzgün çalışmayabilir.
- Aranan sonuçlar tam sonuçları sağlamayabilir.
- Bazı uygulamalar için ödeme yapmanız gerekebilir. Sonuç olarak bir servis uygulaması veya sözleşmesiyle karşılaşabilirsiniz.
- Ses komutu olarak kanal adını söyleyerek geçerli kanalı değiştirmek için Servis Sağlayıcısını Kurun işlemini bitirmeniz gerekir. ( > 2 Ayarlar > Genel > Kurulumu Başlat)
- Voice text input işlevini ve Akıllı arama işlevini kullanmak için üçüncü tarafların ses verilerinizi toplamalarına ve kullanmaları koşullarını kabuk etmeniz gerekir.
- Ses etkileşimi işlevini kullanmak için bunu yapmanız gerekir.
  - Smart Hub'ın Kullanım Koşullarını Kabul Edin
  - Smart Hub hizmeti için kişisel bilgilerin toplanması ve kullanımıyla ilgili kılavuzluğu kabul edin.
  - Ses etkileşimi tabanlı hizmet için kişisel bilgilerin toplanması ve kullanımını kabul edin.

#### Ses etkileşimini kullanmak için gereksinimler

- Ses etkileşimi oranı ses düzeyine/tonuna, telaffuza ve ortam sesine (TV sesi ve ortam gürültüsü) göre değişebilir.
- Ses komutları için optimum ses düzeyi 75 dB ve 80 dB arasındadır.

# TV'nin Yazılımını Güncelleme

TV'nizin yazılım sürümünü görüntüleyin ve gerekirse güncelleyin.

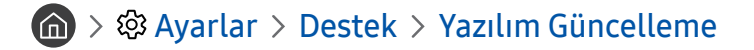

# TV'nin yazılımını son sürüme güncelleme

▲ Güncelleme tamamlanana kadar TV'nin gücünü KAPATMAYIN. Yazılım güncellemesi tamamlandıktan sonra, TV otomatik olarak kapanıp açılır. Video ve ses ayarları bir yazılım güncellemesinden sonra varsayılanlarına sıfırlanacaktır.

#### Internet Yoluyla Güncelleme

Ayarlar > Destek > Yazılım Güncelleme > Şimdi Yükselt

🖉 🛛 Internet'ten güncelleme etkin bir Internet bağlantısı gerektirir.

#### USB cihazla güncelleme

#### Ayarlar > Destek > Yazılım Güncelleme > Şimdi Yükselt

Güncelleme dosyasını Samsung web sitesinden indirdikten ve bir USB cihazda depoladıktan sonra güncelleme için USB cihazı TV'ye bağlayın.

Bir USB flaş sürücüsü kullanarak güncellemek için güncelleme paketini Samsung.com adresinden bilgisayarınıza indirin. Sonra, güncelleme paketini USB cihazının en üst düzeydeki klasörüne kaydedin. Aksi halde, TV güncelleme paketini bulamayacaktır.

# TV'yi otomatik güncelleme

### Ayarlar > Destek > Yazılım Güncelleme > Otomatik Güncelleme

TV Internet'e bağlıysa TV'yi izlerken TV'nin yazılımı otomatik güncellemesini sağlayabilirsiniz. Arka planda güncelleme tamamlandığında, TV bir sonraki kez açıldığında uygulanır.

Smart Hub hüküm ve koşullarını kabul ederseniz, Otomatik Güncelleme öğesi Açık olarak otomatik ayarlanır. Bu işlevin devre dışı bırakılmasını istiyorsanız kapatmak için Seç düğmesini kullanın.

- 🖉 🛛 Aynı anda başka bir ağ işlevi çalışıyorsa bu işlev daha uzun sürebilir.
- 🖉 🛛 Bu işlev Internet bağlantısı gerektirir.

# Destek Alma

TV'nizle ilgili bir sorununuz varsa doğrudan Samsung'dan yardım alın.

# Uzaktan Yönetim yoluyla destek alma

## Ayarlar > Destek > Uzaktan Yönetim

Servis sözleşmemizi kabul ettikten sonra Uzaktan Yönetim kullanarak Uzaktan Destek'e erişebilir ve bir Samsung servis teknisyeninin web yoluyla uzaktan TV'nizi incelemesini, sorunları düzeltmesini ve TV'nizin yazılımını güncellemesini sağlayabilirsiniz. Uzaktan Yönetim öğesini açabilir ve kapatabilirsiniz.

- 🖉 🛛 Bu işlev Internet bağlantısı gerektirir.
- 🖉 🛛 Uzaktan Yönetim işlevini 🍙 düğmesini 5 saniye veya daha fazla baslı tutarak da başlatabilirsiniz.

### Uzaktan Destek nedir?

Samsung Uzaktan Destek hizmeti, uzaktan şu işlemleri yapabilen bir Samsung Teknisyeniyle bire bir destek sağlar:

- TV'nizi tanılar
- Sizin için TV ayarlarını yapar
- TV'nize fabrika sıfırlaması uygular
- Önerilen ürün yazılımı güncellemelerini yükler

### Uzaktan Destek Nasıl Çalışır?

Bir Samsung Teknisyeninin TV'nize uzaktan hizmet vermesini kolayca sağlayabilirsiniz:

- 1. Samsung Başvuru Merkezi'ni arayın ve uzaktan destek isteyin.
- 2. TV'nizdeki menüyü açın ve Destek bölümüne gidin.
- 3. Uzaktan Yönetim öğesini seçin, sonra servis sözleşmelerini okuyun ve kabul edin. PIN ekranı göründüğünde, PIN numarasını aracıya sağlayın.
- 4. Aracı TV'nize erişir.

# Hizmet için kişi bilgilerini bulma

## 🔞 > 🕸 Ayarlar > Destek > Bu TV Hakkında

Samsung web sitesinin adresini, çağrı merkezi telefon numarasını, TV'nizin model numarasını, TV'nizin yazılım sürümünü, Açık Kaynak Lisansı'nı ve bir Samsung çağrı aracısından veya Samsung web sitesinden servis desteği almak için gerekebilecek diğer bilgileri görüntüleyebilirsiniz.

- 🖉 TV'nizin QR kodunun tarayarak da bilgileri görüntüleyebilirsiniz.
- 🖉 🛛 Bu işlevi ayrıca 🕅 düğmesini 5 saniye veya daha uzun süre basılı tutarak da başlatabilirsiniz.

# Servis isteme

## 

TV ile ilgili bir sorun yaşadığınızda servis isteyebilirsiniz. Karşılaştığınız sorunla eşleşen öğeyi seçin ve sonra **Şimdi Talep Et** veya **Randevu Ayarla > Gönder** öğesini seçin. Servis isteğiniz kaydedilecek. Servis randevunuzu onaylamak veya ayarlamak için Samsung Başvuru Merkezi sizinle temas kurar.

- 🖉 🛛 Bu işlev belirli coğrafi alanlarda kullanılmaz.
- 🖉 Servis isteği için hüküm ve koşulları kabul etmeniz gerekir.
- 🖉 🛛 Bu işlev Internet bağlantısı gerektirir.

# Bağlantılar

Bir anten ve anten kablosunu TV'nize bağlayarak ve bir LAN kablosunu veya kablosuz yönlendiriciyi kullanıp Internet'e erişim sağlayarak canlı yayınları izleyebilirsiniz. Çeşitli konektörler kullanarak harici cihazlara da bağlanabilirsiniz.

# Bağlantı Kılavuzu

TV'ye bağlanabilen harici cihazlar hakkında ayrıntılı bilgileri inceleyebilirsiniz.

# 🏠 > 🔁 Kaynak > Bağlantı Kılavuzu

Kablolu yayın kutusu, oyun konsolu ve PC gibi çeşitli harici cihazları bağlama konusunda size resimlerle kılavuzluk eder. Bir harici cihaza bağlantı yöntemini seçtiyseniz, bilgi ayrıntıları görünür.

|                      | Bağlantı Kılavuzu |
|----------------------|-------------------|
| Kablo Kutusu/Disk Oy | HDMI              |
| 💌 Oyun Konsolu       |                   |
| PC                   |                   |
| Ses Cihazı           |                   |
| Mobil Cihaz          |                   |
| Harici Bellek        |                   |
| Aksesuar             |                   |

🖉 🛛 Modelinize ve coğrafi alanınıza bağlı olarak TV'nizdeki görüntü yukarıdaki görüntüden farklı olabilir.

# Anten (Anten Tipi) Bağlama

#### Bir anten kablosunu TV'nize bağlayabilirsiniz.

🖉 🛛 Kablolu yayın veya uydu kutusu kullanıyorsanız bir anten bağlantısı gerekmez.

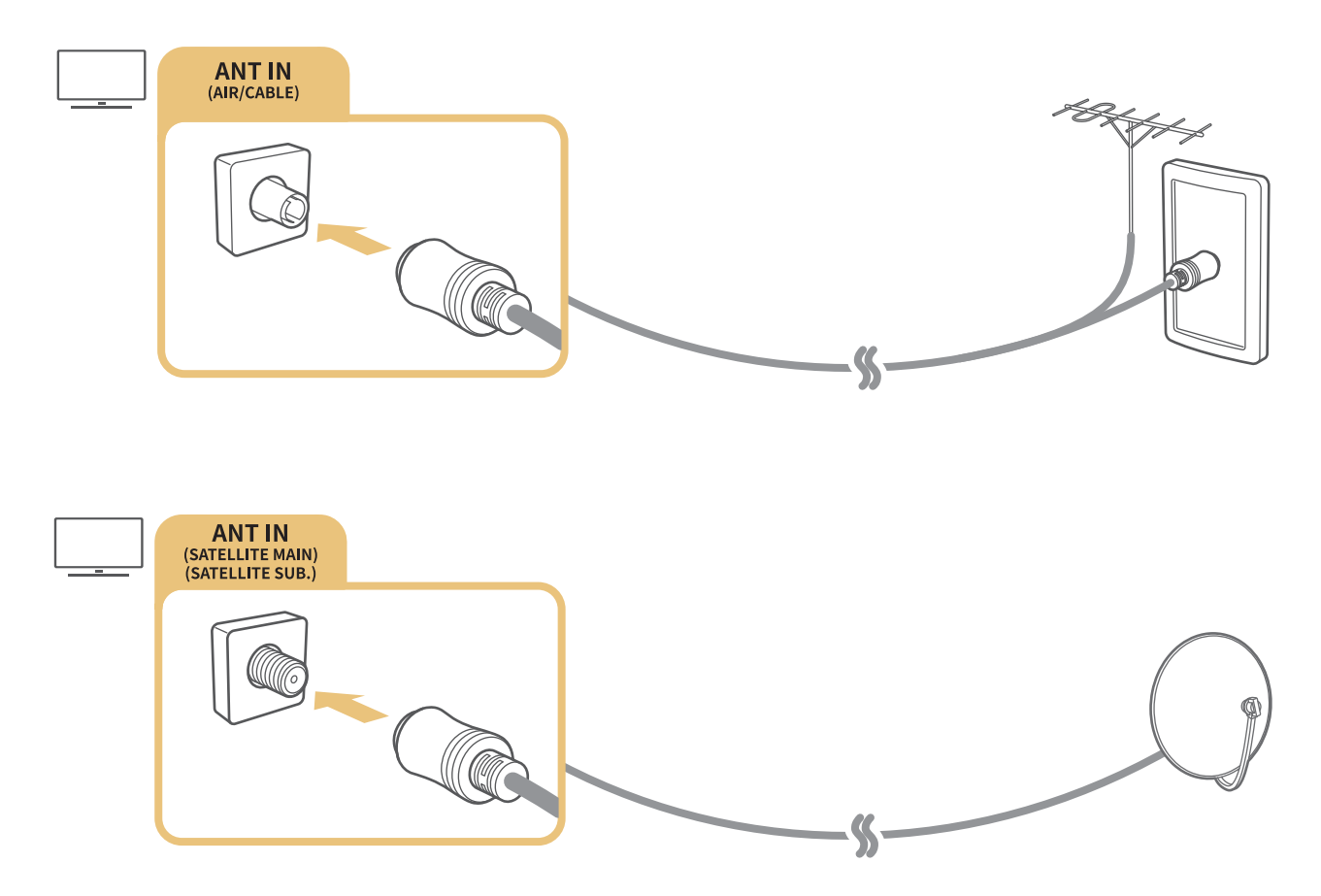

Her iki konektörü de bir Çoklu Anahtar veya DiSEqC. Bir Çoklu Anahtar veya DiSEqC. Anahtarı vb. kullanarak her iki konnektörü de bağlamak ve Anten Bağlantı Tipi öğesini Çift Osilatör olarak ayarlamak en iyisidir.

- 🖉 🛛 Bağlantı yöntemi modele göre değişebilir.
- 🖉 DVB-T2 sistemi belirli coğrafi alanlarda bulunmayabilir.
- 🖉 🛛 Kullanılabilirlik ilgili modele ve coğrafi bölgeye bağlıdır.

# Internet'e Bağlama

TV'niz yoluyla Internet'e erişim sağlayabilirsiniz.

# Internet ağınıza bağlanma

🔞 > 🕸 Ayarlar > Genel > Ağ > Ağ Ayarlarını Aç Şimdi Dene

Kullanılabilir bir ağa bağlanın.

### Kablolu Internet bağlantısı kurma

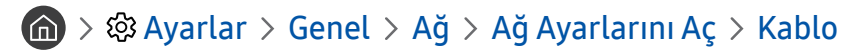

Bir LAN kablosu bağlarsanız TV otomatik olarak Internet'e erişir.

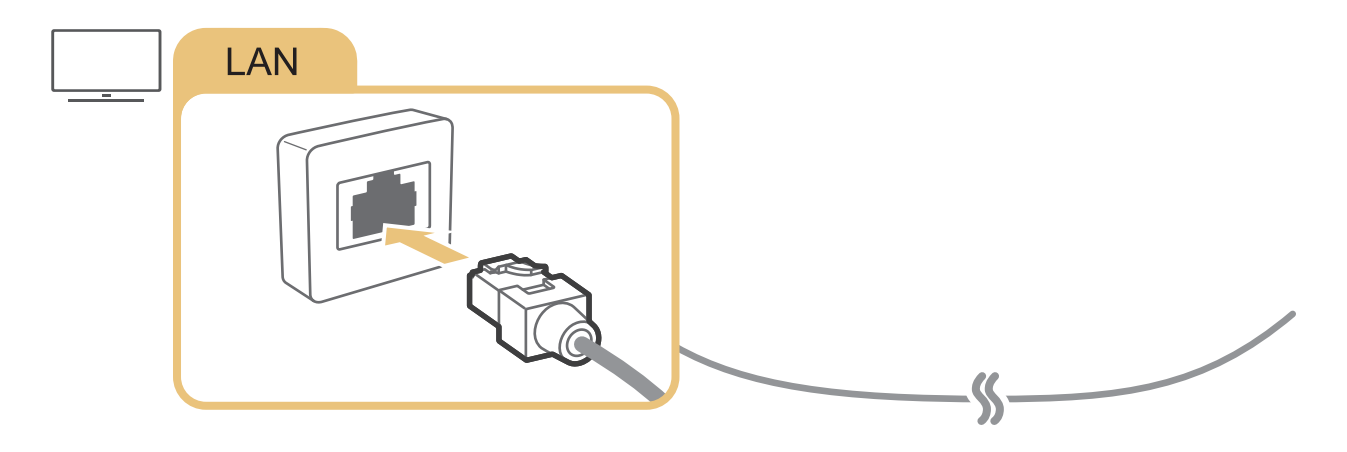

- Bağlantı için bir CAT 7 (\*STP türü) kablo kullanın.
   \* Shielded Twist Pair
- 🖉 🛛 Ağınızın hızı 10 Mb/sn'nin altındaysa TV Internet'e bağlanmaz.

Kablosuz Internet bağlantısı kurma

## 🔞 > 🕸 Ayarlar > Genel > Ağ > Ağ Ayarlarını Aç > Kablosuz

Bağlanmaya çalışmadan önce kablosuz yönlendiricinin SSID'sine (adı) ve şifre ayarlarına sahip olduğunuzdan emin olun ve sonra ekrandaki talimatları izleyin.

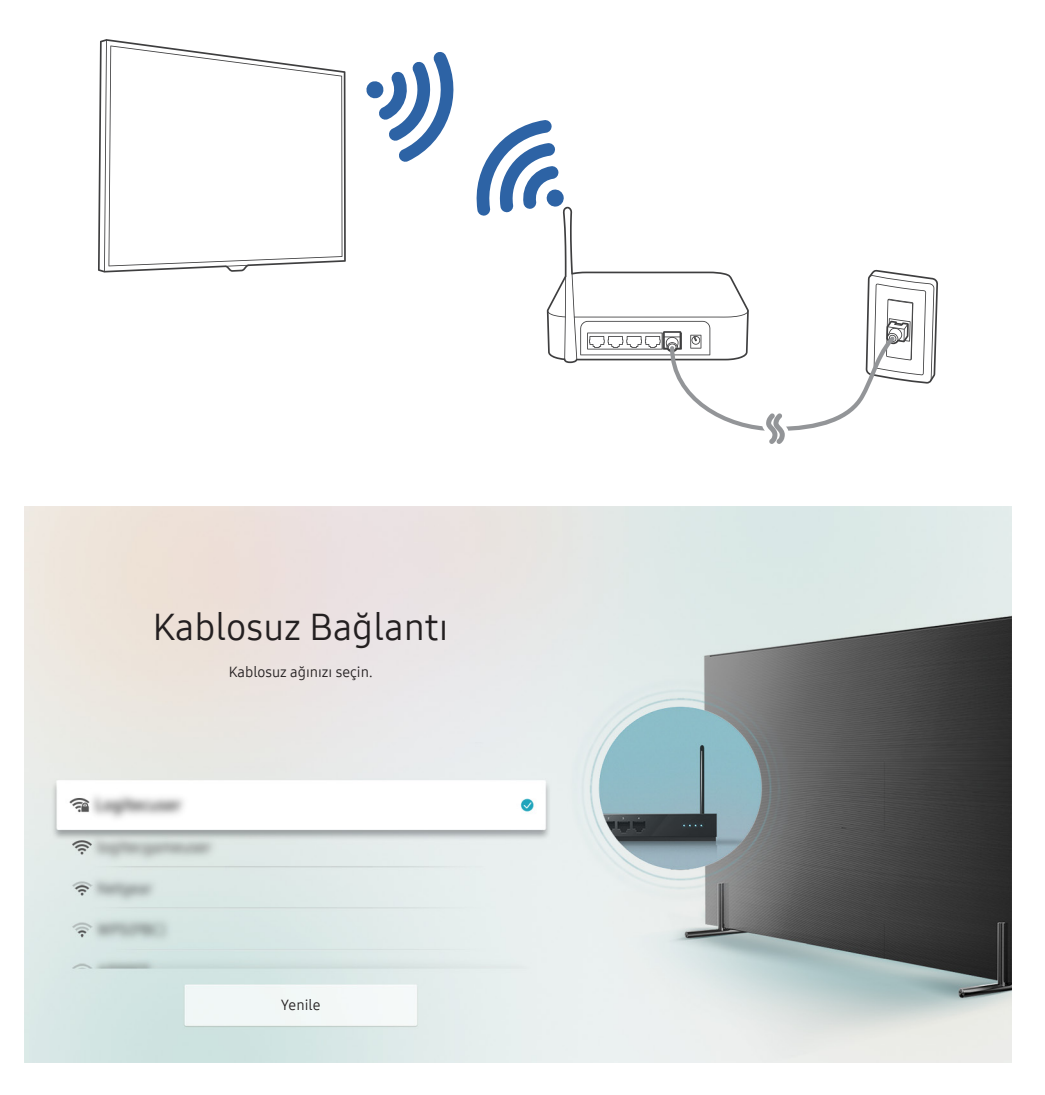

- 🖉 🛛 Modelinize ve coğrafi alanınıza bağlı olarak TV'nizdeki görüntü yukarıdaki görüntüden farklı olabilir.
- 🖉 🛛 Hiç kablosuz yönlendirici bulunamazsa listenin en altında Ağ Ekle öğesini seçin ve ağ adını (SSID) girin.
- Kablosuz yönlendiricinizde bir WPS veya PBC düğmesi varsa listenin en altındaki WPS Kullan öğesini seçin ve sonra 2 dakika içinde yönlendiricinizdeki WPS veya PBC düğmesine basın. TV otomatik bağlanacaktır.

Internet bağlantısı durumunu kontrol etme

🔞 > 🕸 Ayarlar > Genel > Ağ > Ağ Durumu Şimdi Dene

O anki ağ ve Internet durumunu görüntüleyin.

# Ağınızı Sıfırlama

🔞 > 🕸 Ayarlar > Genel > Ağ > Ağı Sıfırla

Tüm ağ ayarlarını fabrika ayarlarına geri yükleyin.

### Bir ağdaki TV'nin adını değiştirme

🔞 > 🕸 Ayarlar > Genel > Sistem Yöneticisi > Cihaz Adı Şimdi Dene

Ağdaki TV'nin adını değiştirebilirsiniz. Listenin en altındaki Kllnc Girişi öğesini seçin ve adı değiştirin.

# Internet Bağlantısı Sorunlarını Giderme

TV'niz Internet'e bağlanmıyorsa aşağıdaki çözümleri deneyin.

# Kablolu Internet bağlantısı sorunlarını giderme Şimdi Dene

Aşağıdaki içeriği okuduktan sonra, kablolu Internet bağlantısı sorununu giderin. Sorun devam ederse, Internet Servis Sağlayıcınıza başvurun.

### Hiç ağ kablosu bulunamadı

LAN kablosunun her iki uca da takıldığından emin olun. Prize takılıysa yönlendiricinin açık olduğundan emin olun. Yönlendirici açıksa kapatıp tekrar açmayı deneyin.

### IP otomatik ayarı başarısız oldu

- 1. IP Ayarları içindeki ayarları yapılandırın.
- 2. DHCP sunucusunun yönlendiricide etkin olduğundan emin olun ve sonra yönlendiriciyi sıfırlayın.

### Ağa bağlanılamıyor

- 1. Tüm IP Ayarları'nı kontrol edin.
- 2. Yönlendiricide DHCP sunucusu durumunu (etkin olmalı) kontrol ettikten sonra, LAN kablosunu çıkarın ve sonra yeniden bağlayın.

### Yerel ağa bağlanıldı, ancak Internet'e bağlanılamadı

- 1. Internet LAN kablosunun yönlendiricinin harici LAN bağlantı noktasına bağlı olduğundan emin olun.
- 2. IP Ayarları içinde DNS değerlerini kontrol edin.

### Ağ kurulumu tamam, ancak Internet'e bağlanılamadı

Sorun devam ederse, Internet Servis Sağlayıcınıza başvurun.

# Kablosuz Internet bağlantısı sorunlarını giderme

Aşağıdaki içeriği okuduktan sonra, kablosuz Internet bağlantısı sorununu giderin. Sorun devam ederse, Internet Servis Sağlayıcınıza başvurun.

### Kablosuz ağ bağlantısı başarısız oldu

Seçili kablosuz yönlendirici bulunamazsa Ağ Ayarlarını Aç öğesine gidin ve doğru yönlendiriciyi seçin.

### Kablosuz bir yönlendiriciye bağlanılamıyor

- 1. Yönlendiricinin açık olduğunu kontrol edin. Açıksa kapatın ve sonra açın.
- 2. Gerekirse doğru şifreyi girin.

### IP otomatik ayarı başarısız oldu

- 1. IP Ayarları içindeki ayarları yapılandırın.
- 2. DHCP sunucusunun yönlendiricide etkin olduğundan emin olun. Sonra, yönlendiricinin fişini çıkarın ve geri takın.
- 3. Gerekirse doğru şifreyi girin.

## Ağa bağlanılamıyor

- 1. Tüm IP Ayarları'nı kontrol edin.
- 2. Gerekirse doğru şifreyi girin.

### Yerel ağa bağlanıldı, ancak Internet'e bağlanılamadı

- 1. Internet LAN kablosunun yönlendiricinin harici LAN bağlantı noktasına bağlı olduğundan emin olun.
- 2. IP Ayarları içinde DNS değerlerini kontrol edin.

## Ağ kurulumu tamam, ancak Internet'e bağlanılamadı

Sorun devam ederse, Internet Servis Sağlayıcınıza başvurun.

# Video Cihazları Bağlama

TV'niz ve harici cihazlarınız arasında doğru video bağlantılarını yapın.

# HDMI kablosuyla bağlama

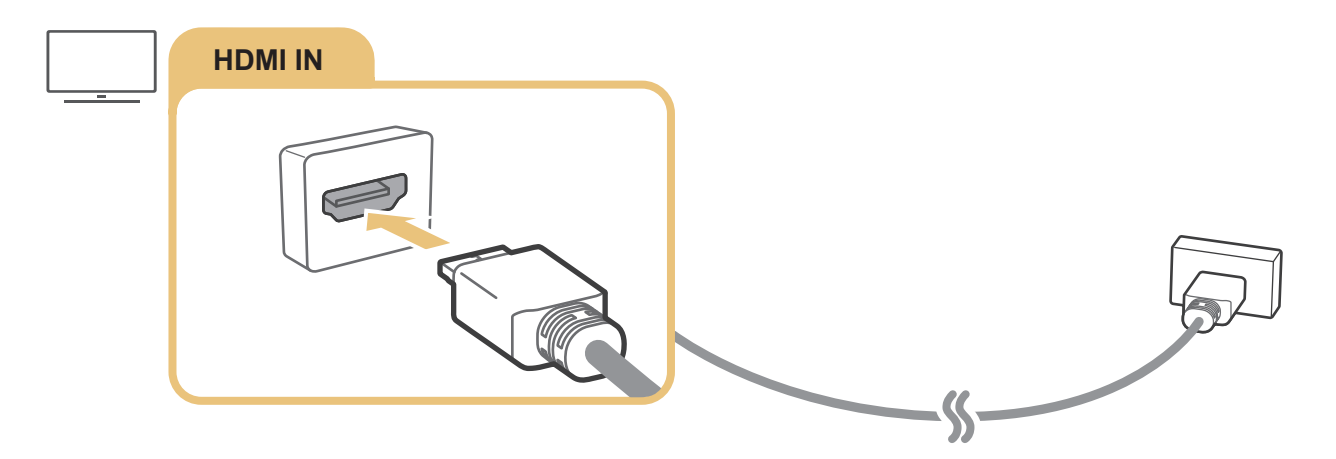

# Bir komponent kablosuyla bağlanma (Yalnızca COMPONENT IN / AV IN içeren modeller için)

Bir Komponent bağlantısı 1080p'ye kadar video çözünürlüklerinin keyfini çıkarmanızı sağlar. Çoğu DVD ve Blu-ray oynatıcılardan video izlemek için Komponent bağlantısını kullanın.

Aşağıdaki çizimi inceleyin ve sonra sağlanan komponent ve AV adaptörlerini kullanarak TV'deki Component IN ve AV IN'i harici cihazdaki Component OUT'a bağlayın. Aynı renkte konektörleri birbirine bağladığınızdan emin olun. (mavimavi, sarı-sarı vb.)

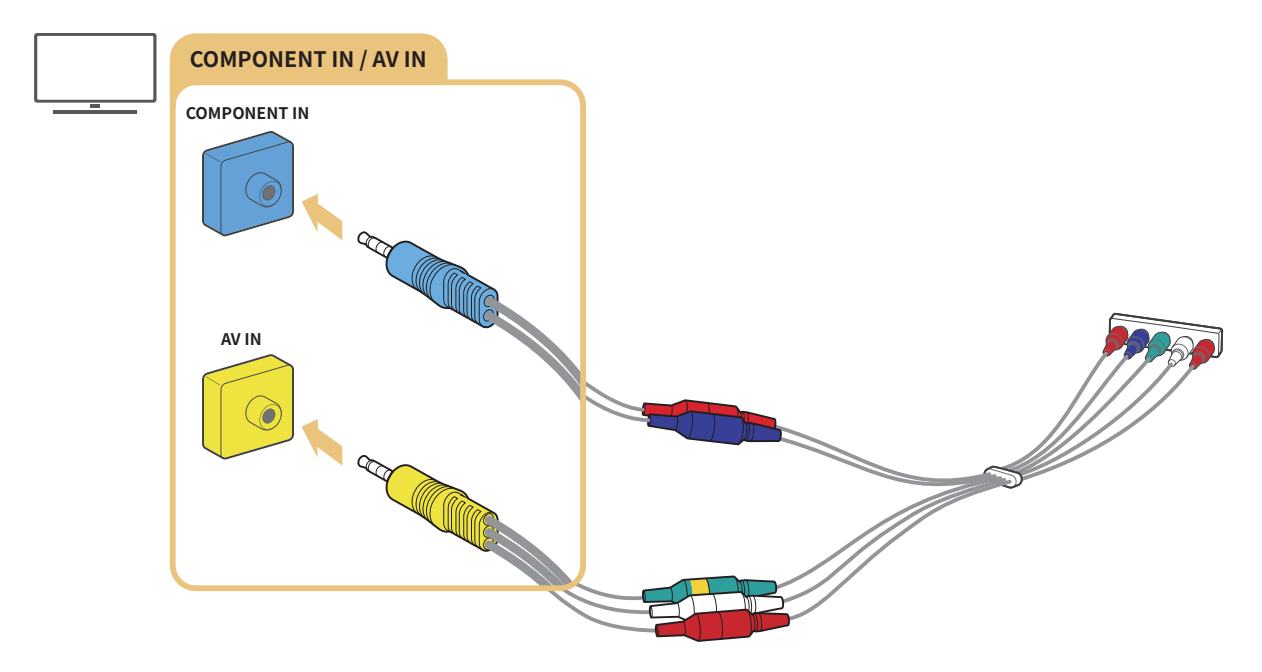

🖉 Komponent ekipmanını kullanmak için hem komponent adaptörünü (mavi) hem de AV adaptörünü (sarı) bağlayın.

# Bir kompozit kablosuyla bağlanma (Yalnızca COMPONENT IN / AV IN içeren modeller için)

Kompozit bağlantısıyla 576i'ye kadar çözünürlüğün tadını çıkarabilirsiniz.

Aşağıdaki çizimi inceleyin ve sonra sağlanan AV adaptörünü ve kompozit kablosunu kullanarak TV'deki AV IN'i harici cihazdaki AV OUT'a bağlayın. Kabloları bağlarken kabloların renklerini bağlantı noktalarının renkleriyle eşleştirdiğinizden emin olun.

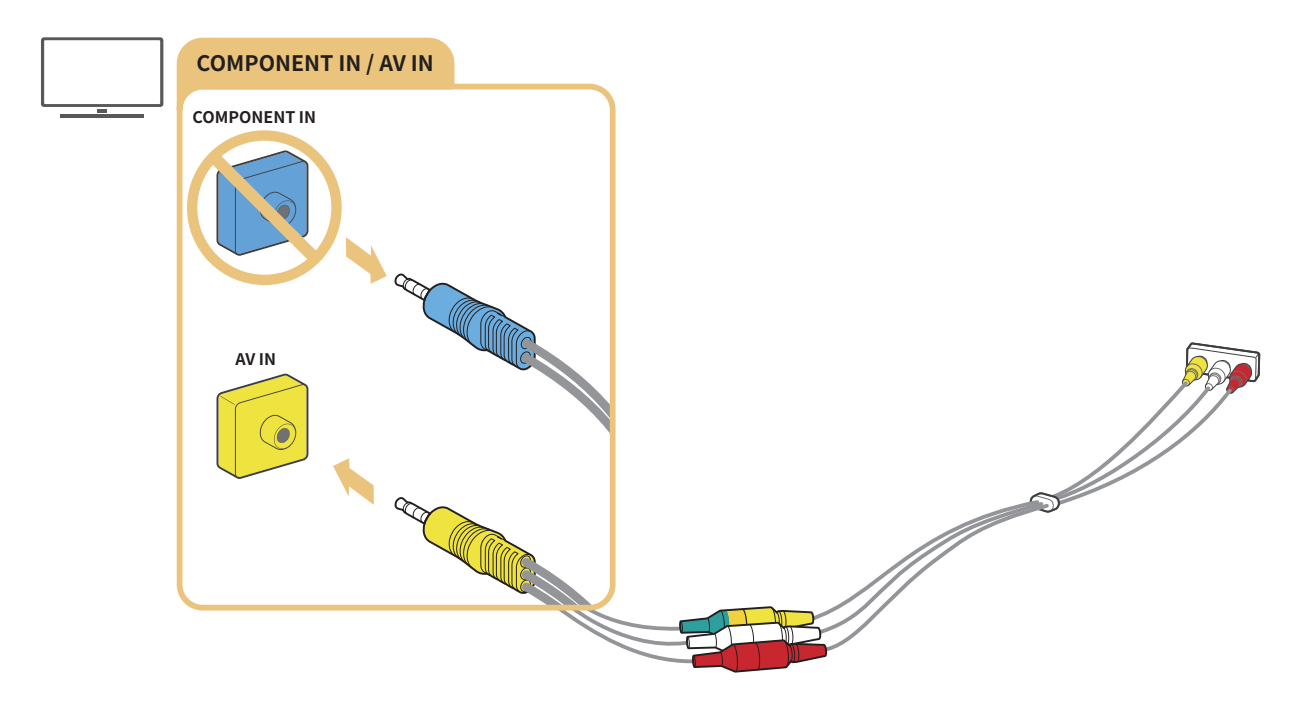

🖉 🛛 AV (kompozit) ekipmanını yalnızca AV In'e bağlayın. Component In'e bağlamayın.

# Ses Girişi ve Çıkışı Bağlantıları

TV'niz ve harici cihazlarınız arasında doğru ses bağlantılarını yapın.

🤌 Harici hoparlörleri nasıl seçeceğiniz hakkında daha fazla bilgi için bkz. "<u>Hoparlörleri seçme</u>".

# HDMI (ARC) kablosuyla bağlama

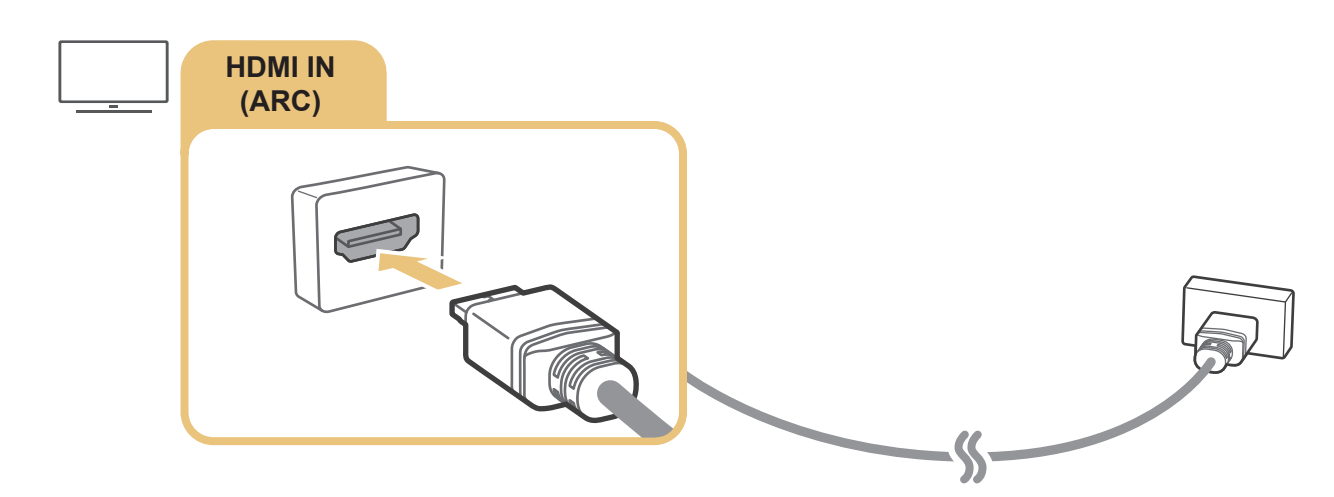

# Dijital ses (optik) kablosuyla bağlama

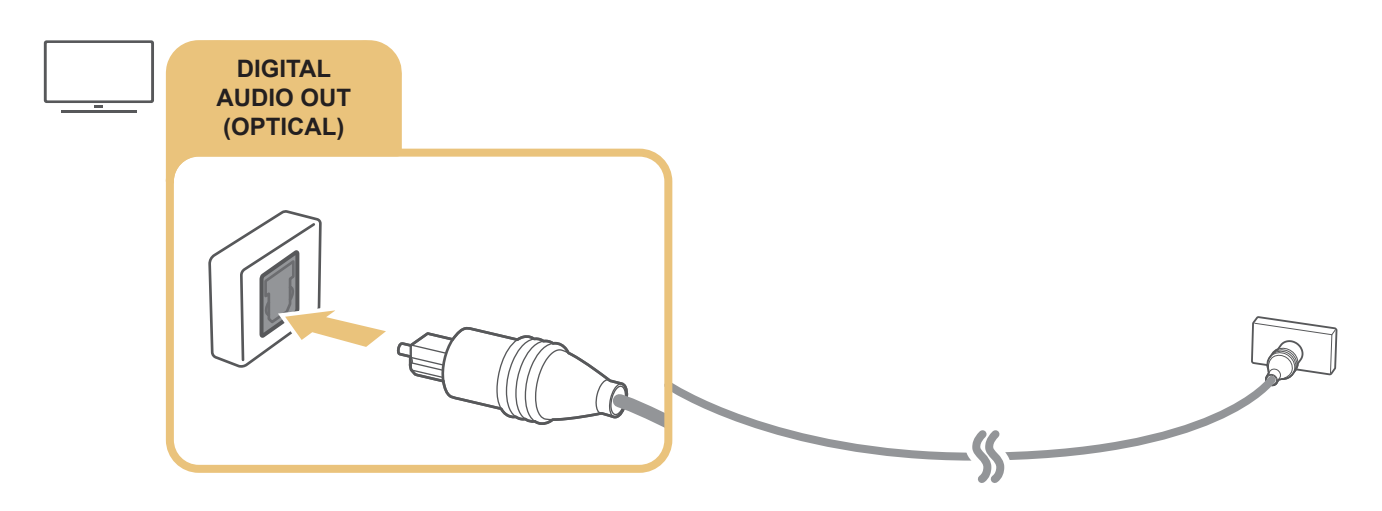

# Kablosuz ağ yoluyla bağlama

TV'yi kablosuz ağınız üzerinden bir Samsung kablosuz ses cihazına bağlayabilirsiniz. İki cihaz aynı ağa bağlanmalıdır. Bağlantı ve kullanım hakkında daha fazla bilgi için ses cihazının kullanım kılavuzuna bakın.

# Bluetooth Cihazlarını Bağlama

Harici hoparlörlerin nasıl bağlanacağı ve kullanılacağı hakkında daha fazla bilgi için bkz. Bağlantı Kılavuzu ( )> Xaynak > Bağlantı Kılavuzu) ve kullanım kılavuzları.

🖉 🛛 Bu işlev belirli coğrafi alanlardaki bazı modellerde kullanılamaz.

# Bilgisayar Bağlama

TV'yi bir bilgisayar monitörü olarak kullanın veya TV'yi bir bilgisayara ağınız yoluyla bağlayın ve bilgisayarın içeriğine erişin.

# HDMI bağlantı noktası yoluyla bağlama — Screen Sharing (HDMI)

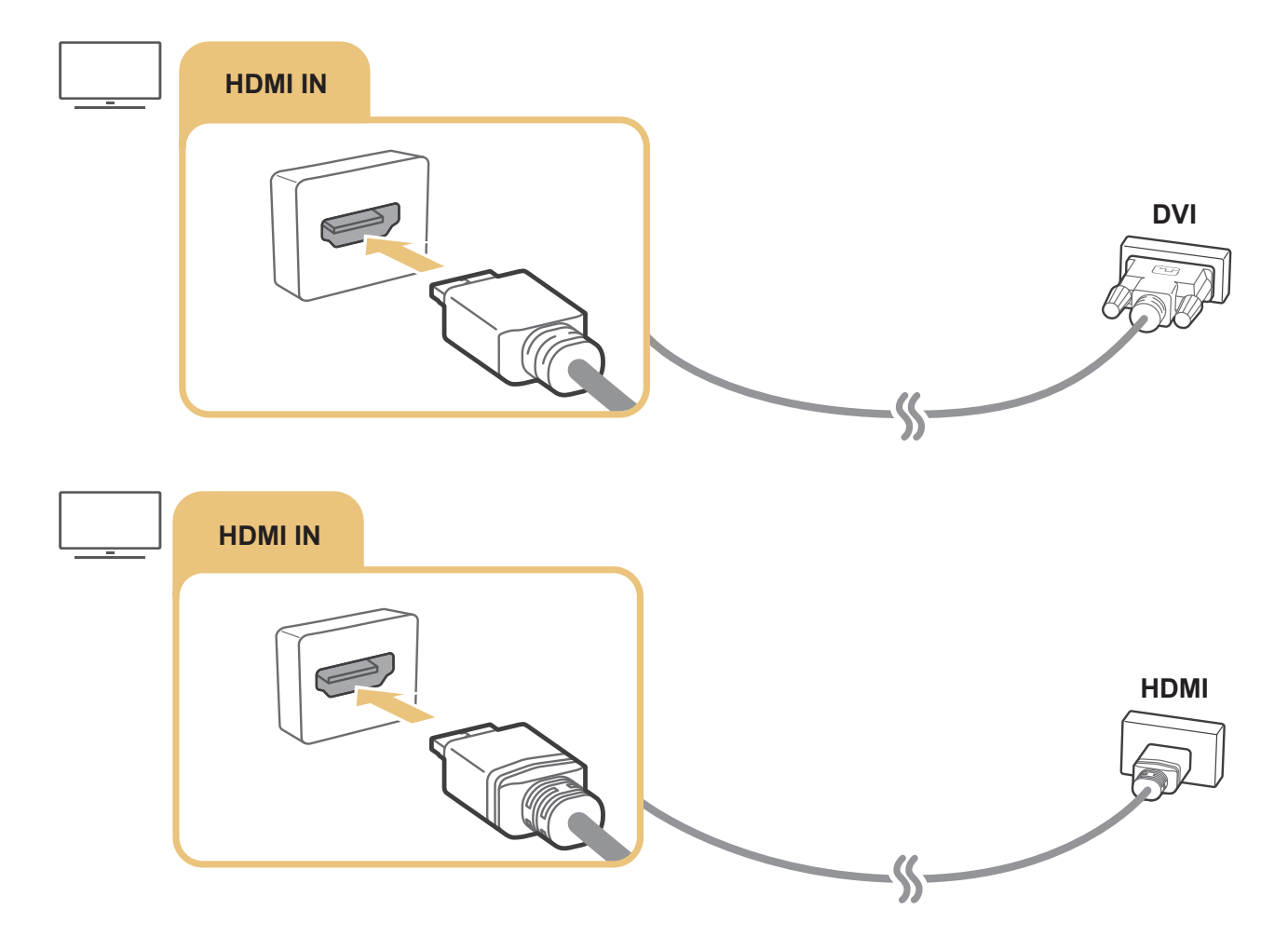

PC'niz bağlandığında, Cihaz Simgesi için PC'yi seçin. Bağlantı noktası ayarları hakkında daha fazla bilgi için bkz. "Harici cihazın adını ve simgesini düzenleme".

# Mobil Cihazı Bağlama

#### Mobil cihazı TV'nize veya ağa bağlayarak mobil cihazın ekranını veya multimedya içeriğini görüntüleyin.

Ekran aynalamayı destekleyen bir mobil cihazı TV'nize bağladıktan sonra, geçerli olarak mobil cihazda oynamakta olan mobil cihazın ekranını TV'nizde kablosuz olarak görüntülemek için ve video, ses veya fotoğraf dosyalarını yürütmek için ekran aynalamayı kullanabilirsiniz. Mobil cihazınız aynalamayı desteklemiyorsa Akıllı Görünüm (Ekran Aynalama) uygulamasını indirin ve yükleyin.

# Mobil cihazın ekranını TV'nizden izleme (Screen Sharing)

Bir mobil cihazda Smart View uygulamasını çalıştırdığınızda, mobil cihazın ekranını TV'de görüntüleyebilirsiniz.

- 1. Mobil cihazınızda Smart View uygulamasını çalıştırın. Cihaz bağlanılabilen TV'leri arar.
- 2. İstenen TV'yi arama sonuçlarından seçin. TV ve mobil cihaz bağlanır.
- Hiç TV bulunamazsa her ikisini de kapatıp açmayı yeniden deneyin.
- Birden fazla TV'niz varsa seçimi kolaylaştırmak için her TV'ye > Ayarlar > Genel > Sistem Yöneticisi > Cihaz Adı içinde farklı bir ad atayın.

# Akıllı Görünüm uygulaması yoluyla içerik paylaşma

Samsung Smart View Uygulamasını mobil cihazınıza yükleyip çalıştırdığınızda, mobil cihazın multimedya içeriğini TV'nizde yürütebilirsiniz. Uygulamayı Google Play Store, Samsung Apps veya App Store'dan indirebilirsiniz.

Mobil cihaz ve Smart TV'niz aynı ağda birbirine bağlanmalıdır.

🖉 🛛 Bu işlev belirli coğrafi alanlardaki bazı modellerde kullanılamaz.

# Mobil Cihazı Yönetme

### 🏠 > 🕸 Ayarlar > Genel > Harici Cihaz Yöneticisi > Cihaz Bağlama Yöneticisi Şimdi Dene

#### • Erişim Bildirimi

Bir mobil cihaz TV'ye ilk kez bağlanmaya çalıştığında bir bildirim görüntüleyip görüntülememeyi ayarlayın.

• Cihaz Listesi

TV'ye bağlanmak için izin isteyen mobil cihaz listesini görüntüleyin ve yönetin.

# TV'ye bağlı harici cihazlar arasında geçiş yapma

TV programları ve harici cihazların içeriği arasında geçiş yapabilirsiniz.

# Giriş sinyalini değiştirme

# A > → Kaynak

Kaynak ekranında bağlı bir harici cihazı seçtiğinizde, seçili cihazın çıkışı TV'nin ekranında görüntülenir.

Standart uzaktan kumandada, SOURCE düğmesine basın.

- Evrensel kumandayı destekleyen bir cihazı (Blu-ray oynatıcı, oyun konsolu vb.) TV'nin uzaktan kumandasıyla kumanda etmek için cihazı TV üzerindeki bir HDMI bağlantı noktasına bağlayın ve cihazı açın. Cihazın çıkışına otomatik geçmenizi sağlar veya evrensel kumandayı cihaz için yapılandırmanızı sağlar. Cihazı evrensel kumanda için otomatik yapılandırmak için TV'nin uzaktan kumandasını cihaza doğrultun. Bu işlevin cihaz ve coğrafi alana bağlı olarak desteklenmeyebildiğini unutmayın.
- Bir USB cihaz USB bağlantı noktasına bağlandığında, cihazda listelenen ortam içeriğine kolayca geçmek için bir açılır mesaj görünür.

# Harici cihazın adını ve simgesini düzenleme

# 

Visit

Bağlı bir harici cihazın bağlantı noktası adını değiştirebilir veya İlk Ekran'a ekleyebilirsiniz.

- 🖉 Modelinize ve coğrafi alanınıza bağlı olarak TV'nizdeki görüntü yukarıdaki görüntüden farklı olabilir.
- 1. Odağı bağlı bir harici cihaza taşıyın.
- 2. Yukarı yön düğmesine basın. Aşağıdaki 2 işlev kullanılabilir hale gelir. (Kullanılabilir işlevlerin bağlantı noktası türüne göre değişebildiğini unutmayın.)

### 1 Düzenle

Kolay tanımlama için harici cihazın bağlantı noktası adını değiştirebilirsiniz.

## 2 Bilgi

TV'ye bağlı harici cihaz hakkında ayrıntılı bilgileri görüntüleyebilirsiniz.

## 3 Ana Ekrana Ekle

Hızlı değiştirme için harici cihazın bağlantı noktasını İlk Ekran'a ekleyebilirsiniz.

# Ek işlevleri kullanma

Kaynak ekranında aşağıdaki özellikleri kullanabilirsiniz.

- Bağlantı Kılavuzu: Cihaz bağlantıları için kılavuz
- Evrensel Kumanda: İşlev harici cihazları Samsung Akıllı Kumanda cihazınıza kaydetmenizi ve standart uzaktan kumandayı kullanarak kumanda etmenizi sağlar.
  - 🖉 🛛 Bu işlev belirli coğrafi alanlardaki bazı modellerde kullanılamaz.
  - Daha fazla bilgi için bkz. "Samsung Akıllı Kumanda ile Harici Cihazları Kumanda Etme Evrensel Kumandayı Kullanma".

# Bağlantı Notları

#### Harici bir cihaz bağlarken şunu unutmayın:

- 🖉 🛛 Konektör sayısı, adları ve konumları modele bağlı olarak değişebilir.
- TV'ye bağlarken harici cihazın çalıştırma kılavuzuna bakın. Harici cihaz konektörleri sayısı, adları ve konumları üreticiye bağlı olarak değişebilir.

# HDMI için bağlantı notları

- Aşağıdaki HDMI kablosu türleri önerilir:
  - Yüksek Hızlı HDMI Kablosu
  - Ethernet Özellikli Yüksek Hızlı HDMI Kablosu
- En fazla 17 mm (0,66 inç) kalınlığı olan bir HDMI kablosu kullanın.
- Onaysız bir HDMI kablosu kullanma boş ekranla veya bağlantı hatasıyla sonuçlanabilir.
- Bazı HDMI kabloları ve cihazları farklı HDMI özellikleri nedeniyle TV ile uyumlu olmayabilir.
- Bu TV, HDMI Ethernet Kanalı'nı desteklemez. Ethernet, IEEE tarafından standartlaştırılmış koaksiyel kablolar ile oluşturulmuş bir Yerel Ağ'dır (LAN).

- En iyi UHD içeriğini izleme kalitesini almak için 3 m'den kısa bir kablo kullanın.
- Çoğu bilgisayar grafiği adaptöründe HDMI bağlantı noktaları bulunmaz, onun yerine DVI bağlantı noktaları bulunur. PC'niz HDMI video çıkışını desteklemiyorsa PC'nizi bir HDMI-DVI kablosuyla bağlayın.
  - 🖉 🛛 Daha fazla bilgi için bkz. "<u>Bilgisayar Bağlama</u>".
- One Connect veya One Connect Mini destekli modeller için TV, HDMI yoluyla STB veya DVD/BD gibi başka bir ekipmana bağlandığında, ad bekleme modu otomatik etkinleştirilir. Bu ağ bekleme modunda, TV bağlı HDMI Cihazlarını algılamaya devam eder. Bu işlev uzaktan kumandadaki aşağıdaki düğmelere basılarak devre dışı bırakılabilir.
  - Samsung Akıllı Kumanda cihazında: VOL > (yukarı yön düğmesi) > (sol yön düğmesi) > (yukarı yön düğmesi) > VOL > .
  - Standart uzaktan kumandada: 〈 yukarı yön düğmesi) > (sol yön düğmesi) > (yukarı yön düğmesi) > (aşağı yön düğmesi) > 〈 > RETURN.
  - 🖉 İşlev devre dışı bırakılırsa ve TV kapatılırsa TV bir sonraki kez açıldığında işlev otomatik olarak yeniden etkinleştirilir.

# Ses cihazları için bağlantı notları

- Daha iyi ses kalitesi için, bir AV alıcısı kullanmak iyi olur.
- Cihazı bir optik kablo kullanarak bağlama ses çıkışını otomatik olarak cihazların hoparlörlerine değiştirmez. Ses çıkışını cihaza değiştirmek için aşağıdakilerden birini yapın:
  - Bağlı cihazları değiştirmek için Hızlı Ayarlar ekranını kullanın:

Ses Çıkışı menüsünde Ses Çıkışı/Optik öğesini seçmek için Seç düğmesini kullanın. () > 🕸 Ayarlar > yukarı yön düğmesi > Ses Çıkışı).

– Bağlı cihazları değiştirmek için Ayarlar ekranını kullanın:

Ses Çıkışı menüsünde Ses Çıkışı/Optik öğesini seçin. ( Ayarlar > Ses > Ses Çıkışı).

- Kullanırken bağlı ses cihazından gelen garip ses, ses cihazının kendisinde bir sorun olduğunu gösterebilir. Bu durumda, ses cihazının üreticisinden yardım alın.
- Dijital ses yalnızca 5,1 kanal yayınlarıyla kullanılabilir.

# Bilgisayarlar için bağlantı notları

- TV'nin desteklediği çözünürlükler için bkz. "<u>Bir Bilgisayar Bağlamadan Önce Okuyun (Desteklenen</u> <u>Çözünürlükler)</u>".
- Dosya paylaşımı etkin olduğu sürece, yetkisiz erişim olabilir. Verilere erişmeniz gerekmiyorsa dosya paylaşımını devre dışı bırakın.
- PC'niz ve Smart TV aynı ağda birbirine bağlanmalıdır.
- IP (İnternet Protokolü) depolama sisteminde olduğu gibi diğer ağ tabanlı cihazlarla içerik paylaşırken, ağın yapılandırması, kalitesi veya işlevselliği nedeniyle (örneğin ağın bir NAS (Ağa Bağlı Depolama) cihazı olup olmadığı) paylaşım desteklenmeyebilir.

# Mobil cihazlar için bağlantı notları

- Smart View işlevini kullanmak için mobil cihaz AllShare Cast veya Smart View gibi bir paylaşım işlevini kullanmalıdır. Mobil cihazınızın paylaşma işlevini destekleyip desteklemediğini kontrol etmek için lütfen mobil cihaz üreticisinin web sitesini ziyaret edin.
- Wi-Fi Direct öğesini kullanmak için mobil cihaz Wi-Fi Direct işlevini desteklemelidir. Lütfen mobil cihazınızın Wi-Fi Direct'i destekleyip desteklemediğini kontrol edin.
- Mobil cihaz ve Smart TV'niz aynı ağda birbirine bağlanmalıdır.
- Ağ koşullarına bağlı olarak video veya ses aralıklı olarak durabilir.
- IP (İnternet Protokolü) depolama sisteminde olduğu gibi diğer ağ tabanlı cihazlarla içerik paylaşırken, ağın yapılandırması, kalitesi veya işlevselliği nedeniyle (örneğin ağın bir NAS (Ağa Bağlı Depolama) cihazı olup olmadığı) paylaşım desteklenmeyebilir.

# Uzaktan Kumanda / Çevre Cihazı

TV işlemlerini Samsung Akıllı Kumanda ile kontrol edebilirsiniz. Klavye gibi harici cihazları kullanım kolaylığı için eşleyin.

# Samsung Akıllı Kumanda Hakkında

Samsung Akıllı Kumanda üzerindeki düğmeler hakkında bilgi edinin.

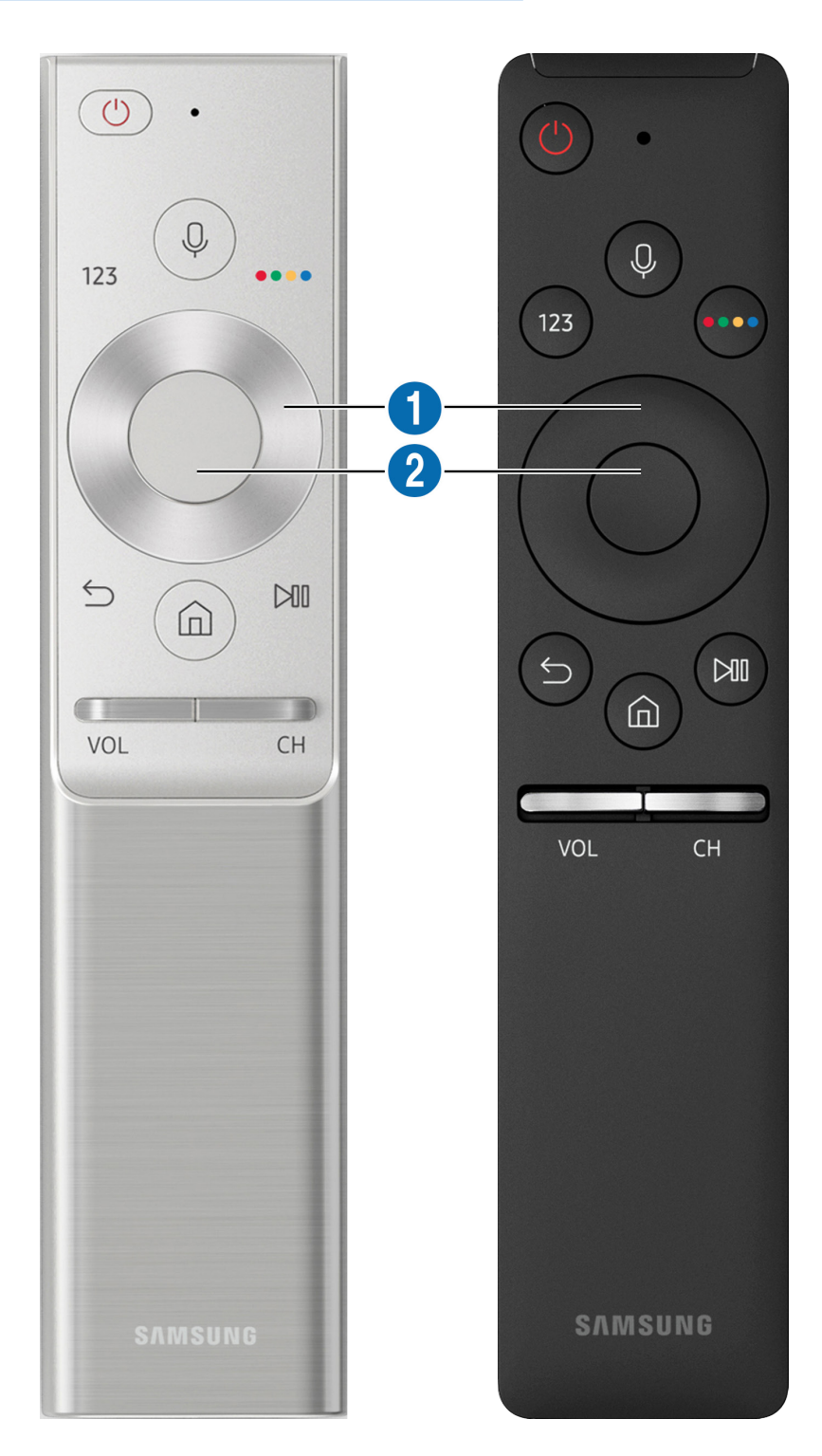

| Düğme                                   | Açıklama                                                                                                    |
|-----------------------------------------|----------------------------------------------------------------------------------------------------|
| (Ses tanıma)                            | Ses Etkileşimi öğesini çalıştırır. Düğmeye basın, sesli bir komut söyleyin ve sonra Ses<br>Etkileşimi öğesini çalıştırmak için düğmeyi bırakın. Bir kez basıldığında, Ses Etkileşimi<br>kılavuzu görünür.                                                                                                    |
| 123 (Sanal sayısal tuş<br>takımı)       | Basıldığında, sanal sayısal tuş takımı ekranda görünür, böylece onu kullanarak sayısal bir<br>değer girebilirsiniz.<br>Sayıları seçin ve sonra sayısal bir değer girmek için Bitti öğesini seçin. Kanalı değiştirmek,<br>PIN, Posta kodu vb. girmek için kullanın.<br>Renk Düğmesi ekranda bir sayı şeridiyle görünürse Renk Düğmesi öğesini seçin ve sonra yön<br>pedini (yukarı/aşağı/sola/sağa) kullanarak belirli bir renk seçin. Bunu, kullanılmakta olan<br>özelliğe özgü ek seçeneklere erişmek için kullanın. |
| 4 Renkli düğme                          | Bu renkli düğmeleri, kullanılmakta olan özelliğe özgü ek seçeneklere erişmek için kullanın.                                                                                                    |
| 1 Yön pedi (yukarı/aşağı/<br>sola/sağa) | Odağı taşır.                                                                                                    |
| 2 Seç                                   | Odaklanılan bir öğeyi seçer veya çalıştırır. İçerik izlerken basıldığında, ayrıntılı program<br>bilgisi görünür.                                                                                                    |
| (Geri)                                  | Önceki menüye dönmek için bu düğmeye basın. 1 saniye veya daha uzun süre basıldığında,<br>çalışan işlev sonlandırılır. Bir program izlerken basıldığında, önceki kanal görünür.                                                                                                    |
| (Smart Hub)                             | İlk Ekrana dönmek için basın.                                                                                                    |
| (Oynat/duraklat)                        | Basıldığında, oynatma kontrolleri görünür. Bu kontrolleri kullanarak, oynayan ortam<br>içeriğini kontrol edebilirsiniz.                                                                                                    |
| VOL (Ses Düzeyi)                        | Ses düzeyini ayarlamak için düğmeyi yukarı veya aşağı hareket ettirin. Sesi kapatmak için<br>düğmeye basın. 1 saniye veya daha uzun süre basıldığında, <mark>Erişebilirlik Kısayolları</mark> görünür.                                                                                                    |
| CH (Kanal)                              | Kanalı değiştirmek için düğmeyi yukarı veya aşağı hareket ettirin. <mark>Kılavuz</mark> ekranını görmek<br>için düğmeye basın. 1 saniye veya daha uzun süre basıldığında, <mark>Kanal Listesi</mark> ekranı görünür.<br>Kanalı hızlı bir şekilde değiştirmek için düğmede yukarı veya aşağı basın ve basılı tutun.                                                                                                    |

- Samsung Akıllı Kumanda cihazını TV'den en fazla 6 m uzakta kullanın. Kullanışlı mesafe, kablosuz ortam koşullarına göre değişebilir.
- 🖉 Samsung Akıllı Kumanda cihazının görüntüleri, düğmeleri ve işlevleri modele göre değişebilir.
- Samsung Smart Remote'u HDMI-CEC (Anynet+) desteklemeyen uyumlu bir harici cihazı kumanda etmek için kullanmak için cihaz için evrensel kumandayı yapılandırmanız gerekir. Daha fazla bilgi için bkz. "Samsung Akıllı Kumanda ile Harici Cihazları Kumanda Etme - Evrensel Kumandayı Kullanma".
- Samsung Smart Remote'u HDMI-CEC (Anynet+) desteklemeyen uyumlu bir harici cihazı kumanda etmek için kullanmak için bir HDMI kablosu kullanarak cihazı TV'de bir HDMI bağlantı noktasına bağlayın. Daha fazla bilgi için bkz. "<u>Anynet+ (HDMI-CEC) Öğesini Kullanma</u>".
- 🖉 🛛 Bu işlev modele veya coğrafi bölgelere bağlı olarak desteklenmeyebilir.

# Samsung Akıllı Kumanda (THE FRAME) Hakkında

Samsung Akıllı Kumanda üzerindeki düğmeler hakkında bilgi edinin.

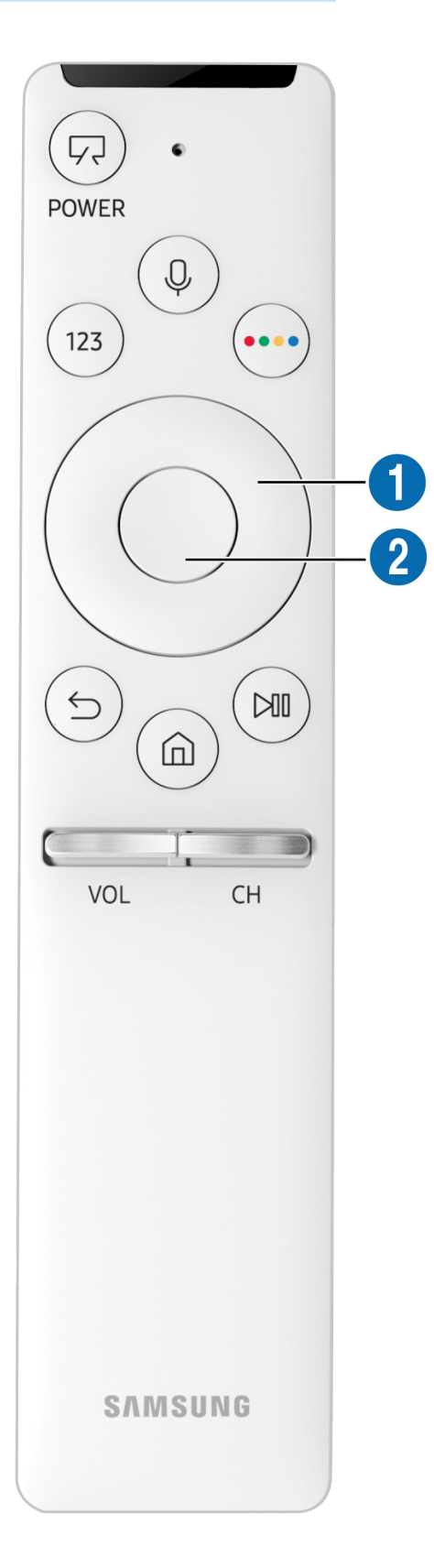

| Düğme                                 | Açıklama                                                                                                    |
|---------------------------------------|----------------------------------------------------------------------------------------------------|
| (Güç)                                 | TV izlerken, Sanat moduna geçmek için basın. Sanat modunda, TV izlemeye geçmek için<br>basın.<br>TV'yi tamamen kapatmak için basılı tutun.                                                                                                    |
| (Ses tanıma)                          | Ses Etkileşimi öğesini çalıştırır. Düğmeye basın, sesli bir komut söyleyin ve sonra Ses<br>Etkileşimi öğesini çalıştırmak için düğmeyi bırakın. Bir kez basıldığında, Ses Etkileşimi<br>kılavuzu görünür.                                                                                                    |
| 123 (Sanal sayısal tuş<br>takımı)     | Basıldığında, sanal sayısal tuş takımı ekranda görünür, böylece onu kullanarak sayısal bir<br>değer girebilirsiniz.<br>Sayıları seçin ve sonra sayısal bir değer girmek için Bitti öğesini seçin. Kanalı değiştirmek,<br>PIN, Posta kodu vb. girmek için kullanın.<br>Renk Düğmesi ekranda bir sayı şeridiyle görünürse Renk Düğmesi öğesini seçin ve sonra yön<br>pedini (yukarı/aşağı/sola/sağa) kullanarak belirli bir renk seçin. Bunu, kullanılmakta olan<br>özelliğe özgü ek seçeneklere erişmek için kullanın. |
| 🚥 4 Renkli düğme                      | Bu renkli düğmeleri, kullanılmakta olan özelliğe özgü ek seçeneklere erişmek için kullanın.                                                                                                    |
| Yön pedi (yukarı/aşağı/<br>sola/sağa) | Odağı taşır.                                                                                                    |
| 2 Seç                                 | Odaklanılan bir öğeyi seçer veya çalıştırır. İçerik izlerken basıldığında, ayrıntılı program<br>bilgisi görünür.                                                                                                    |
| (Geri)                                | Önceki menüye dönmek için bu düğmeye basın. 1 saniye veya daha uzun süre basıldığında,<br>çalışan işlev sonlandırılır. Bir program izlerken basıldığında, önceki kanal görünür.                                                                                                    |
| (Smart Hub)                           | İlk Ekrana dönmek için basın.<br>TV moduna geçmek için Sanat moduna basın.                                                                                                    |
| (Oynat/duraklat)                      | Basıldığında, oynatma kontrolleri görünür. Bu kontrolleri kullanarak, oynayan ortam<br>içeriğini kontrol edebilirsiniz.                                                                                                    |
| VOL (Ses Düzeyi)                      | Ses düzeyini ayarlamak için düğmeyi yukarı veya aşağı hareket ettirin. Sesi kapatmak için<br>düğmeye basın. 1 saniye veya daha uzun süre basıldığında, <mark>Erişebilirlik Kısayolları</mark> görünür.                                                                                                    |
| CH (Kanal)                            | Kanalı değiştirmek için düğmeyi yukarı veya aşağı hareket ettirin. <mark>Kılavuz</mark> ekranını görmek<br>için düğmeye basın. 1 saniye veya daha uzun süre basıldığında, <mark>Kanal Listesi</mark> ekranı görünür.<br>Kanalı hızlı bir şekilde değiştirmek için düğmede yukarı veya aşağı basın ve basılı tutun.                                                                                                    |

Samsung Akıllı Kumanda cihazını TV'den en fazla 6 m uzakta kullanın. Kullanışlı mesafe, kablosuz ortam koşullarına göre değişebilir.

🖉 Samsung Akıllı Kumanda cihazının görüntüleri, düğmeleri ve işlevleri modele göre değişebilir.

- Samsung Smart Remote'u HDMI-CEC (Anynet+) desteklemeyen uyumlu bir harici cihazı kumanda etmek için kullanmak için cihaz için evrensel kumandayı yapılandırmanız gerekir. Daha fazla bilgi için bkz. "Samsung Akıllı Kumanda ile Harici Cihazları Kumanda Etme - Evrensel Kumandayı Kullanma".
- Samsung Smart Remote'u HDMI-CEC (Anynet+) desteklemeyen uyumlu bir harici cihazı kumanda etmek için kullanmak için bir HDMI kablosu kullanarak cihazı TV'de bir HDMI bağlantı noktasına bağlayın. Daha fazla bilgi için bkz. "<u>Anynet+ (HDMI-CEC) Öğesini Kullanma</u>".
- 🖉 🛛 Bu işlev modele veya coğrafi bölgelere bağlı olarak desteklenmeyebilir.
## Samsung Akıllı Kumanda Cihazına Bağlama

#### TV'yi Samsung Akıllı Kumanda ile eşleyin.

TV'yi ilk kez açtığınızda, Samsung Akıllı Kumanda TV'ye otomatik eşlenir. Samsung Akıllı Kumanda TV ile otomatik eşlenmezse TV'nin uzaktan kumanda sensörüne tutun ve sonra Sve 🕅 düğmelerini 3 saniye veya daha uzun süre aynı anda basılı tutun.

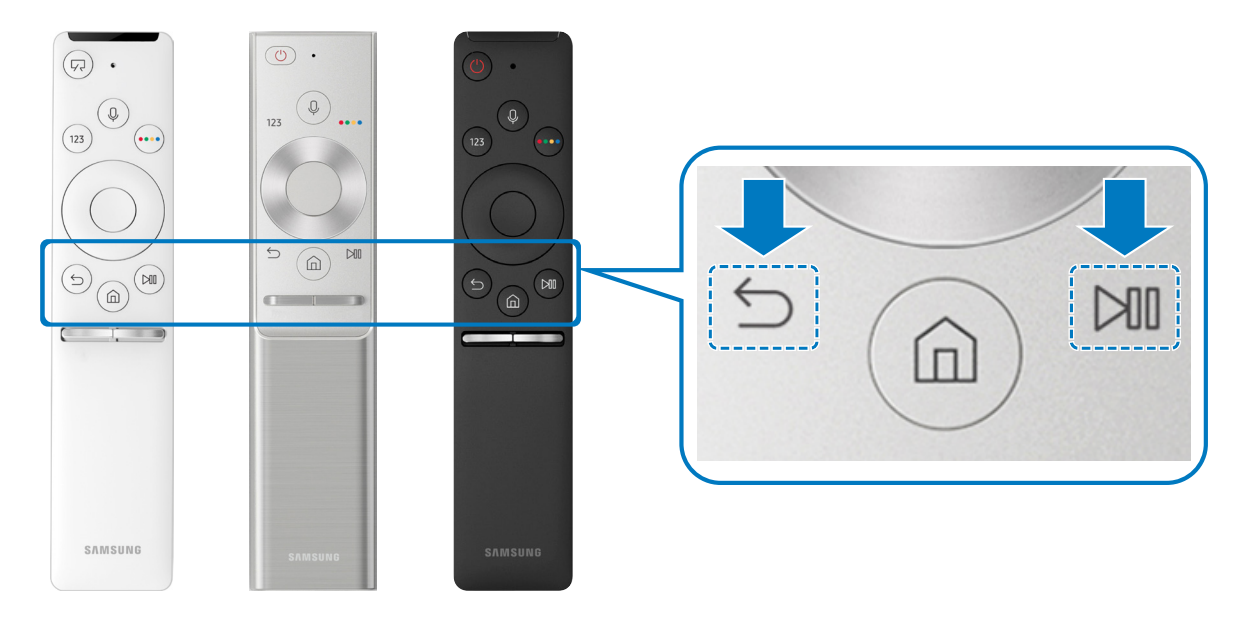

🖉 Kullanılabilirlik ilgili modele bağlıdır.

## Samsung Akıllı Kumanda ile Harici Cihazları Kumanda Etme -Evrensel Kumandayı Kullanma

TV ve bağlı harici cihazları Samsung Akıllı Kumanda ile kumanda edin.

### M > → Kaynak > Evrensel Kumanda

Uzaktan kumandayı kullanarak TV'ye bağlı harici cihazları kumanda edebilirsiniz. Harici cihazları kumanda etmek için ekrandaki talimatları kullanarak kaydedin.

- 🖉 Kullanılabilirlik ilgili modele bağlıdır.
- Anynet+ (HDMI-CEC) işlevini harici Samsung cihazlarını ek kurulum gerekmeden TV'nizin uzaktan kumandasıyla çalıştırmak için de kullanabilirsiniz.
- 🖉 🛛 TV'ye bağlı bazı harici cihazlar evrensel kumanda özelliğini desteklemeyebilir.
- 🤌 Harici cihazın önüne hiç engel yerleştirmeyin. Uzaktan kumandadan gelen sinyallerin yanlış iletilmesine neden olabilir.
- 🖉 🛛 TV hem harici cihazı hem de bağlantı noktasını (HDMI 1, HDMI 2 vb.) hatırlar.

## Anynet+ (HDMI-CEC) Öğesini Kullanma

#### Uzaktan kumandaya Anynet+ (HDMI-CEC) yoluyla bağlanan bir harici cihazı kumanda edin.

TV'nin uzaktan kumandasını bir HDMI kablosuyla TV'ye bağlı ve Anynet+ (HDMI-CEC) özelliğini destekleyen harici cihazları kumanda etmek için kullanabilirsiniz. Yalnızca uzaktan kumanda ile Anynet+ (HDMI-CEC) öğesini ayarlayabileceğinizi ve çalıştırabileceğinizi unutmayın.

## Harici bir cihazı Anynet+ yoluyla bağlama ve menülerini kullanma

### 🔞 > 🕸 Ayarlar > Genel > Harici Cihaz Yöneticisi > Anynet+ (HDMI-CEC) şimdi Dene

- 1. Anynet+ (HDMI-CEC) öğesini Açık olarak ayarlayın.
- 2. Bir HDMI-CEC uyumlu cihazı TV'ye bağlayın.
- 3. Bağlı harici cihazı açın. Cihaz otomatik olarak TV'ye bağlanır. Bağlantı bittikten sonra TV'nizin uzaktan kumandasını kullanarak TV'nizin ekranındaki bağlı cihaz menüsüne erişebilir ve cihazı kontrol edebilirsiniz.
- 🖉 🛛 Bağlanma işlemi en fazla 2 dakika sürebilir.

### Anynet+ (HDMI-CEC) cihazı bağlamadan önce okuyun

- TV'nin Evrensel Kumandasını HDMI-CEC'yi desteklemeyen üçüncü taraf kablolu yayın kutularını, Blu-ray oynatıcıları ve ev sinemalarını kumanda etmek için yapılandırabilirsiniz. Daha fazla bilgi için bkz. "Samsung Akıllı Kumanda ile Harici Cihazları Kumanda Etme Evrensel Kumandayı Kullanma".
- 🖉 🛛 Anynet+, HDMI-CEC'yi desteklemeyen harici cihazları kontrol etmek için kullanılamaz.
- Anynet+ (HDMI-CEC) etkin cihazlar TV'ye bir HDMI kablosuyla bağlanmalıdır. Bazı HDMI kabloların Anynet+ (HDMI-CEC)'yi desteklemediğini unutmayın.
- TV uzaktan kumandası belli durumlarda çalışmayabilir. Bu durumda, cihazı bir Anynet+ (HDMI-CEC) etkin cihaz olarak yeniden ayarlayın.
- Anynet+ (HDMI-CEC) yalnızca HDMI-CEC destekleyen harici cihazlarla ve yalnızca bu cihazlar bekleme modundayken veya açıkken çalışır.
- Anynet+ (HDMI-CEC), ev sinemaları hariç en fazla 12 uyumlu harici cihazı kontrol edebilir (aynı türden en fazla 3). Anynet+ (HDMI-CEC) yalnızca bir ev sineması sistemini kontrol edebilir.
- 5,1 kanal sesi harici bir cihazdan dinlemek için cihazı TV'ye bir HDMI kablosuyla bağlayın ve 5,1 ev sinema sistemini doğrudan harici cihazın dijital ses çıkışı konektörüne bağlayın.
- Harici cihaz hem Anynet+ hem de evrensel kumanda için ayarlandıysa cihaz yalnızca evrensel kumandayla kontrol edilebilir.

## TV'yi Bir Klavyeyle Kumanda Etme

Bir klavye bağlama TV'yi kumanda etmenizi kolaylaştırır.

## USB klavye bağlama

Klavye kablosunu USB bağlantı noktasına takın.

## Bluetooth klavye bağlama

### Ayarlar > Genel > Harici Cihaz Yöneticisi > Klavye Yöneticisi > Bluetooth Klavye Ekle

- 🖉 🛛 Bu işlev belirli coğrafi alanlardaki bazı modellerde kullanılamaz.
- Cihazınız algılanmadıysa klavyeyi TV'ye yakın bir yere getirin ve sonra **Yenile** öğesini seçin. TV kullanılabilir cihazları yeniden tarar.

## Klavyeyi kullanma

| Klavye                 | Uzaktan kumanda işlevleri                   |  |  |  |  |  |
|------------------------|---------------------------------------------|--|--|--|--|--|
| Yön tuşları            | Odağı taşır                                 |  |  |  |  |  |
| Windows tuşu           | TV ayarlarını görüntüler                    |  |  |  |  |  |
| Entertuşu              | Odaklanılan bir öğeyi seçer veya çalıştırır |  |  |  |  |  |
| ESC tuşu               | Önceki ekrana geri döner                    |  |  |  |  |  |
| F1 / F2 / F3 / F4 tuşu | Renkli düğmeler — 📕 / 🔛 / 🔜                 |  |  |  |  |  |
| F5 tuşu                | İlk Ekran'ı başlatır                        |  |  |  |  |  |
| F6 tuşu                | Kaynak ekranı görüntüler                    |  |  |  |  |  |
| F7 tuşu                | Kanal Listesi öğesini başlatır              |  |  |  |  |  |
| F8 tuşu                | Sesi kapatır                                |  |  |  |  |  |
| F9 / F10 tuşu          | Ses düzeyini ayarlar                        |  |  |  |  |  |
| F11 / F12 tuşu         | Kanalı değiştirir                           |  |  |  |  |  |

### Klavyeyi ayarlama

) S Ayarlar > Genel > Harici Cihaz Yöneticisi > Klavye Yöneticisi içinde aşağıdaki işlevleri ayarlayabilirsiniz. Şimdi Dene

- Klavyenin Dili
- Klavye Türü

## Ekran QWERTY Klavyesini Kullanarak Metin Girme

TV'nize metin girmek için QWERTY klavyeyi kullanın.

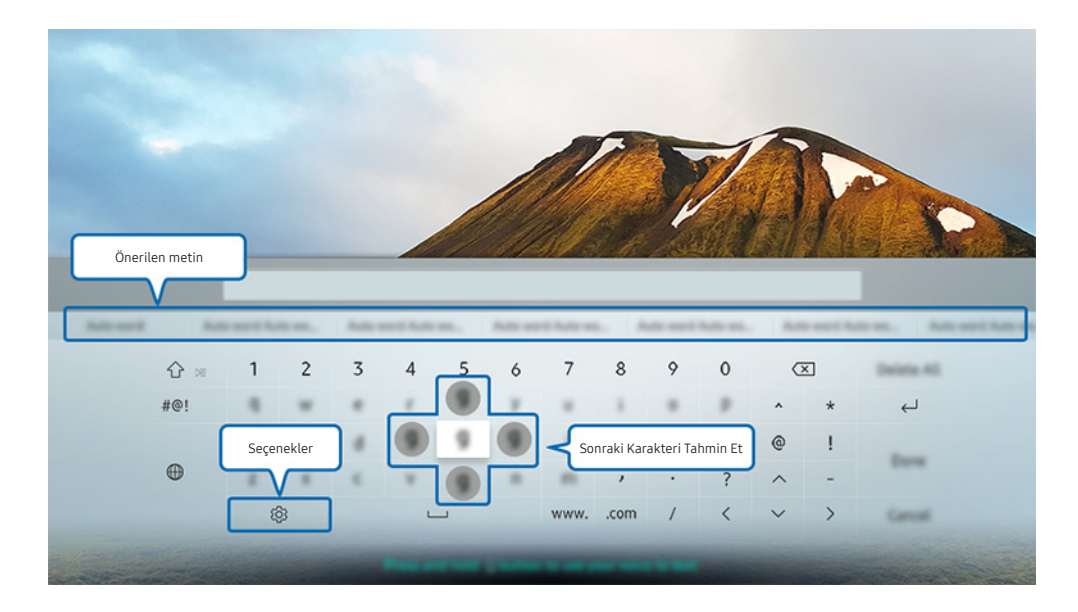

🖉 Modelinize ve coğrafi alanınıza bağlı olarak TV'nizdeki görüntü yukarıdaki görüntüden farklı olabilir.

## Ek işlevleri kullanma

QWERTY klavye ekranında 🐼 öğesini seçin. Aşağıdaki seçenekler mevcuttur:

- 🖉 Kullanılabilir seçenekler geçerli olarak çalışan işleve göre değişebilir.
- Önerilen metin
- Önerilen metin verilerini sıfırla
- Sonraki Karakteri Tahmin Et (yön düğmelerini kullanırken)
- Dil

## Uzaktan kumandanın mikrofonunu ve ekrandaki QWERTY klavyeyi kullanarak Metin girme

QWERTY klavye ekrandayken, Samsung Akıllı Kumanda cihazındaki 🕕 düğmesini basılı tutun, Samsung Akıllı Kumanda cihazındaki mikrofona konuşun ve sonra düğmeyi bırakın. Söyledikleriniz ekranda metin olarak görünür.

🖉 🛛 Bu işlev belirli coğrafi alanlardaki bazı modellerde kullanılamaz.

# Smart Özellikler

Smart Hub ile çeşitli uygulamaların keyfini çıkarabilirsiniz.

## Smart Hub

Smart Hub'ın temel işlevlerinin açıklamalarını görüntüleyin.

Uzaktan kumandanızda 🝙 düğmesine bastıktan sonra, Smart Hub ile web'de gezinebilir ve uygulamaları indirebilirsiniz.

- 🖉 Smart Hub hizmetlerinden bazıları paralı hizmetlerdir.
- 🖉 🛛 Smart Hub öğesini kullanmak için TV'nin Internet'e bağlı olması gerekir.
- 🖉 🛛 Bazı Smart Hub özellikleri servis sağlayıcısı, dil veya bölgeye bağlı olarak kullanılamayabilir.
- 🖉 🛛 Smart Hub servisinin devre dışı kalması Internet servisinizdeki kesilmelerden kaynaklanabilir.
- Tüm Hüküm ve Koşullar belgesi metnini Ayarlar > Destek > Hüküm ve Koşullar öğesine giderek görüntüleyebilirsiniz. Smart Hub öğesini kullanmayı durdurmak istiyorsanız, sözleşmeyi iptal edebilirsiniz. Şimdi Dene
- Gerekli olsa da Smart Hub hizmet sözleşmesini iptal etmek için Sıfırla ( > Ayarlar > Destek > Kendi Kendini Tanılama > Sıfırla) öğesini seçin ve Smart Hub Hüküm ve Koşulları, Gizlilik İlkesi</mark> adımındaki sonra sağ yön düğmesine basın.

## İlk Ekranı Görüntüleme

düğmesine basın.

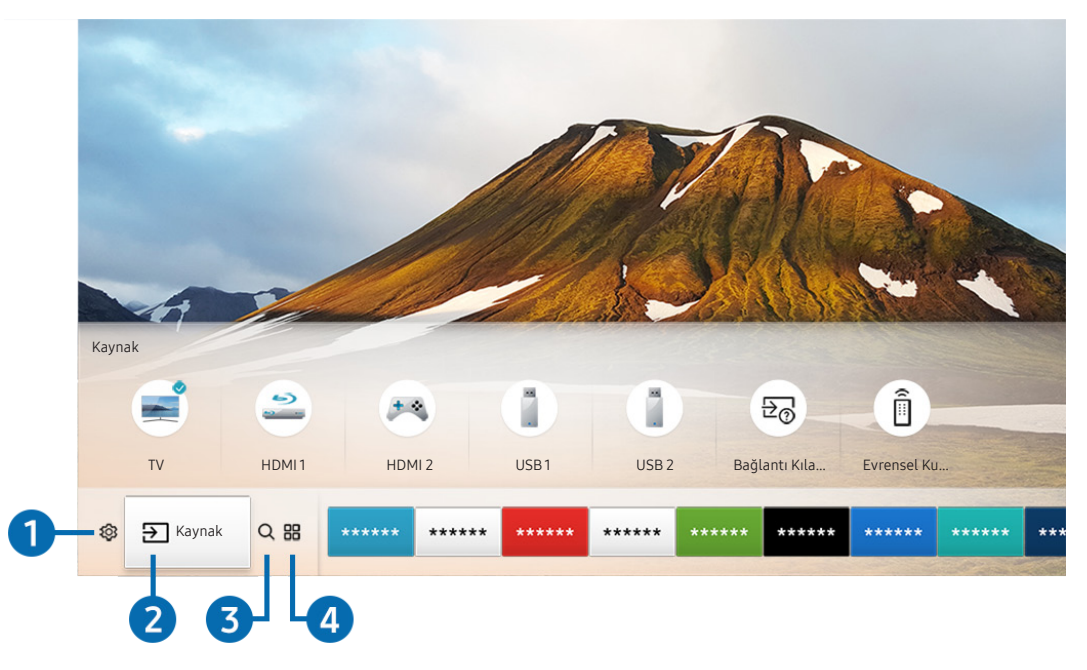

🖉 Modelinize ve coğrafi alanınıza bağlı olarak TV'nizdeki görüntü yukarıdaki görüntüden farklı olabilir.

İlk Ekranda, önceden veya sık kullandığınız uygulamaları kolayca çalıştırabilirsiniz. Ekrandaki uygulamalar taşınabilir veya silinebilir.

### 1 🕸 Ayarlar

Odak 🕄 simgesine taşındığında, bir hızlı ayarlar simge listesi menünün en üstünde görünür. Sık kullanılan işlevleri hızlı bir şekilde simgeleri tıklatarak ayarlayabilirsiniz. 🕄 Ayarlar öğesine basıldığında kullanılabilir tüm ayar menüleri görüntülenir.

• Resim Modu

En iyi izleme deneyimini sağlayan resim modunu seçebilirsiniz.

• Ses Modu

Dinleme deneyiminizi optimize etmek için bir ses modu seçebilirsiniz.

• Ses Çıkışı

Ses çıkışı için TV'nin hangi hoparlörleri kullanacağını seçebilirsiniz.

#### • Ses Dili

Bir ses dili seçebilirsiniz.

• Altyazı

Altyazıları açar ya da kapatır.

• PIP

Bağlı bir harici cihaz kullanırken, resim içinde resim (PIP) penceresinde bir TV yayını izleyebilirsiniz.

- 🖉 🛛 Bu işlev belirli coğrafi alanlardaki bazı modellerde kullanılamaz.
- Ağ

O anki ağ ve Internet durumunu görüntüleyebilirsiniz.

### 2 ⇒ Kaynak

TV'ye bağlı harici bir cihazı seçebilirsiniz.

🖉 🛛 Harici cihazları bağlama hakkında daha fazla bilgi için, bkz. "<u>TV'ye bağlı harici cihazlar arasında geçiş yapma</u>".

### 3 Q Ara

Smart Hub hizmetlerinde uygulamaları veya oyunları arayabilirsiniz.

## 4 BAPPS

İlgili uygulamaları TV'ye yükleyerek haberler, spor, hava durumu ve oyunlar dahil çok çeşitli içeriğin keyfini çıkarabilirsiniz.

- 🖉 🛛 Bu özelliği kullanmak için, TV'nin Internet'e bağlı olması gerekir.
- 🖉 🛛 Daha fazla bilgi için bkz. "<u>Uygulamalar Hizmetini Kullanma</u>".

### **└── Sanat**

Sanat modu işlevini TV izlemediğinizde veya TV kapalıyken sanat çalışmaları veya resimler gibi görüntü içeriğini düzenlemek için kullanabilirsiniz ve sonra içeriği tam ekran modunda görüntüleyebilirsiniz.

- 🖉 🛛 Bu işlev yalnızca THE FRAME modelinde desteklenir.
- 🖉 🛛 Daha fazla bilgi için sağlanan kullanım kılavuzuna bakın.

| ③ ① Q 器 | *****  | ***** | ***** | ***** | ***** | ***** | ***** | ***** | ***** | **** |
|---------|--------|-------|-------|-------|-------|-------|-------|-------|-------|------|
| 5-      | Taşı   | 0     |       |       |       |       |       |       |       |      |
|         | Kaldır | -0    |       |       |       |       |       |       |       |      |

### 5 İlk Ekranda bir öğeyi taşıma

Odağı taşımak istediğiniz uygulamaya taşıyın, uzaktan kumandada aşağı yön düğmesine basın ve sonra Taşı öğesini seçin. Sol veya sağ yön düğmesine basarak uygulamayı istenen konuma taşıyın ve sonra Seç düğmesine basın. Seçili uygulama İlk ekrana taşınır.

### 6 İlk Ekranda bir öğeyi kaldırma

Odağı silmek istediğiniz uygulamaya taşıyın, uzaktan kumandada aşağı yön düğmesine basın ve sonra Kaldır öğesini seçin. Seçili uygulama silinir.

### Smart Hub'ı otomatik başlatma

🔞 > 🕸 Ayarlar > Genel > Smart Özellikler > Smart Hub'ı otomatik çalıştır Şimdi Dene

Smart Hub'ı otomatik çalıştır öğesini Açık olarak ayarladığınızda, TV'yi açtığınızda TV İlk Ekranı otomatik görüntüler.

## Son kullanılan uygulamayı otomatik başlatma

🔞 > 🕸 Ayarlar > Genel > Smart Özellikler > Son Uygulamayı Otomatik Çalıştır Şimdi Dene

Son Uygulamayı Otomatik Çalıştır öğesi Açık olarak ayarlanırsa, TV'yi açtığınızda son kullanılan uygulama otomatik çalışır.

## Smart Hub bağlantılarını test etme

Ayarlar > Destek > Kendi Kendini Tanılama > Smart Hub Bağlantı Testi'ne Başla şimdi
Dene

### Smart Hub'ı Sıfırlama

🔞 > 🕸 Ayarlar > Destek > Kendi Kendini Tanılama > Smart Hub'ı Sıfırla Şimdi Dene

## Samsung hesabini kullanma

Kendi Samsung hesabınızı oluşturun ve yönetin.

🔞 > 🕸 Ayarlar > Genel > Sistem Yöneticisi > Samsung Hesabı Şimdi Dene

## Samsung hesabınızı oluşturma ve yönetme

- Samsung hesabınızda oturum açtıktan sonra tüm Hüküm ve Koşullar'ı (n) > (2) Ayarlar > Genel > Sistem Yöneticisi > Samsung Hesabı > Hesabım > Samsung Hesabı Gizlilik İlkesi içinde görüntüleyebilirsiniz.
- Bir Samsung hesabını http://account.samsung.com adresinde de oluşturabilirsiniz. Bir hesabınız olduğunda, aynı kimliği hem TV'de hem de Samsung web sitesinde kullanabilirsiniz.

### Yeni hesap oluşturma

# Ayarlar > Genel > Sistem Yöneticisi > Samsung Hesabı > (Hesap Ekle) > Hesap Oluştur

Yeni bir Samsung hesabı oluşturmak için ekrandaki talimatları izleyin.

- 🖉 🛛 Terimler hakkında daha fazla bilgi için **Ayrıntıları Göster** öğesini seçin.
- Kişisel bilgileri korumak için şifre giriş çubuğunun altında alanda Profil resmi seçimi ve şifre girişi (Yüksek güvenlik düzeyi) öğesini seçin.
- TV'yi her açtığınızda TV'nin hesabınızda otomatik oturum açmasını istiyorsanız, **Oturumumu otomatik olrk aç** öğesini tıklatın.

#### Facebook hesabı kullanarak bir Samsung hesabı oluşturma

# Ayarlar > Genel > Sistem Yöneticisi > Samsung Hesabı > (Hesap Ekle) > Facebook ile oluştur

#### PayPal hesabı kullanarak bir Samsung hesabı oluşturma

Ayarlar > Genel > Sistem Yöneticisi > Samsung Hesabı > (Hesap Ekle) > PayPal ile oluştur

🖉 🛛 Bu işlev yalnızca belirli coğrafi alanlardaki bazı modellerde bulunur.

### Samsung hesabında oturum açma

### 🏠 > 🕸 Ayarlar > Genel > Sistem Yöneticisi > Samsung Hesabı > Oturum aç

#### Samsung hesabına bilgi ekleme ve değiştirme

Ayarlar > Genel > Sistem Yöneticisi > Samsung Hesabı > Hesabım > Profil düzenle

Hesap bilgisini değiştirmek için, Samsung hesabınızda oturum açmanız gerekir.

#### TV'de kayıtlı ödeme bilgisini yönetme

í 🖄 > 🕸 Ayarlar > Genel > Sistem Yöneticisi > Samsung Hesabı > Hesabım > Ödeme Bilgileri

🖉 Ödeme bilgisini yönetmek için Samsung hesabınızda oturum açmanız gerekir.

#### Senkronize Internet ayarlarını yapılandırın

Senkronize Internet ayarlarını yapılandırmak için Samsung hesabınızda oturum açmanız gerekir.

#### Samsung hesabını TV'den silme

🔞 > 🕸 Ayarlar > Genel > Sistem Yöneticisi > Samsung Hesabı > Hesabım > Hesabı Kaldır

🧷 Hesap bilgisini kaldırmak için Samsung hesabınızda oturum açmanız gerekir.

#### Samsung hesabinizda oturumu kapatma

Samsung hesabınızda oturumu kapatmak için odağı (n) > (2) Ayarlar > Genel > Sistem Yöneticisi > Samsung Hesabı öğesindeki hesabınıza getirin ve sonra Seç düğmesine basın. Açılır bir mesaj göründüğünde Evet öğesini seçin.

#### Kullanıcı sözleşmesini ve gizlilik ilkesini görüntüleme

### 

🖉 🛛 Kullanıcı sözleşmesini ve gizlilik ilkesini görüntülemek için Samsung hesabınızda oturum açmanız gerekir.

## Uygulamalar Hizmetini Kullanma

Smart Hub'dan çeşitli uygulamaları indirin ve çalıştırın.

## (n) > :::: APPS

İlgili uygulamaları TV'ye yükleyerek haberler, spor, hava durumu ve oyunlar dahil çok çeşitli içeriğin keyfini çıkarabilirsiniz.

- 🖉 🛛 Bu özelliği kullanmak için, TV'nin Internet'e bağlı olması gerekir.
- Smart Hub ilk kez başlatıldığında, varsayılan uygulamalar otomatik yüklenir. Varsayılan uygulamalar coğrafi alana göre değişebilir.

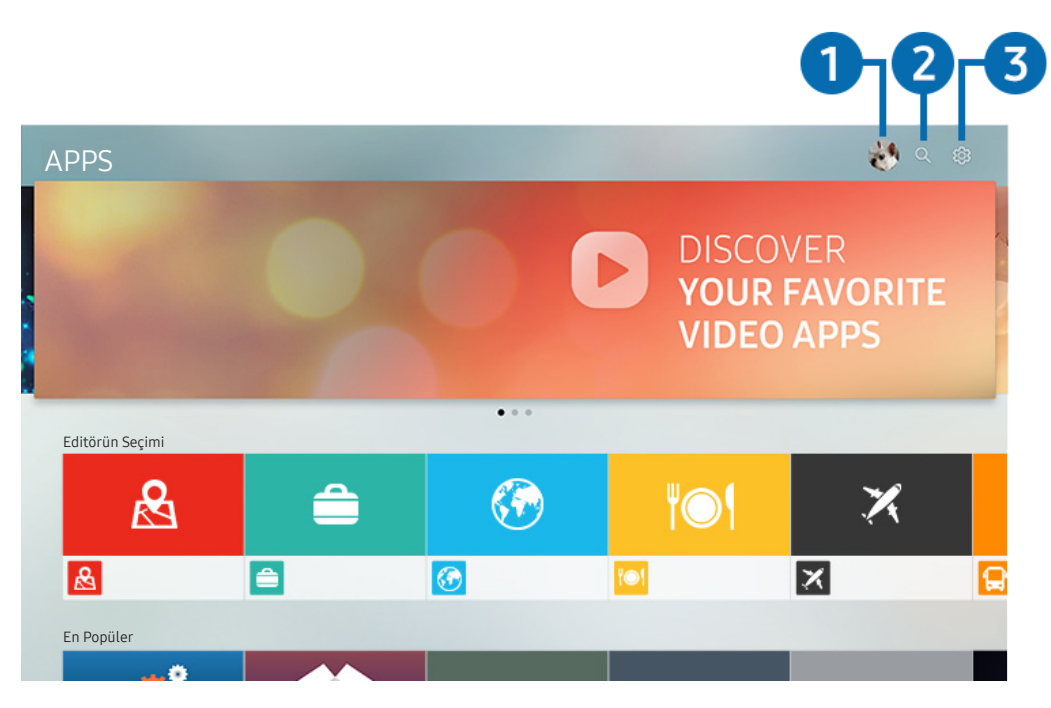

🖉 Modelinize ve coğrafi alanınıza bağlı olarak TV'nizdeki görüntü yukarıdaki görüntüden farklı olabilir.

### 1 🖄 Oturum aç

Oturum aç öğesi seçildiğinde bir Samsung hesabı oluşturabileceğiniz veya sistemde oturum açabileceğiniz Samsung Hesabı ekranı görüntülenir.

### 2 🔍 Uygulama Arama

Kullanılabilir uygulamaları arayabilirsiniz.

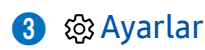

Yüklü uygulamaları yönetebilirsiniz.

## Uygulama yükleme ve çalıştırma

### Uygulama yükleme

- 1. Yüklemek istediğiniz uygulamaya gidin ve sonra Seç düğmesine basın. Ayrıntılı bilgi ekranı görünür.
- 2. Kur öğesini seçin. Yükleme tamamlandığında uygulamayı hemen çalıştırabilirsiniz.
- 🖉 Yüklü uygulamaları Ayarlar ekranında görüntüleyebilirsiniz.
- 🖉 🛛 TV'nin dahili belleği yetersiz olduğunda, bir USB cihazına bir uygulama yükleyebilirsiniz.
- Yalnızca USB cihaz TV'ye bağlandığında USB cihazında yüklü bir uygulamayı çalıştırabilirsiniz. Uygulama çalışırken USB cihazının bağlantısı kesilirse uygulama sonlandırılır.
- 🖉 🛛 Bir USB cihazda yüklü uygulamayı farklı bir TV veya PC'de çalıştıramazsınız.

### Uygulama başlatma

İndirilen Uygulama içinden istenen uygulamayı çalıştırabilirsiniz.

Aşağıdaki simgeler seçili uygulamanın simgesinde görünür ve şunu gösterir:

- 💿 : Uygulama bir USB cihazda yüklü.
- 🙆 : Uygulamanın bir şifresi var.
- 🕑 : Uygulama yüklü.
- 🔘 : Uygulamanın güncellenmesi gerekiyor.
- 🕞 : Uygulama Akıllı Görünüm'ü destekliyor.

## Satın alınan ve yüklenen uygulamaları yönetme

APPS içinde 🚱 Ayarlar öğesini seçin. Yüklü uygulamaları yönetebilirsiniz.

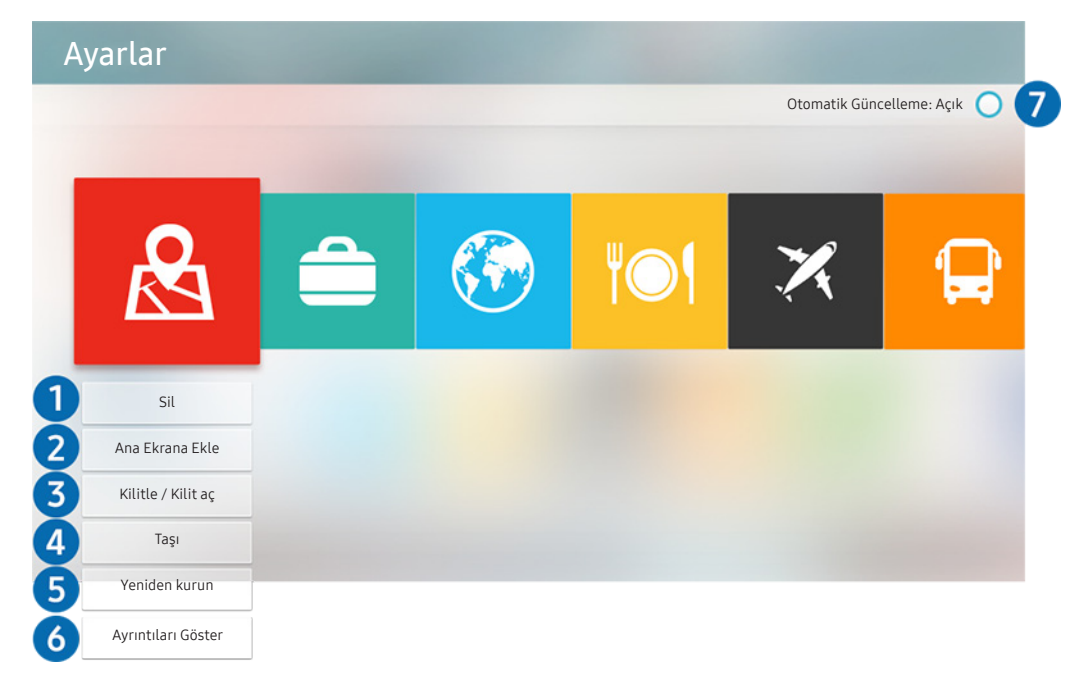

🖉 🛛 Modelinize ve coğrafi alanınıza bağlı olarak TV'nizdeki görüntü yukarıdaki görüntüden farklı olabilir.

### 1 Uygulamayı kaldırma

- 1. Silinecek bir uygulama seçin.
- 2. Sil öğesini seçin. Seçili uygulama silinir.
- 🖉 🛛 Bir uygulamayı kaldırdığınızda ilgili uygulama verisinin de kaldırıldığından emin olun.

### 2 İlk Ekrana uygulamalar ekleme

- 1. Eklenecek bir uygulama seçin.
- 2. Ana Ekrana Ekle öğesini seçin.
- 3. İlk ekran göründükten sonra, seçili uygulamayı istenen konuma taşıyın.
- 4. Seç düğmesine basın. Seçili uygulama İlk Ekrana eklenir.

### 3 Uygulamaları kilitleme ve kilitlerini açma

- 1. Kilitlemek veya kilidi açmak için bir uygulama seçin.
- 2. Kilitle / Kilit aç öğesini seçin. Seçilen uygulama kilitlenir veya kilidi açılır.
- Bir uygulamayı kilitlemek veya kilidini açmak için PIN girin. Varsayılan PIN "0000"dır. PIN'i Ayarlar > Genel > Sistem Yöneticisi > PIN Değiştir içinde ayarlayabilirsiniz.

### 4 Uygulamaları taşıma

- 1. Taşınacak bir uygulama seçin.
- 2. Taşı öğesini seçin.
- 3. Seç düğmesine basın.
- 🖉 🛛 Bu işlev belirli coğrafi alanlardaki bazı modellerde kullanılamaz.

### 5 Uygulamayı yeniden yükleme

- 1. Yeniden yüklenecek uygulamayı seçin.
- 2. Yeniden kurun öğesini seçin. Yeniden yükleme başlar.

### 6 Uygulama bilgileri ayrıntılarını kontrol etme

- 1. Kontrol edilecek uygulamayı seçin.
- 2. Ayrıntıları Göster öğesini seçin.
- 3. Uygulama bilgi ekranı görünür.
- Uzaktan kumandadaki sol veya sağ yön düğmesini kullanarak ayrıntılı bilgi ekranında bir uygulamayı derecelendirebilirsiniz.

### 7 Uygulamaları otomatik güncelleme

Yüklü uygulamalar otomatik güncellenebilir. Uygulamaların otomatik güncellenmesini istemiyorsanız Otomatik Güncelleme öğesini Kapalı olarak ayarlayın.

🖉 🛛 Otomatik güncelleme yalnızca TV Internet'e bağlandığında etkinleşir.

## e-Manual Öğesini Kullanma

TV'nizde katıştırılmış kılavuzu kontrol edin ve okuyun.

## e-Manual'ı Başlatma

### 🔞 > 🕸 Ayarlar > Destek > e-Manual'ı aç

TV'nizin önemli özellikleri hakkında bilgi içeren katıştırılmış e-Kılavuz'u görüntüleyebilirsiniz.

- 🖉 🛛 Alternatif olarak, e-Manual'ın bir kopyasını Samsung web sitesinden indirebilirsiniz.
- 🖉 Mavi renkli sözcükler (örn. Resim Modu) bir menü öğesini gösterir.

## e-Manual'daki düğmeleri kullanma

- 🔍 (Ara)
- A-Z (Dizin)
- 🕔 (Son Görüntülen)
- 🕜 (Şimdi Dene): İlgili menü öğesine erişmenizi ve özelliği hemen denemenizi sağlar.
- 🖉 (Bağlantı): İlgili başvuru sayfasına erişmenizi sağlar.
- 🖉 🛛 Bazı menü ekranlarına e-Kılavuz'dan erişilemez.

## Internet Öğesini Kullanma

#### TV'nizden Internet'te gezinin.

## > Internet

- Internet öğesini seçtiğinizde son görüntülenen web sitelerini veya öneri özelliklerini görebilirsiniz. İstediğiniz bir web sitesini seçtiğinizde ona anında erişebilirsiniz.
- 🖉 🛛 Bir klavye ve fare bağladıktan sonra Internet öğesini daha kolay kullanabilirsiniz.
- 🖉 🛛 Web sayfalarını Yön pedi ile kaydırabilirsiniz.
- Neb sayfaları bir PC'dekinden farklı olabilir.
- 🖉 Internet hakkında daha fazla bilgi için bkz. "Internet'i Kullanmadan Önce Okuyun".

## Resim/video/müzik yürütme

TV, USB cihazları, akıllı telefonlar, kameralar, PC'ler vb. içinde depolanan medyayı yürütün.

### 🏠 > 🔁 Kaynak > Bağlı Cihaz

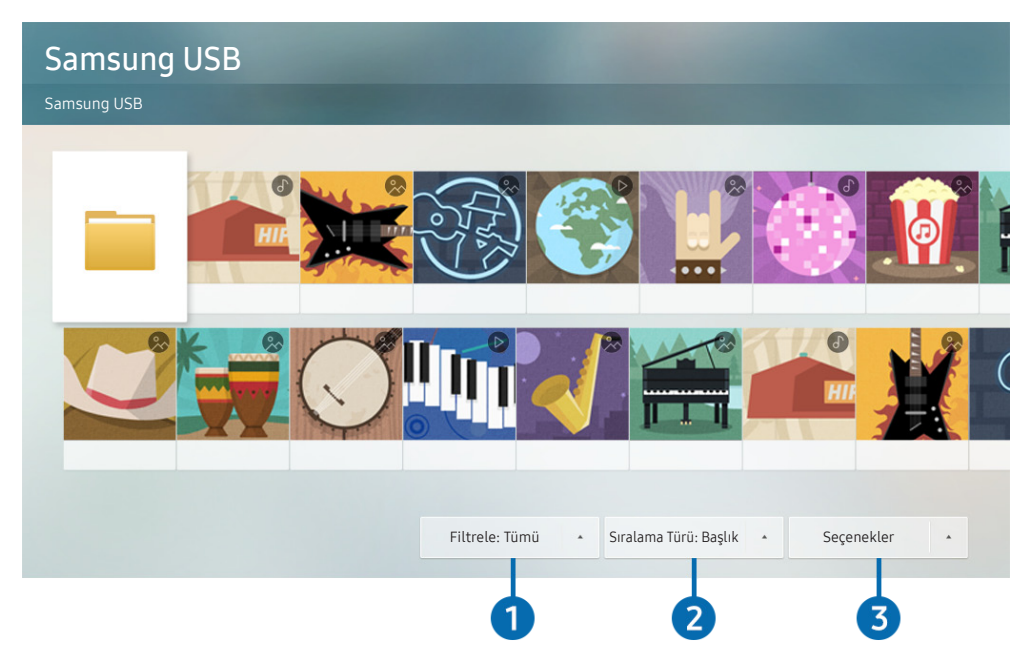

🖉 Modelinize ve coğrafi alanınıza bağlı olarak TV'nizdeki görüntü yukarıdaki görüntüden farklı olabilir.

#### USB cihazlar, mobil cihazlar ve kameralar gibi depolama cihazlarında kayıtlı ortam içeriğini TV'de oynatabilirsiniz.

- İçerik veya depolama cihazı TV tarafından desteklenmiyorsa ortam içeriğini yürütemezsiniz. Daha fazla bilgi için bkz.
  "Fotoğraf, Video veya Müzik Dosyalarını Yürütmeden Önce Okuyun".
- 🖉 🛛 TV'yi bir bilgisayara bağlamak için bkz. "<u>Bilgisayar Bağlama</u>".
- Bir USB cihazına bağlanmadan önce önemli dosyaları yedekleyin. Samsung hasar görmüş veya kayıp dosyalardan sorumlu değildir.
- 🖉 TV'yi bir mobil cihaza bağlamak için bkz. "<u>Mobil Cihazı Bağlama</u>".

Bir depolama cihazının ortam içerik listesi ekranındaki aşağıdaki işlevleri kullanabilirsiniz.

### 1 Filtrele

Medya türüne göre medya içeriğini filtreler. (müzik, fotoğraf, video, kayıtlı içerik vb.)

### 2 Sıralama Türü

İçerik listesini sıralar.

### 3 Seçenekler

Medya içerik listesinde seçili medya içeriğini siler veya yürütür. Yenile öğesini seçtiğinizde, içerik listesi yeniden yüklenir.

🖉 🛛 Yalnızca kayıtlı içeriği silebilirsiniz. İçeriği silmek için Filtrele seçeneğini Kayıtlı olarak değiştirin.

## Ortam içeriği yürütme

### USB cihazda multimedya içeriğini oynatma

- 1. Bir USB cihazı USB bağlantı noktasına bağlayın. Cihazda kolayca multimedya içeriği listesine gitmenizi sağlayan bir açılır mesaj görünür.
- 2. Listeden yürütmek için içerik öğesini seçin. İçerik yürütülür.

### PC'deki veya mobil cihazdaki multimedya içeriğini yürütme

- 1. 🍙 > 🄁 Kaynak içinde medya içeriği olan bir cihaz seçin. Cihazdaki medya içeriği listesi görünür.
- 2. Listeden bir ortam içeriği öğesi seçin. İçerik yürütülür.
- 🖉 🛛 Düğmeler hakkında daha fazla bilgi için bkz. "<u>Ortam içeriğini yürütürken kullanılabilir düğme ve işlevler</u>".
- 🖉 Şifreleme yöntemi veya dosya biçimine bağlı olarak içerik oynatılmayabilir. Dahası, birçok işlev kısıtlanabilir.
- Ağınız yoluyla TV'ye bağlı cihazlardaki içerik ağ iletişim sorunları nedeniyle düzgün yürütülmeyebilir. Bu durumda, bir USB cihazı kullanın.
- 🖉 🛛 PC'ye bağlantı hakkında daha fazla bilgi için bkz. "<u>Bilgisayar Bağlama</u>".
- 🖉 🛛 Mobil cihaza bağlantı hakkında daha fazla bilgi için bkz. "<u>Mobil Cihazı Bağlama</u>".

## Müzik Hizmeti'ni Kullanma

Bu hizmet şarkılar öneren bir müzik hizmeti uygulamasıdır.

## Müzik

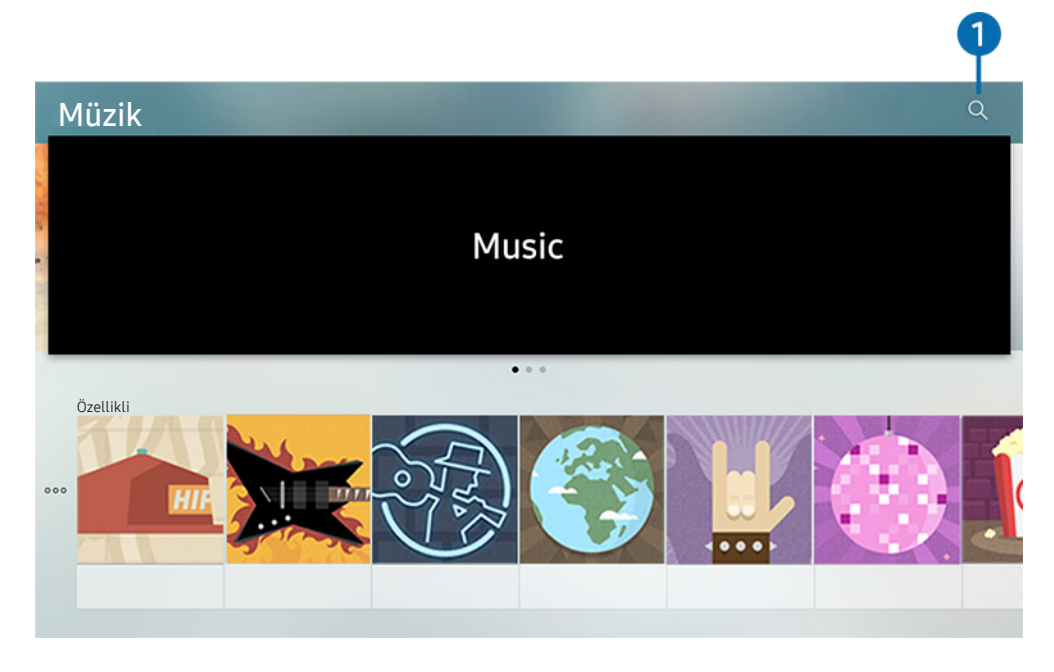

🖉 Modelinize ve coğrafi alanınıza bağlı olarak TV'nizdeki görüntü yukarıdaki görüntüden farklı olabilir.

Bu hizmet, şarkılar önermek için diğer müzik uygulamalarıyla çalışan bir müzik hizmeti uygulamasıdır. İstediğiniz şarkıları arayabilir ve duyabilirsiniz. Bir şarkı seçerseniz, şarkıyı çalmak için ilişkilendirilmiş bir uygulama çalışır.

🖉 🛛 Bu işlev belirli coğrafi alanlardaki bazı modellerde kullanılamaz.

### 1 Ara

İstediğiniz müziği arayabilirsiniz.

## Ses Etkileşimini Kullanma

TV'nizi kumanda etmek için Samsung Akıllı Kumanda cihazınızdaki mikrofona konuşun.

🖉 Kullanılabilirlik ilgili modele bağlıdır.

Ì

🖉 🛛 Bu işlev modele veya coğrafi bölgelere bağlı olarak desteklenmeyebilir.

## Ses Etkileşimi Öğesini Çalıştırma

Samsung Akıllı Kumanda cihazınızdaki 🕖 düğmesini basılı tutun, bir komut söyleyin ve sonra 🕖 düğmesini bırakın. TV ses komutunu tanır.

👘 🕕 düğmesine bir kez bastığınızda Yardım Kılavuzu görüntülenir. Kılavuzda belirtildiği gibi Ses Etkileşimi işlevini kullanın.

🖉 🛛 Ses analizi sırasında, sistem ses komutlarını alamaz.

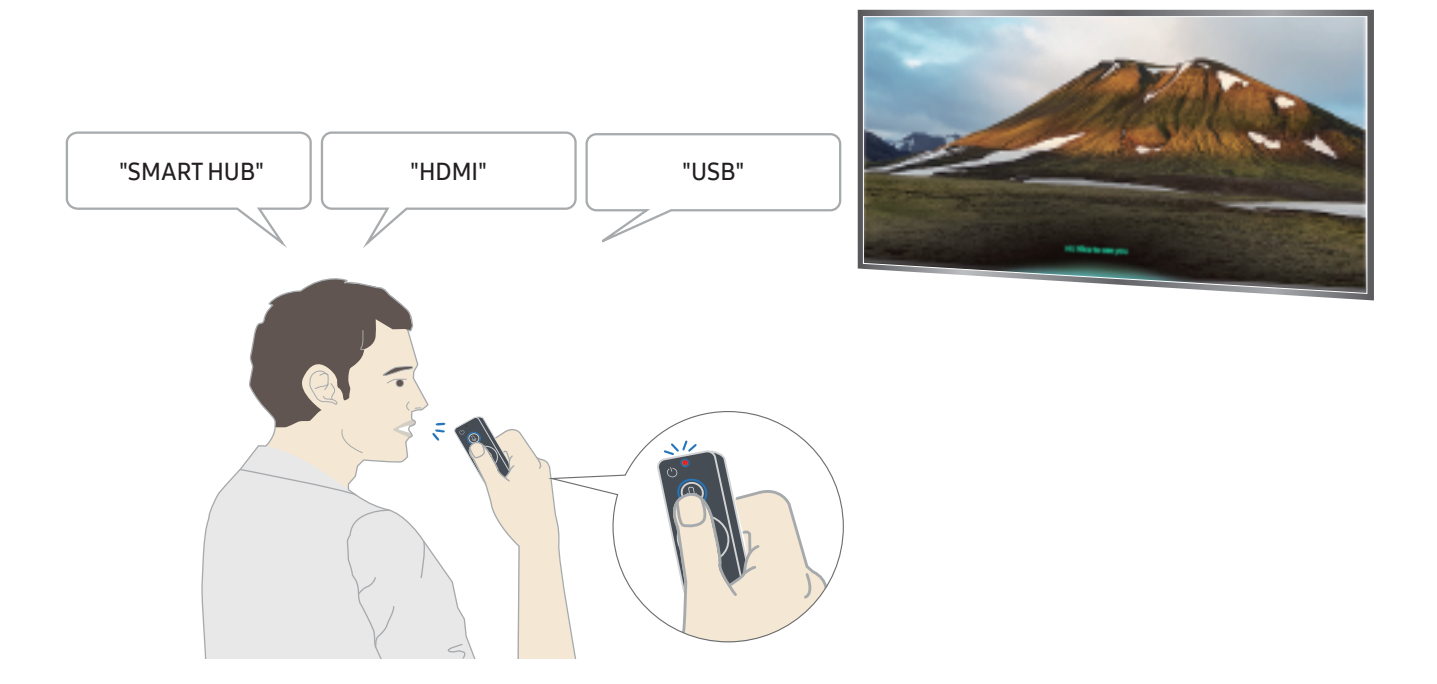

- "Altyazı" veya "Sesli Kılavuz" gibi erişilebilirlikle ilgili bir komut söylerseniz, komut doğrudan uygulanır ve işlevin çalıştığını bildiren bir bildirim gösterilir.
- Medya içeriğini oynatırken, "Oynat", "Duraklat", "Durdur", "Geri sar" ve "İleri sar" gibi komutları yürütebilirsiniz.
  - 🖉 İşlev tüm uygulamalar için çalışmaz.

- Zamanlayıcıyı "**30 dakika için uyku rezervasyonu**" komutuyla ayarlayabilirsiniz.
- Kaynağı değiştirmek için "HDMI", "TV" veya "USB" deyin.
- Resim modunu değiştirmek için "Film Resim Modu" veya "Resim Modunu Standart Olarak Ayarla" deyin.
- Aramak için "\*\*\*\* ara" veya "YouTube'da \*\*\*\* ara" deyin.
- Yardım'ı görüntülemek için "Yardım", "Söylenecek şey" veya "Kullanım kılavuzu" deyin.
  - 🖉 🛛 Desteklenen dil coğrafi bölgeye göre değişebilir.
  - düğmesine bir kez bastığınızda Yardım Kılavuzu görüntülenir. Kılavuzda belirtildiği gibi Ses Etkileşimi işlevini kullanın.

## Ses Etkileşimi'ni Kullanmadan Önce Okuyun

#### Ses etkileşimi için önlemler

- Ses Etkileşimi'ni kullanmak için bir Samsung hesabınızın olması gerekir. Daha fazla bilgi için bkz. "<u>Samsung</u> <u>hesabını kullanma</u>".
- Desteklenen ses etkileşimi dilleri ve özellikler coğrafi bölgeye göre değişebilir.
- Ayarlanan dil ülkenizin dilinden farklıysa bazı özellikler kullanılamaz.
- İşlev yalnızca TV Internet'e bağlıyken kullanılabilir.
- Ses etkileşimi yalnızca destekleyen TV'lerde kullanılabilir ve mikrofonu olan uzaktan kumandalarla gelir.

- "-" dahil semboller ve özel karakterler desteklenmez. Sonuç olarak bir sözcük veya cümle sayısal değerler veya semboller içeriyorsa işlev düzgün çalışmayabilir.
- Aranan sonuçlar tam sonuçları sağlamayabilir.
- Bazı uygulamalar için ödeme yapmanız gerekebilir. Sonuç olarak bir servis uygulaması veya sözleşmesiyle karşılaşabilirsiniz.
- Ses komutu olarak kanal adını söyleyerek geçerli kanalı değiştirmek için Servis Sağlayıcısını Kurun işlemini bitirmeniz gerekir. (
   > 🚱 Ayarlar > Genel > Kurulumu Başlat) şimdi Dene
- Voice text input işlevini ve Akıllı arama işlevini kullanmak için üçüncü tarafların ses verilerinizi toplamalarına ve kullanmaları koşullarını kabuk etmeniz gerekir.
- Ses etkileşimi işlevini kullanmak için bunu kabul etmeniz gerekir.
  - Smart Hub'ın Kullanım Koşullarını Kabul Edin
  - Smart Hub hizmeti için kişisel bilgilerin toplanması ve kullanımıyla ilgili kılavuzluğu kabul edin.
  - Ses etkileşimi tabanlı hizmet için kişisel bilgilerin toplanması ve kullanımını kabul edin.

#### Ses etkileşimini kullanmak için gereksinimler

- Ses etkileşimi oranı ses düzeyine/tonuna, telaffuza ve ortam sesine (TV sesi ve ortam gürültüsü) göre değişebilir.
- Ses komutları için optimum ses düzeyi 75 dB ve 80 dB arasındadır.

# TV İzleme

TV izlerken rahatlık özelliklerini kullanabilirsiniz. Ek olarak, kanal listesini düzenleyebilir veya favori kanal listeleri oluşturabilirsiniz.

## Bir Bakışta Dijital Yayın Bilgisini Görüntüleme

Her kanalın program listesine genel bakış atın.

### Rehberi kullanma

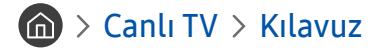

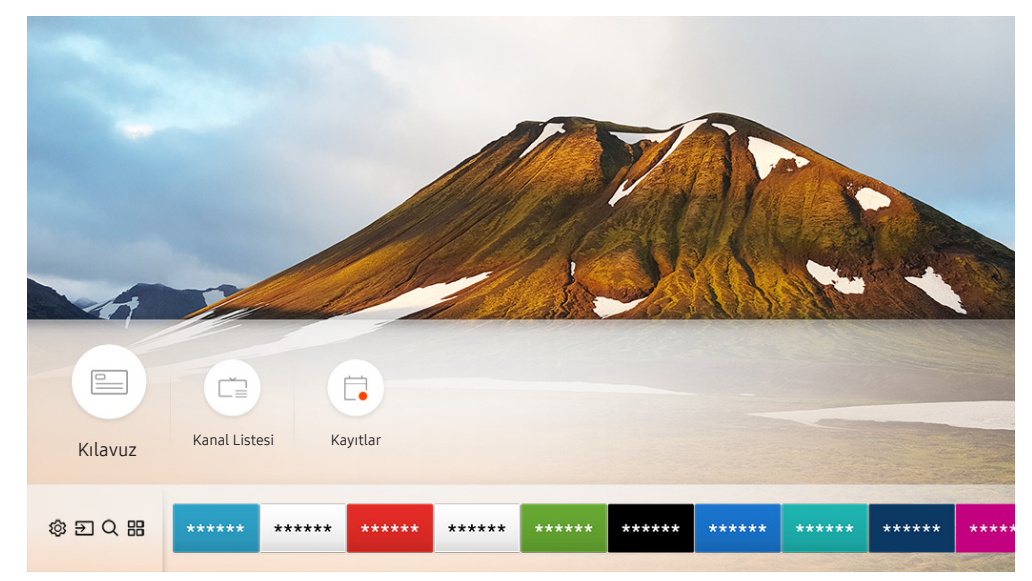

🖉 🛛 Modelinize ve coğrafi alanınıza bağlı olarak TV'nizdeki görüntü yukarıdaki görüntüden farklı olabilir.

Kılavuz içinde, her yayın sinyalcisinin günlük program planlarını görebilirsiniz, program bilgilerini görebilirsiniz, izlemek için bir program seçebilirsiniz ve bir zamanlı görüntüleme veya kaydetme ayarı yapabilirsiniz.

- 🖉 CH düğmesine bastığınızda TV izlerken Kılavuz da görünür.
- Analog kanallar hakkında bilgi görmek ve **Kılavuz** öğesinin analog kanal işlevlerini kullanmak için ilk kurulumda servis sağlayıcı ayarlarını bitirmeniz gerekir.
- Kılavuz, öğesini görüntülemek için önce TV'nin saatini ayarlamanız gerekir () > Ayarlar > Genel > Sistem Yöneticisi > Zaman > Saat).

Programlı görüntüleme, Programlı kayıt ve Kılavuz içinde listelenen diğer program işlevleri için önce imleci üzerine getirin ve sonra uzaktan kumandayı şu şekilde çalıştırın:

- Geçerli olarak yayınlanmakta olan program için: Seç düğmesini basılı tutun.
- Yayınlanması programlanmış bir program için: Seç düğmesine basın.
- Kanal Filtresi veya Program Yöneticisi ekranına gitmek için: •••• düğmesine basın.
- Kaydet: Geçerli programı kaydedebilirsiniz.
- Zaman kayması: İzlemekte olduğunuz geçerli yayın programı otomatik olarak bir USB cihaza kaydedilir, böylece oynatabilir, duraklatabilir, geri sarabilir, ileri sarabilir, yavaş geri sarabilir, yavaş ileri sarabilir ve hatta bir DVD başlığı gibi programda ağır çekim oynatabilirsiniz.
- Zamanlı Görüntüleme: Bir yayın zamanlanmış programı için zamanlı görüntüleyebilirsiniz.
  - 🖉 İzleme veya Zamanlı Görüntüleme hakkında daha fazla bilgi için bkz. "Zamanlı Görüntüleme Ayarlama".
- Zamanlı Kayıt: Bir yayın zamanlanmış programı için zamanlı kaydedebilirsiniz.
  - 🖉 🛛 Kayıt veya **Zamanlı Kayıt** hakkında daha fazla bilgi için bkz. "<u>Programları Kaydetme</u>".
- Kayıt Süresini Düzenle: Zamanlanmış program kayıtlarının başlangıç ve bitiş zamanlarını değiştirebilirsiniz.
- Durdur: Geçerli olarak çalışan kayıt veya Timeshift işlevini durdurabilirsiniz.
- Programlanmış Görüntülemeyi İptal Et / Programlanmış Kaydı İptal Et: Zamanlı görüntüleme veya kayıtları iptal edebilirsiniz.
- Ayrıntıları Göster: Seçili program hakkında ayrıntılı bilgileri görebilirsiniz. Bilgiler yayın sinyaline göre farklılık gösterebilir. Programla bilgi sağlanmazsa hiçbir şey görünmez.
- Kanal Filtresi: Filtrelenen kanalların listesini görmek için filtre listesinden bir kanal filtresi seçebilirsiniz.
- Program Yöneticisi: Kayıt ve Program Yöneticisi ekranını görebilirsiniz.
- Anten Tipi: Alınacak yayın sinyalini değiştirebilirsiniz.

## Programları Kaydetme

#### O anki veya gelecek programları bir video kaydedici yerine bir USB cihazı kullanarak kaydedin.

- Kayıt özelliğini kullanmadan önce tüm önlemleri okuyun. Daha fazla bilgi için bkz. "Kaydediliyor ve Zaman kayması İşlevlerini Kullanmadan Önce".
- 🖉 🛛 Yalnızca bir anten yoluyla alınmış programları kaydedebilirsiniz.
- 🖉 🕒 kayıt için programlanmış programların ve kanalların yanında görünür.
- 🖉 🛛 Bu işlev yalnızca belirli coğrafi alanlardaki bazı modellerde bulunur.
- Hiç USB cihazı bağlı değilken () > Canlı TV öğesine giderseniz, Kayıtlar ekranının yerinde Program Yöneticisi ekranı görünür.

### Programları kaydetme

#### Rehber ekranından anında ve zamanlı kayıt seçeneklerini kullanma

• Anında Kayıt

Kılavuz içinden bir canlı program seçin, Seç düğmesini basılı tutun ve sonra kaydı hemen başlatmak için açılır menüden Kaydet öğesini seçin.

• Zamanlı Kayıt

Yayınlanacak bir program planlaması seçin, Seç düğmesine basın ve sonra bir programlanan programın zamanlı kaydını ayarlamak için Zamanlı Kayıt öğesini seçin.

### Program izlerken anlık ve zamanlı kayıt seçeneklerini kullanma

• Anında Kayıt

Bir yayın izlerken 🚥 düğmesine bastıktan sonra Kaydet öğesini seçerseniz kayıt başlar.

• Zamanlı Kayıt

Program bilgisi penceresini görüntülemek için program izlerken Seç düğmesine basın. Bir planlanmış programı seçmek için sol veya sağ yön düğmesini kullanın. Seç düğmesine basın ve sonra bir programlanan programın zamanlı kaydını ayarlamak için Zamanlı Kayıt öğesini seçin.

Tarih ve saati girdikten sonra bir video kaydını programlama

### > Canlı TV > Program Yöneticisi veya Kayıtlar > Zamanlamalar > Kayıt Ekle

Bir kaydı programlamak için Anten Tipi, Kanal, Tekrarla, Tarih, Başlama Zamanı değerlerini ve kaydedilecek yayın programının Bitiş Süresi öğesini ayarlayın ve sonra Kaydet öğesini seçin.

Ayarlar > Genel > Sistem Yöneticisi > Zaman > Saat içinde geçerli zamanı kontrol edin.

## Zamanlı kayıt listesini yönetme

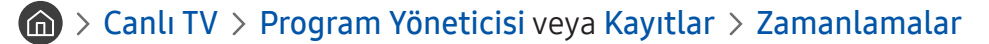

Programlanan kayıt bilgilerini değiştirebilir veya programlanan kayıtları iptal edebilirsiniz.

🖉 Zamanlı Kayıt ve Zamanlı Görüntüleme öğelerini kullanarak bir kerede 30 kadar kayıt veya izleme programlayabilirsiniz.

### Zamanlı Kayıt Süresini Ayarlama

### > Canlı TV > Program Yöneticisi veya Kayıtlar > Zamanlamalar > Düzenle

Zamanlı kaydın başlangıç ve bitiş zamanlarını ayarlayabilirsiniz. Program başlamadan önce başlama zamanını 10 dakikaya kadar ve program bittikten sonra bitiş zamanını 10 dakikaya kadar ayarlayabilirsiniz.

### Zamanlı kaydı iptal etme

Canlı TV > Program Yöneticisi veya Kayıtlar > Zamanlamalar > Sil

### Zamanlı kayıtları kontrol etme

Canlı TV > Program Yöneticisi veya Kayıtlar > Zamanlamalar > Ayrıntıları Göster

### Kayıtlı programları görüntüleme

### Canlı TV > Program Yöneticisi veya Kayıtlar > Kayıtlar

#### Listeden kayıt içeren bir dosyayı seçin. Dosya oynatılır.

- Görünen düğmeler oynatılmakta olan dosyaya göre değebilir. Kontrol düğmeleri hakkında daha fazla bilgi için bkz. "<u>Bir</u> program veya Timeshift kaydedilirken kullanılabilen düğme ve işlevler".
- 🖉 🛛 Bu işlev yalnızca belirli coğrafi alanlardaki bazı modellerde bulunur.

## Zamanlı Görüntüleme Ayarlama

Belirli bir saat ve tarihte belirli bir kanalı veya programı göstermesi için TV'yi yapılandırın.

- 🖉 🛛 Zamanlı görüntüleme için yapılandırılmış programların yanında 🕞 görünür.
- Zamanlı görüntülemeyi ayarlamak için önce TV'nin saatini ayarlamanız gerekir ( > 🔅 Ayarlar > Genel > Sistem Yöneticisi > Zaman > Saat).

## Bir kanal için bir zamanlı görüntüleme ayarlama

### Kılavuz ekranından zamanlı görüntüleme seçeneklerini kullanma

Kılavuz ekranında, görüntülemek istediğiniz bir programı seçin, Seç düğmesine basın ve sonra görünen açılır menüde Zamanlı Görüntüleme öğesini seçin.

### Program bilgi penceresindeki zamanlı görüntüleme seçenekleri

TV izlerken Seç düğmesine basın. Program Bilgileri penceresi görünür. Sol veya sağ yön düğmelerini kullanarak yayınlanacak bir program seçin. Seç düğmesini basılı tutun ve sonra o programı zamanlı görüntülemek için Zamanlı Görüntüleme öğesini seçin.

### Programları belirtilen tarihte belirtilen zamanda izlemek için zamanlı görüntülemeyi kullanma

### > Canlı TV > Program Yöneticisi veya Kayıtlar > Zamanlamalar > Görüntüleme Ekle

Bir Görüntülemeyi programlamak için Anten Tipi, Kanal, Tekrarla, Tarih değerlerini ve kaydedilecek yayın programının Başlama Zamanı öğesini ayarlayın ve sonra Kaydet öğesini seçin.

🕋 > 🕸 Ayarlar > Genel > Sistem Yöneticisi > Zaman > Saat içinde geçerli zamanı kontrol edin.

## Zamanlı görüntüleme'yi düzenleme

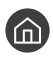

### 🏠 > Canlı TV > Program Yöneticisi veya Kayıtlar > Zamanlamalar

Ì Toplam maksimum 30 Zamanlı Görüntüleme ve Zamanlı Kayıt girdisi ayarlayabilirsiniz.

## Zamanlı Görüntüleme Süresini Ayarlama

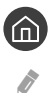

🕥 > Canlı TV > Program Yöneticisi veya Kayıtlar > Zamanlamalar > Düzenle

Bir zamanlı görüntülemenin başlama zamanını ayarlayabilirsiniz. Başlama zamanı program başlamadan önce 10 dakikaya kadar ayarlanabilir.

### Zamanlı görüntülemeyi iptal etme

Canli TV > Program Yöneticisi veya Kayıtlar > Zamanlamalar > Sil

### Zamanlı görüntülemeleri kontrol etme

🙆 > Canlı TV > Program Yöneticisi veya Kayıtlar > Zamanlamalar > Ayrıntıları Göster

## Zaman kayması Öğesini Kullanma

#### TV'yi oynatın, duraklatın veya geri sarın.

Zaman kayması öğesini kullanarak canlı TV'yi duraklatabilir ve geri sarabilirsiniz. Bu işlevi etkinleştirme Yayında işlevini devre dışı bırakır.

TV izlerken Zaman kayması işlevini etkinleştirmek için 🚥 düğmesine basın ve sonra Zaman kayması öğesini seçin veya 问 düğmesine basın.

- Zaman kayması işlevi çalışırken, 🍙 > 🅸 Ayarlar > Yayında içinde bazı işlevler kullanılamaz. Ì
- Ì Timeshift'i kullanmak için kayıt için bir USB cihazını bağlamanız gerekir.
- Ĩ Zaman kayması işlevini kullanmadan önce tüm önlemleri okuyun. Daha fazla bilgi için bkz. "Kaydediliyor ve Zaman kayması İşlevlerini Kullanmadan Önce".
- Ĩ Bu işlev yalnızca belirli coğrafi alanlardaki bazı modellerde bulunur.
- Ì Kontrol düğmeleri hakkında daha fazla bilgi için bkz. "Bir program veya Timeshift kaydedilirken kullanılabilen düğme ve işlevler".

## Bir program veya Timeshift kaydedilirken kullanılabilen düğme ve işlevler

🖉 Kullanılabilir düğme ve işlevler işlevlere göre değişebilir.

Yön düğmesine basarsanız, aşağıdaki düğmeler görünür.

• Kayıt Süresini Düzenle

Programın hangi zaman süresinde kaydedileceğini ayarlayabilirsiniz.

🖉 🛛 Bu işlev yalnızca bir program kaydedilirken kullanılabilir.

• Kaydet

Timeshift işlevinden kayıt işlevine geçin. Kayıt işlevine geçerken. Timeshift işleviyle kaydedilen içeriği yeni kaydın içine ekleyebilirsiniz.

🖉 🛛 Bu işlev yalnızca Timeshift işlevi çalışırken kullanılabilir.

• Canlı TV'ye git

Kayıt veya Timeshift işlevi son sahnelerini oynatırken programın geçerli sahnelerine dönmek için seçin.

• Kaydı Durdur / Timeshift'i Durdur

Kaydı veya Timeshift işlevini sonlandırır.

• Bilgi

Kayıt veya Timeshift işlevini çalıştıran program hakkında program bilgisi penceresini görüntüler.

• Duraklat / Oynat

Video duraklatıldığında aşağıdaki işlevleri kullanabilirsiniz. (Video duraklatıldığında TV'den ses çalmayacağını unutmayın.)

- Yavaş Geri Sarma veya Yavaş İleri Sarma: ✓ veya ✓ düğmesini seçerek videoyu yavaş (1/8, 1/4, 1/2) geri veya ileri oynatmanızı sağlar. Geri sarma veya ileri sarma hızını 3 katına kadar artırmak için düğmeyi art arda seçin. Normal hıza dönmek için 
   ✓ düğmesini seçin.
  - Yavaş Geri Sarma işlevi etkinleştirildiğinde, geçerli kayıt süresi ve geçerli geri sarma süresi arasındaki farkı görüntüleyebilirsiniz.
- Geri Atla / İleri Atla: Oynatma kontrol çubuğunda sol veya sağ yön düğmesini seçerek videoda 10 saniye geri veya ileri gitmenizi sağlar.
  - Geri Atlama işlevi etkinleştirildiğinde, geçerli kayıt süresi ve geçerli geri sarma süresi arasındaki farkı görüntüleyebilirsiniz.
- Geri sar / İleri sar

🖉 🛛 Geçerli olarak yayınlanmakta olan bir programı izlerken bu işlev kullanılamaz.

## Kanal Listesi Öğesini Kullanma

Kanalı değiştirir veya diğer dijital kanallardaki programları kontrol eder.

### 🔞 > Canlı TV > Kanal Listesi

Kanal Listesi öğesini kullanarak, TV izlerken kanalı değiştirebilir veya diğer dijital kanallardaki programları kontrol edebilirsiniz. Standart uzaktan kumandada, CH LIST düğmesine basın.

Tümü ekranı aşağıdaki simgeleri içerir:

- 🖤 : Favori kanal
- 🔒 : Kilitlenmiş kanal.

Kanal Listesi ekranını izlerken sağ yön düğmesine basarsanız aşağıdaki işlevleri kullanabilirsiniz:

• Tümü

Otomatik aranan kanalları görüntüler.

• TV PLUS

TV Internet'e bağlıyken, istediğiniz zaman sanal kanal yoluyla her tema için vurguları veya popüler programları izleyebilirsiniz. Genel bir kanalda olduğu gibi TV PLUS öğesinin günlük program zamanlamalarını sağlar.

🖉 🛛 Bu işlev yalnızca belirli coğrafi alanlardaki bazı modellerde bulunur.

Favoriler

Favori listeleri 1 - 5'i görüntüler.

• Kanal Tipi

Listeyi yalnızca seçili türdeki kanalları içerecek şekilde sıralar. Ancak, Kanal Tipi yalnızca tür bilgileri içeren kanallar için kullanılabilir.

• Sırala

Listeyi Kanal Numarası veya İsim öğesine göre sıralar.

- 🖉 🛛 Bu seçenek yalnızca dijital kanallarda kullanılabilir.
- Anten Tipi

Dış Anten, Kablo ve Uydu arasında seçim yapmanızı sağlar.

🖉 🛛 Bu seçenek yalnızca belirli coğrafi alanlardaki bazı modellerde bulunur.

## Kanalları düzenleme

TV'nizde depolanan kanalları düzenleyin.

### 🏠 > Canlı TV > Kanal Listesi > Tümü > Kanalları Düzenle

Kanalları Düzenle ekranı simgeleri şunları gösterir:

- 🖤 : Favori kanal
- 🔒 : Kilitlenmiş kanal.

### Kayıtlı kanalları kaldırma

Bir kanalı kaldırmak için, kanalı seçin ve sonra Sil öğesini seçin.

## Kayıtlı kanalları düzenleme

Tümü > Kanalları Düzenle öğesini seçerek aşağıdaki seçeneklere erişebilirsiniz:

• Kanalı kilitleme veya kilidini açma

Kanalları Düzenle içinde bir hedef kanal seçtikten sonra, Kilit veya Kilit aç öğesini seçin. Sonra kanal kilitlenir veya kilidi açılır. Kilitli bir kanal izlenemez.

- 🖉 🛛 Şifreyi ayarlamak istiyorsanız, 🍙 > 🛱 Ayarlar > Yayında > Kanal Kilidi Uygula öğesini Açık olarak ayarlayın.
- 🖉 🛛 Şifrenizi nasıl ayarlayacağınız hakkında daha fazla bilgi için bkz. "<u>Bir şifre ayarlama</u>".
- Kanal adını değiştirme

Kanalları Düzenle içinde değiştirmek için bir kanal seçtikten sonra, kanal adını değiştirmek için Kanalı Yendn Adlndrn öğesini seçin.

- 🖉 🛛 Bu işlev yalnızca seçili kanallar için kullanılabilir.
- 🖉 🛛 Bu işlev yalnızca analog yayınlar için kullanılabilir.
- Numara Değiştir
  - 🖉 🛛 Bu işlev yalnızca belirli coğrafi alanlardaki bazı modellerde bulunur.
  - 🖉 🛛 Bir kanal numarası değiştirildiğinde, kanal bilgisi otomatik güncellenmez.

#### • TV PLUS'ı Geri Yükle

Alınmış TV PLUS kanallarını yeniden tarayabilir ve depolayabilirsiniz.

- 🖉 🛛 Depolanan kanallar silindikten sonra TV'de **TV PLUS** kanalları varsa sistem yeni taranan kanalları depolar.
- TV TV PLUS kanallarını kaydettiyse TV PLUS'ı Geri Yükle varolan listeyi siler ve sonra yeni taranan kanalları kaydeder.
- 🖉 🛛 Bu işlev yalnızca belirli coğrafi alanlardaki bazı modellerde bulunur.

## Kişisel Favoriler Listesi Oluşturma

Sık izlenen kanalları favori kanallar olarak atayın.

Favori kanallar 🎔 sembolüyle Kanalları Düzenle ve Tümü ekranlarında vurgulanır.

## Kanalları favoriler olarak kaydetme

### Canlı TV > Kanal Listesi

- 1. Uzaktan kumandanızdaki sağ yön düğmesine basın.
- 2. Favoriler öğesini seçin.
- 3. Beş favori listeden birini seçin.
- 4. Favorileri düzenle öğesine gidin.
- 5. Favori listesine eklemek için bir kanal seçin.
- 6. D öğesini seçin. Seçili kanal favori listesine kaydedilir.

## Yalnızca Favoriler listelerindeki kanalları görüntüleme ve seçme

### Canlı TV > Kanal Listesi

- 1. Uzaktan kumandanızdaki sağ yön düğmesine basın.
- 2. Favoriler öğesini seçin.
- 3. Ekrandaki beş favori listesi arasından istenen listeyi seçin. Seçili favoriler listesindeki kanallar görünür.
- 🖉 🛛 Yalnızca kayıtlı kanalları içeren favori listesi kanalları görüntüleyecektir.

## Favori Listesini Düzenleme

TV izlerken kullanılabilen işlevleri kullanın.

### A Canlı TV > Kanal Listesi

Uzaktan kumandanızda sağ yön düğmesine bastıktan sonra, Favoriler > Favori1 - Favori5 > Favorileri düzenle öğesini seçin. Favorileri düzenle ekranı görünür.

### Favori listesine kanal ekleme

Eklenecek kanalları seçin ve 🗋 simgesini seçin. Seçili kanallar Favorilere eklenir.

## Kanalları favori listesinden kaldırma

Favori listesinde kanalları seçin ve sonra 🔀 düğmesini seçin.

### Favori listesini yeniden düzenleme

Bir veya daha fazla kanal seçin ve sonra **Siparişi dğştr** öğesini seçin. **Siparişi dğştr** vurgusu görünür. Kanallar için yeni konumu göstermek için yukarı/aşağı yön düğmelerine basın. Kanalları yeni konumlarına ayarlamak için Seç düğmesine basın.

## Favori listesini yeniden adlandırma

Yeniden adlandırmak istediğiniz favori listelerini seçin ve sonra **Fvrlri Yndn Adlndr** öğesini seçin. Görünen ekran klavyesini kullanarak yeni bir ad girin ve sonra **Bitti** öğesini seçin.

## TV-İzleme Destek İşlevleri

Dijital veya analog kanallarla desteklenen işlevleri kullanın.

## Yayın sinyalini değiştirme

### Canlı TV > Kanal Listesi

Uzaktan kumandanızda sağ yön düğmesine bastıktan sonra, **Dış Anten** veya **Kablo** öğesini seçmek için **Anten Tipi** öğesini seçin.

🖉 🛛 TV'niz bir kablolu yayın veya uydu kutusuna bağlıysa bu işlevi kullanmanız gerekmez.

## Kullanılabilir kanalları tarama

- 🖉 🛛 Bu işlev yalnızca belirli coğrafi alanlardaki bazı modellerde bulunur.
- 🖉 🛛 TV bir kablolu yayın kutusuna veya uydu alıcısına bağlıysa, bunu yapmanız gerekmez.
- 🖉 DVB-T2 sistemi belirli coğrafi alanlarda bulunmayabilir.
- 🖉 OSD menüsü modele bağlı olarak farklılık gösterebilir.

### Kablolu ağ arama seçeneğini seçme

🔞 > 🕸 Ayarlar > Yayında > Otomatik Ayarlama Ayarları > Kablolu Arama Seçeneği

Bir kablolu ağ araması için frekans ve simge hızı gibi ek arama seçeneklerini ayarlar.

🖉 🛛 Bu işlev yalnızca belirli coğrafi alanlardaki bazı modellerde bulunur.

### Bekleme modunda kullanılabilir kanalları tarama

Ayarlar > Yayında > Otomatik Ayarlama Ayarları > Beklemede Otomatik Ayarı

#### TV'niz bekleme modundayken kanalları otomatik tarar.

🖉 🛛 Bu işlev yalnızca belirli coğrafi alanlardaki bazı modellerde bulunur.

### Uyandırma zamanını ayarlama

### > 🕸 Ayarlar > Yayında > Otomatik Ayarlama Ayarları > Uyandırma Zamanlayıcısı

TV'yi açmak ve kanalları otomatik taramak için zamanlayıcı programlayın.

🖉 🛛 Bu işlev yalnızca belirli coğrafi alanlardaki bazı modellerde bulunur.

## Belirli Kanalları İzlemeyi Kısıtlama

### 🏠 > 🕸 Ayarlar > Yayında > Kanal Kilidi Uygula Şimdi Dene

Menüde Seç düğmesini seçerek kanal kilidi işlevini açabilir veya kapatabilirsiniz.

## Yayın sesi seçeneğini seçme

### 🔞 > 🕸 Ayarlar > Yayında > Yayın Sesi Şimdi Dene

Stereo veya çift dilli yayın için ses seçeneklerini ayarlayın. Daha fazla bilgi için bkz. "<u>Desteklenen yayın ses</u> seçenekleri".

🖉 🛛 Bu işlev belirli coğrafi alanlardaki bazı modellerde kullanılamaz.

## Program Derece Kilidi Öğesini Kullanma

### 🏠 > 🕸 Ayarlar > Yayında > Program Derece Kilidi Şimdi Dene

🖉 🛛 Bu işlev belirli modele ve alana bağlıdır.

**Program Derece Kilidi**, derecelendirmeleri istenenden yüksek programları engeller. Bu, çocukların TV'de neyi izleyeceğini kontrol etmek için kullanışlıdır. Bu, DVD oynatıcılar veya USB dosyalar gibi harici kaynaklardan gelen programlar için çalışmaz.

Bu PIN engellenen bir programı izlemek için gerekir.

- 🖉 Yayında, HDMI veya Komponent modunda kullanılmaz.
- 🖉 🛛 Giriş kaynağına bağlı olarak Program Derece Kilidi desteklenmeyebilir.

### Gelişmiş yayın ayarlarını yapılandırma

🏠 > 🕸 Ayarlar > Yayında > Uzman Ayarları Şimdi Dene
### Dijital metin okuma

### Ayarlar > Yayında > Uzman Ayarları > Dijital Metin

#### Bu işlevi hem metin hem de multimedya içeriğine sahip bir yayını izlerken kullanabilirsiniz.

- 🖉 🛛 Bu işlev yalnızca İngiltere'de kullanılabilir.
- Multimedia and Hypermedia Information Coding Experts Group (MHEG Multimedya ve Hipermedya Bilgi Kodlaması Uzmanları Grubu) multimedya ve hipermedyada kullanılan veri kodlama sistemleri için uluslararası bir standarttır. Hareketsiz görüntü, karakter hizmeti, animasyon, grafik, video dosyaları ve multimedya verileri gibi veri ilişkilendiren hipermedyaları da içeren MPEG sisteminden daha yüksek düzeyde bir sistemdir. MHEG, kullanıcı çalışma zamanı etkileşim teknolojisi olup aralarında İstek Üzerine İzlenen Video (VOD), İnteraktif TV (ITV), Elektronik Ticaret (EC), tele-eğitim, telekonferans, dijital kitaplıklar ve ağ oyunlarının da bulunduğu çeşitli alanlara uygulanmaktadır.

### Yayın sesi dilini seçme

### 🔞 > 🕸 Ayarlar > Yayında > Uzman Ayarları > Ses Seçenekleri Şimdi Dene

Dil, yayın sinyalinize eklenirse bu, TV izlerken duyacağınız dildir. Analog ve dijital kanallar için Ses Seçenekleri farklı çalışır.

🖉 🛛 Bu işlev belirli coğrafi alanlardaki bazı modellerde kullanılamaz.

### Dil Seçme

### 🔞 > 🕸 Ayarlar > Yayında > Uzman Ayarları > Ses Seçenekleri > Ses Dili Ayarları

🖉 Kullanılabilir dil yayına göre farklılık gösterebilir.

#### Ses Biçimi Seçme

### 🔞 > 🕸 Ayarlar > Yayında > Uzman Ayarları > Ses Seçenekleri > Ses Biçimi

🖉 🛛 Desteklenen ses biçimi, yayın programına göre değişebilir.

🖉 🛛 Bu seçenek yalnızca dijital kanallarda kullanılabilir.

### Yayın sinyallerini manuel ayarlama

#### 🔞 > 🕸 Ayarlar > Yayında > Uzman Ayarları > Manuel Ayarlama Şimdi Dene

Tüm kanalları manuel olarak tarayabilir ve taranan kanalları TV'de depolayabilirsiniz. Taramayı durdurmak için, Durdur öğesini seçin.

🖉 🛛 Bu işlev yalnızca belirli coğrafi alanlardaki bazı modellerde bulunur.

#### Dijital kanalları ayarlama

### 🔞 > 🕸 Ayarlar > Yayında > Uzman Ayarları > Manuel Ayarlama > Dijital Kanal Ayarı

Dijital kanalları otomatik taramak ve taranan kanal listesini TV'de depolamak için Yeni > Ara öğesini seçin.

#### Analog kanalları ayarlama

### X > Ayarlar > Yayında > Uzman Ayarları > Manuel Ayarlama > Analog Kanal Ayarı

Yeni öğesini seçin ve analog kanalları taramak için Program, Renk Sistemi, Ses Sistemi, Kanal ve Ara öğesini yapılandırın. Sonra, taranan kanalları TV'de depolamak için Kayıt öğesini seçin.

🖉 🛛 Bu işlev yalnızca analog yayınlar için kullanılabilir.

### Analog yayınları ince ayarlama

面 > 🕸 Ayarlar > Yayında > Uzman Ayarları > İnce Ayar Şimdi Dene

🖉 🛛 Bu işlev yalnızca analog yayınlar için kullanılabilir.

### Kanal listesi aktarma

### Ayarlar > Yayında > Uzman Ayarları > Kanal Lstsni Aktrn

Kanal listesini bir USB depolama alanına alabilir veya verebilirsiniz. Bu işlevi kullanmak için, PIN numarası gerekir.

- USB'den alın: Kanal listesini USB depolama alanından alır.
- USB'ye gönder: TV'de kayıtlık anal listesini bir USB depolama alanına verir.
- 🖉 🛛 Bu işlev USB bağlı olduğunda kullanılabilir.
- 🖉 🛛 Bu işlev belirli coğrafi alanlardaki bazı modellerde kullanılamaz.

### CAM operatör profilini silme

🏠 > 🕸 Ayarlar > Yayında > Uzman Ayarları > CAM Operatör Profilini Sil

🖉 🛛 Bu işlev yalnızca belirli coğrafi alanlardaki bazı modellerde bulunur.

### Uydu sistemini ayarlama

#### 🔞 > 🕸 Ayarlar > Yayında > Uzman Ayarları > Uydu Sistemi Şimdi Dene

Bir kanal taraması gerçekleştirmeden önce bir dizi uydu çanak ayarları yapılandırabilirsiniz.

🖉 🛛 Bu işlev yalnızca belirli coğrafi alanlardaki bazı modellerde bulunur.

### Teletekst dilini değiştirme

### 🏠 > 🕸 Ayarlar > Yayında > Uzman Ayarları > Teletekst Dil Ayarları > Teletekst Dili Şimdi Dene

Teletekst dilini ayarlayabilir veya değiştirebilirsiniz. Teletekst yayınını tercih ettiğiniz dilde izlemek için, **Birinci Teletekst Dili** içinde kullanmak için bir dil seçin. Bu dil desteklenmiyorsa, teletekst yayını İkinci Teletekst Dili içinde ayarlanan ikincil tercih ettiğiniz dilde izleyebilirsiniz.

🖉 🛛 Bu işlev yalnızca belirli coğrafi alanlardaki bazı modellerde bulunur.

### Ortak arayüz menüsü gösterme

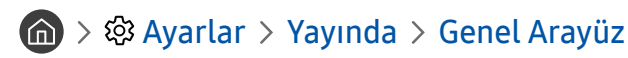

Ortak arayüzler hakkında bilgi görüntüleyebilirsiniz.

• CI Menüsü

Kullanıcının CAM ile sağlanan menüden seçim yapmasını sağlar. Menü PC Kartına göre CI menüsü öğesini seçin.

• Uygulama Bilgisi

CI yuvasına takılmış CAM ve CAM'a takılmış "CI veya CI+ CARD" hakkında bilgileri görüntüler. CAM'ı TV açıkken veya kapalıyken istediğiniz zaman takabilirsiniz.

• CICAM PIN Yöneticisi

Genel Arayüz Ortak Erişim Modülü (CICAM) PIN'ini yönetir. PIN'i kaydedin veya depolanan PIN'i değiştirin ve sonra diğer PIN seçeneklerini ayarlayın.

- 🖉 🛛 Bu işlev yalnızca belirli coğrafi alanlardaki bazı modellerde bulunur.
- Çözme Modu
- CAM Video Kod Çevrimi

CAM'den otomatik olarak video kodekin kod dönüşümünü yapmak için ayarları yapılandırır. Kullanmak istemiyorsanız ayarı Kapalı durumuna getirin.

🖉 🛛 Video kodekin kod dönüşümünü destekleyen bir CAM kullanmanız gerekir.

# Resim ve Ses

Resim ve ses ayarlarını istediğiniz gibi değiştirebilirsiniz.

## Resim Kalitesini Ayarlama

Resim Modu'nu değiştirin ve Uzman Ayarları'nı ayarlayın.

### Resim modu seçme

Ayarlar > Görüntü > Resim Modu Şimdi Dene

En iyi izleme deneyimini sağlayan Resim Modu öğesini seçebilirsiniz.

• Dinamik

Resmi parlak izleme ortamlarında daha parlak ve daha net yapar.

• Standart

Genel izleme ortamı için varsayılan mod uygundur.

• Doğal

Rahat izleme deneyimi için göz yorgunluğunu azaltır.

• Film

Karanlık odada TV veya film izlemek için uygundur.

### Gelişmiş resim ayarlarını yapılandırma

### 🔞 > 🕸 Ayarlar > Görüntü > Uzman Ayarları Şimdi Dene

Aşağıdaki işlevleri kullanarak ekran ayarlarını istediğiniz gibi yapılandırın:

- Arka Işık Şimdi Dene
- Parlaklık Şimdi Dene
- Kontrast Şimdi Dene
- Netlik Şimdi Dene
- Renk Şimdi Dene
- Ton (Y/K) Şimdi Dene
- Resim Ayarları'nı Uygula Şimdi Dene
- Dijital Temiz Görünüm Şimdi Dene
- Auto Motion Plus Ayarları Şimdi Dene
  - 🖉 🛛 LED Net Hrktl Görntü öğesi Açık olarak ayarlandığında, ekran Kapalı durumundakinden daha karanlık görünür.
- Yerel Karartma
  - 🖉 🛛 Kontrastı otomatik olarak maksimum hale getirmek için tek tek ekrandaki alanların parlaklığını kontrol eder.
  - 🖉 🛛 Bu işlev belirli coğrafi alanlardaki bazı modellerde kullanılamaz.

#### Kontrast İyileştirici Şimdi Dene

• HDR+ Modu Şimdi Dene

Video kaynağına bağlı olarak otomatik olarak optimum bir HDR etkisi sağlayın.

HDR (Yüksek Dinamik Aralık) teknolojisi, kaynağın kontrastını ince ayarlayarak insan gözüyle görülen görüntülere çok benzer video görüntülerini uygular.

- 🖉 🛛 Bu işlev yalnızca belirli coğrafi alanlardaki bazı modellerde bulunur.
- Film modu
  - 🖉 🛛 Bu işlev yalnızca giriş sinyali TV, AV, Komponent (480i, 1080i) veya HDMI (1080i) ise kullanılabilir.
- Renk Tonu Şimdi Dene
  - Mavi ve Standart yalnızca Resim Modu öğesi Dinamik olarak ayarlandığında kullanılabilir.
  - Renk Tonu, yalnızca TV bir bilgisayara bir HDMI-DVI kablosuyla bağlandığında kullanılabilir.
- Beyaz Dengesi Şimdi Dene
- Gamma Şimdi Dene
- Salt RGB Modu Şimdi Dene
- Renk Alanı Ayarları Şimdi Dene
- Görüntüyü Sıfırla Şimdi Dene

## Harici Cihazlar İçin Görüntüleme Ortamını Ayarlama

Belirli video biçimlerini görüntülemek için TV'yi optimize edebilirsiniz.

### Optimize edilmiş ekranda oyunları oynama

### 🔞 > 🕸 Ayarlar > Genel > Harici Cihaz Yöneticisi > Oyun Modu Şimdi Dene

PlayStation™ veya Xbox™ gibi bir oyun konsoluyla video oyunları oynamak için TV'nin ayarlarını optimize etmek için oyun modunu etkinleştirebilirsiniz.

- 🖉 🛛 Oyun modu normal TV izleme için kullanılamaz.
- 🖉 Ekran biraz sallanabilir.
- 🖉 🛛 Oyun Modu etkinken, Resim Modu ve Ses Modu otomatik olarak Oyun değerine değiştirilir.
- Aynı bağlantı noktasında başka bir harici cihazı kullanmak için oyun konsolu bağlantısını kaldırın, işlevi kapatın ve sonra harici cihazı bağlantı noktasına bağlayın.

### UHD videolarını izleme

### 🔞 > 🕸 Ayarlar > Genel > Harici Cihaz Yöneticisi > HDMI UHD Color Şimdi Dene

Harici UHD oynatıcı TV'ye bağlıysa TV'nin HDMI konnektörünü UHD 50P/60P sinyalleri için optimize edilmiş bir moda dönüştürmek için HDMI UHD Color işlevini kullanın.

- 🖉 🛛 HDMI bağlantısını Açık olarak ayarladığınızda, TV ekranı yanıp söner.
- HDMI UHD Color ile HDMI bağlantısı Kapalı olarak ayarlandığında en fazla UHD 50P/60P 4:2:0 giriş sinyallerine kadar desteklenirken, HDMI UHD Color ile HDMI bağlantısı Açık olarak ayarlandığında en fazla UHD 50P/60P 4:4:4 ve 4:2:2 giriş sinyallerine kadar desteklenir. Daha fazla bilgi için bkz. "UHD Giriş Sinyalleri İçin Desteklenen Çözünürlükler".
- TV'yi yalnızca UHD 24 veya 30 Hz frekansını veya herhangi bir FHD frekansını destekleyen harici cihaza bağladığınızda,
   HDMI UHD Color işlevi kullanılamayabilir. Bu durumda, HDMI UHD Color öğesini Kapalı olarak ayarlayın.

### HDMI siyahlık düzeyini kullanma

### 🔞 > 🕸 Ayarlar > Genel > Harici Cihaz Yöneticisi > HDMI Siyahlık Düzeyi Şimdi Dene

Siyahlık düzeyini ayarlamak için TV'ye bir HDMI kablosuyla bağlanan harici cihazlarla oluşturulan düşük siyah düzeyleri, düşük kontrast veya mat renkler için HDMI Siyahlık Düzeyi öğesini kullanın.

🖉 🛛 Bu işlev yalnızca TV'ye HDMI konektörü yoluyla bağlı giriş sinyali RGB444 olarak ayarlandığında kullanılabilir.

### TV'yi bir DivX sertifikalı cihaz olarak kaydetme (ücretli DivX filmler izleme)

### í 🕥 > 🕸 Ayarlar > Genel > Harici Cihaz Yöneticisi > DivX® İsteğe Bağlı Video Şimdi Dene

- Dijital Haklar Yönetimi (DRM), içerik sağlayıcının telif hakkını koruyan teknik bir güvenlik mekanizmasıdır. Ì
- Ì Kayıtlı filmleri veya ücretsiz DivX filmlerini kayıt olmadan izleyebilirsiniz.
- Ì DivX web sitesini (http://www.divx.com) ziyaret edin ve TV'yi bir DivX sertifikalı cihaz olarak kaydetmeden önce kullanıcı hesabınızda oturum açın. Bir hesabınız yoksa bir tane oluşturun.

## Resim Desteği İşlevleri

TV'niz için resim ayarlarını yapılandırın.

### Resim içinde resim izleme (PIP)

🏠 > 🕸 Ayarlar > Görüntü > PIP Şimdi Dene

Ana ekranda Blu-ray oynatici gibi harici bir cihazdan video izlerken, resim içinde resim (PIP) penceresinde bir TV yayınını izleyebilirsiniz.

- Ĩ Bu işlev belirli coğrafi alanlardaki bazı modellerde kullanılamaz.
- Ì Smart Hub etkinken PIP kullanılamaz.
- Ĩ Ana ekranda oyun oynatma veya karaoke işlevini kullanma düşük PIP resim kalitesiyle sonuçlanabilir.
- PIP işlevi yalnızca aşağıdaki koşullarda kullanılabilir: 1) Ana ekranın kaynağı Komponent veya HDMI bağlantısı. 2) Giriş Ĩ çözünürlüğü FHD'den (Tam HD) az olduğunda.
- Ĩ PIP penceresi yalnızca dijital kanalları destekler ve UHD kanallarını desteklemez.

### Resim boyutunu değiştirme

🏠 > 🕸 Ayarlar > Görüntü > Resim Boyutu Ayarları > Resim Boyutu Şimdi Dene

TV ekranında görüntülenen resmin boyutunu değiştirebilirsiniz.

- 16:9 Standart .
- Kişisel
- 4:3

- TV'yi 4:3 modunda uzun süre izlemeyin. Bu, siyah çubukların görünmesine ve ekranın üst, alt, sol ve sağ taraflarında bir süre kalmasına neden olabilir. Bu bilginin garanti belgesinde bulunmadığını unutmayın.
- Desteklenen resim boyutları giriş sinyaline göre değişir. Desteklenen resim boyutları hakkında daha fazla bilgi için bkz.
  "Resim boyutları ve giriş sinyalleri".

### Resim boyutunu otomatik değiştirme

🏠 > 🅸 Ayarlar > Görüntü > Resim Boyutu Ayarları > Oto Geniş Şimdi Dene

🖉 🛛 Bu işlev belirli coğrafi alanlardaki bazı modellerde kullanılamaz.

### 4:3 veya Ekrana Sığdır modunda resim boyutunu değiştirme

### 🔞 > 🕸 Ayarlar > Görüntü > Resim Boyutu Ayarları > 4:3 Ekran Boyutu Şimdi Dene

**4:3** veya **Ekrana sığdır** modunda TV izlerken grafik alanınız için uygun bir resim boyutu seçebilirsiniz. Desteklenen ekran boyutları ülkeye göre değişir ve bu işlev bu durumda ekran boyutunu ayarlamanızı sağlar.

- 🖉 Harici bir cihaz bir Komponent konektörü veya bir HDMI konektörü yoluyla TV'ye bağlandığında 4:3 modu kullanılamaz.
- 🖉 🛛 Bu işlev belirli coğrafi alanlardaki bazı modellerde kullanılamaz.

#### Resmi ekrana sığdırma

🏠 > 🕸 Ayarlar > Görüntü > Resim Boyutu Ayarları > Ekrana sığdır şimdi Dene

- 🖉 🛛 Bu işlevin kullanılabilirliği **Resim Boyutu** öğesine bağlıdır.
- 🖉 🛛 Bu işlevin kullanılabilirliği yayın sinyallerine bağlıdır.

#### Resim boyutunu ve/veya konumunu ayarlama

🖉 🛛 Bu işlev yalnızca **Resim Boyutu** öğesi **Kişisel** olarak ayarlandığında kullanılabilir.

🖉 🛛 Analog kanallarda resim konumunu değiştirmek için önce resmi büyütün ve sonra konumu değiştirin.

## Ses Kalitesini Ayarlama

Ses Modu'nu değiştirin ve Uzman Ayarları'nı ayarlayın.

### Ses modu seçme

#### 🔞 > 🕸 Ayarlar > Ses > Ses Modu Şimdi Dene

İçerik türü veya dinleme ortamı için uyun bir favori ses modunu seçebilirsiniz.

- Standart
- Optimize Edilmiş
- Yüksek

### Gelişmiş ses ayarlarını yapılandırma

#### 🔞 > 🕸 Ayarlar > Ses > Uzman Ayarları Şimdi Dene

Aşağıdaki ayarları yaparak ses kalitesini kişiselleştirebilirsiniz.

- Balans Şimdi Dene
- Ekolayzer Şimdi Dene
- HDMI Girişi Ses Biçimi Şimdi Dene
- Dijital Çıkış Ses Biçimi Şimdi Dene
  - Dolby Digital Plus'ı desteklemeyen bir alıcı kullanıyorsanız, **Dolby Digital+** öğesini seçerseniz hiç ses duymayacaksınız.
  - 🖉 🛛 Dolby Digital+ seçeneği yalnızca biçimi destekleyen harici cihazlar için ARC(HDMI) yoluyla kullanılabilir.
  - 🖉 🛛 TV kanalları Dolby Digital+'i desteklemez.
- Ses Gecikmesi Şimdi Dene
- Ses Geri Bildirimi Şimdi Dene
- Ses Sıfırlama Şimdi Dene
  - 🖉 🛛 Standart ses sinyalleri 48 kHz'de örneklenirken HD ses sinyalleri 96 kHz'de örneklenir.
  - 🖉 🛛 Bazı S/PDIF alıcıları HD ses biçimi ile uyumlu olmayabilir.

## Ses Destek İşlevlerini Kullanma

TV'niz için ses ayarlarını yapılandırın.

### Hoparlörleri seçme

### ) 🖗 Ayarlar > Ses > Ses Çıkışı Şimdi Dene

Ses çıkışı için TV'nin hangi hoparlörleri kullanacağını seçebilirsiniz.

Harici hoparlörler Samsung Akıllı Kumanda ile kontrol edilemeyebilir. Harici bir hoparlör etkinken, bazı ses menüleri desteklenmez.

### Bluetooth cihazlar yoluyla TV dinleme

### 

Bluetooth ses cihazlarını TV'ye bağlayabilirsiniz. TV'nin Bluetooth işlevi kullanılarak eşlenmeleri gerekir. Eşleme hakkında daha fazla bilgi için, Bluetooth ses cihazının çalıştırma kılavuzuna bakın.

- 🖉 🛛 Bu işlev belirli coğrafi alanlardaki bazı modellerde kullanılamaz.
- 🖉 🛛 TV bir Bluetooth ses cihazı bulamazsa, cihazı TV'ye yakınlaştırın ve sonra **Yenile** öğesini seçin.
- Eşlenen bir Bluetooth ses cihazı açtığınızda, TV onu otomatik algılar ve sonra bir açılır pencere görüntüler. Bluetooth ses cihazını etkinleştirmek/devre dışı bırakmak için bu açılır pencereyi kullanın.
- 🖉 🛛 Ses kalitesi Bluetooth bağlantısı koşulundan etkilenebilir.
- 🖉 🛛 Bir Bluetooth audio cihazını kullanmadan önce, bkz. "<u>Bluetooth Cihazlarını Kullanmadan Önce Okuyun</u>".

### Multiroom hoparlör yoluyla TV dinleme

Bağlantı ve kullanım hakkında daha fazla bilgi için multi-room ses cihazının kullanım kılavuzuna bakın.

🖉 🛛 Bu işlev belirli coğrafi alanlardaki bazı modellerde kullanılamaz.

### Bir surround ses yapılandırması oluşturmak için surround efekti işlevini ve Multiroom hoparlörleri kullanma

### 🏠 > 🕸 Ayarlar > Ses > Wi-Fi Surround Hoparlör Kurulumu Şimdi Dene

Bir veya daha fazla multiroom hoparlörü TV'ye bağlarsanız, surround efekt ayarlarını yapılandırarak optimum bir ses ayarı oluşturabilirsiniz. Bir ses çubuğu ile veya olmadan Multiroom hoparlör yapılandırmalarından birini seçebilirsiniz.

Surround etkisini yapılandırdıktan sonra, Multiroom hoparlörlerden TV'nin sesini duyabilirsiniz.

- Wi-Fi Surround Hoparlör Kurulumu işlevi yalnızca en az bir Samsung Multiroom Link uyumlu hoparlör TV'ye bağlandığında kullanılabilir.
- 🖉 🛛 Smart View (Ekran Aynalama) öğesini etkinleştirdiğinizde Multiroom Link işlevi devre dışı bırakılır.
- 🖉 İkincil cihazlardan gelen ses, kaynak içeriği oynatan ana cihazın ses ve videosunun arkasından gelerek gecikebilir.
- 🖉 🛛 Daha fazla bilgi için, Samsung web sitesinden Multiroom Link kılavuzuna bakın. (www.samsung.com)

# Sistem ve Destek

Saat, ekran yanması koruması, yazılım güncellemesi vb. gibi sistemi ve destek ayarlarını yapılandırabilirsiniz.

## Zamanı Ayarlama ve Zamanlayıcıyı Kullanma

Geçerli saati ayarlayın ve zamanlayıcı işlevini kullanın.

### Geçerli saati ayarlama

### Ayarlar > Genel > Sistem Yöneticisi > Zaman Şimdi Dene

Saat öğesini manüel veya otomatik ayarlayabilirsiniz. Saat ayarlandığında, geçerli zamanı TV'de istediğiniz zaman görüntüleyebilirsiniz.

Saati aşağıdaki durumlarda ayarlamanız gerekir:

- Güç kablosunun bağlantısı kesilir ve sonra bağlanır.
- Saat Modu öğesi Manuel iken Otomatik değerine değişir.
- TV Internet'e bağlanmaz.
- Hiç yayın sinyali alınmadı.

#### Saati otomatik ayarlama

### 🔞 > 🕸 Ayarlar > Genel > Sistem Yöneticisi > Zaman > Saat > Saat Modu > Otomatik

- 🖉 🛛 Bu işlev yalnızca TV Internet'e bağlı olduğunda veya bağlı bir anten yoluyla dijital yayınlar alırken çalışır.
- 🖉 🛛 Yayın sinyaline bağlı olarak, görüntülenen süre değişebilir.
- 🖉 🛛 Alınan zaman bilgisinin doğruluğu kanala ve sinyale göre değişebilir.

#### Saati manuel ayarlama

### Ayarlar > Genel > Sistem Yöneticisi > Zaman > Saat > Saat Modu > Manuel

Saat Modu öğesi Manuel olarak ayarlandığında geçerli zamanı doğrudan girebilirsiniz. Uzaktan kumandada ok düğmelerini kullanarak tarih ve saati seçin.

#### Saati otomatik ayarlama

### Ayarlar > Genel > Sistem Yöneticisi > Zaman > Saat > Saat Dilimi

Yaz Saati Uygulaması (DST) ve yerel saat diliminizi ayarlayarak doğru zamanı ayarlar.

- 🖉 🛛 Bu işlev yalnızca Saat Modu öğesi Otomatik olarak ayarlandığında kullanılabilir.
  - GMT

Saat diliminizi seçer.

• DST

Yaz Saati Uygulaması (DST) işlevini açar veya kapatır.

🖉 🛛 Bu işlev yalnızca Saat Modu öğesi Otomatik olarak ayarlandığında kullanılabilir.

### Geçerli saati değiştirme

Ayarlar > Genel > Sistem Yöneticisi > Zaman > Saat > Zaman Ofseti

- Zaman Ofseti bir ağ bağlantısı yoluyla saati ayarlar. Bu işlev yalnızca Saat Modu öğesi Otomatik olarak ayarlandığında ve TV Internet'e yerel ağ yoluyla bağlandığında kullanılabilir.
- 🖉 🛛 TV zaman bilgilerini normal dijital yayın sinyalleri yoluyla alamazsa Zaman Ofseti zamanı ayarlar.

### Zamanlayıcıları kullanma

### Kapanış ayarını kullanma

### Ayarlar > Genel > Sistem Yöneticisi > Zaman > Kapanış Ayarı

Bu işlevi, önceden ayarlanmış bir süreden sonra TV'yi otomatik olarak kapatmak için kullanabilirsiniz. TV'yi otomatik kapatmak için en fazla 180 dakika kapanış ayarını yapabilirsiniz.

#### Kapama zamanlayıcısını kullanarak TV'yi kapatma

### Ayarlar > Genel > Sistem Yöneticisi > Zaman > Kapama Zmnlycsı

TV'yi belirtilen bir zamanda otomatik kapatmak için Kapama Zmnlycsı öğesini ayarlayabilirsiniz. Kapama Zmnlycsı yalnızca Saat öğesi ayarlanmışsa kullanılabilir.

## Ekran Yanması Koruması ve Enerji Tasarrufu İşlevlerini Kullanma

Ekranı ekran yanmasından koruyun ve TV'nin enerji tüketimini azaltın.

### Ekran yanmasını önleme

### 🔞 > 🕸 Ayarlar > Genel > Sistem Yöneticisi > Oto Koruma Süresi Şimdi Dene

Ekranda hareketsiz görüntüler uzun süre kalırsa kalıcı izler bırakabilir. Hareketsiz bir görüntü iki saat kadar sürerse ekranı kalıcı izlerden korumak için ekran yanması koruması işlevi otomatik etkinleştirilebilir.

### TV'nin enerji tüketimini azaltma

### Ayarlar > Genel > Eko Çözüm Şimdi Dene

TV'nin parlaklık düzeyini ayarlayabilir, tüm güç tüketimi düşürebilir ve aşırı ısınmayı önleyebilirsiniz.

• Ortam Işığı Algılama Şimdi Dene

Güç tüketimini azaltmak için TV'nin parlaklık düzeyini ortam ışık düzeyine göre otomatik olarak ayarlar. Ortam Işığı Algılama ekranın parlaklığı çok parlak veya çok karanlık düzeye ayarlarsa minimum ekran parlaklığını manuel ayarlamak için Minimum Arka Işık öğesini seçebilirsiniz.

• Minimum Arka Işık Şimdi Dene

Ortam Işığı Algılama açıldığında, çevrenin parlaklık düzeyini düşünerek TV ekranının minimum parlaklığını manuel olarak ayarlayabilirsiniz. Bu işlev yalnızca değer 🝙 > 🏟 Ayarlar > Görüntü > Uzman Ayarları > Arka Işık içindeki ayardan azsa yürütülür.

• Güç Tasarrufu Modu Şimdi Dene

TV'nin güç tüketimini azaltmak için listeden bir parlaklık ayarı seçmenizi sağlar.

Hareketli Aydnltma Şimdi Dene

Parlaklığı güç tüketimini azaltmak için ekrandaki hareketlere göre ayarlar.

• Oto Kapatma Şimdi Dene

4 saat kadar hiç işlem yapılmadıysa gereksiz güç tüketimini azaltmak için TV'yi otomatik kapatır.

## TV'nin Yazılımını Güncelleme

TV'nizin yazılım sürümünü görüntüleyin ve gerekirse güncelleyin.

Ayarlar > Destek > Yazılım Güncelleme Şimdi Dene

### TV'nin yazılımını son sürüme güncelleme

▲ Güncelleme tamamlanana kadar TV'nin gücünü KAPATMAYIN. Yazılım güncellemesi tamamlandıktan sonra, TV otomatik olarak kapanıp açılır. Video ve ses ayarları bir yazılım güncellemesinden sonra varsayılanlarına sıfırlanacaktır.

#### Internet Yoluyla Güncelleme

X > 
 Ayarlar > Destek > Yazılım Güncelleme > Şimdi Yükselt Şimdi Dene

🖉 🛛 Internet'ten güncelleme etkin bir Internet bağlantısı gerektirir.

#### USB cihazla güncelleme

#### Ayarlar > Destek > Yazılım Güncelleme > Şimdi Yükselt

Güncelleme dosyasını Samsung web sitesinden indirdikten ve bir USB cihazda depoladıktan sonra güncelleme için USB cihazı TV'ye bağlayın.

Bir USB flaş sürücüsü kullanarak güncellemek için güncelleme paketini Samsung.com adresinden bilgisayarınıza indirin. Sonra, güncelleme paketini USB cihazının en üst düzeydeki klasörüne kaydedin. Aksi halde, TV güncelleme paketini bulamayacaktır.

### TV'yi otomatik güncelleme

### Ayarlar > Destek > Yazılım Güncelleme > Otomatik Güncelleme şimdi Dene

TV Internet'e bağlıysa TV'yi izlerken TV'nin yazılımı otomatik güncellemesini sağlayabilirsiniz. Arka planda güncelleme tamamlandığında, TV bir sonraki kez açıldığında uygulanır.

Smart Hub hüküm ve koşullarını kabul ederseniz, Otomatik Güncelleme öğesi Açık olarak otomatik ayarlanır. Bu işlevin devre dışı bırakılmasını istiyorsanız kapatmak için Seç düğmesini kullanın.

- 🖉 🛛 Aynı anda başka bir ağ işlevi çalışıyorsa bu işlev daha uzun sürebilir.
- 🖉 🛛 Bu işlev Internet bağlantısı gerektirir.

## TV'yi Saldırganlardan ve Zararlı Kodlardan Koruma

TV'nizi saldırganlardan ve zararlı koddan koruyun.

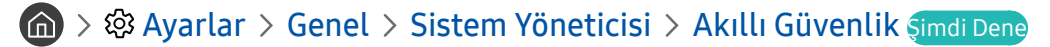

Akıllı Güvenlik öğesini TV'yi Internet'e bağlıyken saldırganlardan ve zararlı koddan korumak için kullanabilirsiniz.

### TV'de ve bağlı depolama alanınında zararlı kod olup olmadığını tarama

#### Ayarlar > Genel > Sistem Yöneticisi > Akıllı Güvenlik > Tara

Zararlı kod bulunursa, taramanın sonuçları ekranda görünecektir. Bu sonuç penceresi bulunan tüm zararlı kodları görüntüler. Kodu karantinaya alabilirsiniz (yalıtabilirsiniz). Karantinaya alma yürütülmesini önler.

- 1. Karantinaya alınacak zararlı kodu seçin.
- 2. Yalıt öğesini seçin. Seçili zararlı kod Yalıtılmış Liste içine yeniden yerleştirilir.
  - 🖉 🛛 Yalıtılmış Liste, karantinaya alınan tüm zararlı kodları görüntüler.

## Diğer İşlevleri Kullanma

Diğer işlevleri görüntüleyin.

### Erişilebilirlik işlevlerini çalıştırma

### Ayarlar > Genel > Erişebilirlik şimdi Dene

Erişebilirlik Kısayolları, erişilebilirlik işlevlerine erişim sağlar. Erişebilirlik Kısayolları öğesini görüntülemek için Ses düzeyi düğmesini 1 saniye veya daha fazla basılı tutun. Sesli Kılavuz, Sesli Açıklama, Yüksek Kontrast, Genişlet, TV Uzaktan Kumandasını Öğrenme, Menü Ekranını Öğrenin, Altyazı, Çoklu Ses Çıkışı vb. gibi işlevleri kolayca açabilir veya kapatabilirsiniz.

🖉 Sesli Kılavuz öğesi Kapalı olarak ayarlansa veya sessize alınsa bile Erişebilirlik Kısayolları için sesli kılavuz etkinleştirilir.

### Görme engelli kişiler için sesli kılavuzları etkinleştirme

### 🔞 > 🕸 Ayarlar > Genel > Erişebilirlik > Sesli Kılavuz Ayarları şimdi Dene

Görme engellilere yardımcı olmak için menü seçeneklerini açıklayan sesli kılavuzları etkinleştirebilirsiniz. Bu işlevi etkinleştirmek için, **Sesli Kılavuz** öğesini **Açık** olarak ayarlayın. **Sesli Kılavuz** açık iken kanal değişimi, ses düzeyi ayarı, geçerli ve gelen programlar hakkında bilgi, zamanlı görüntüleme, diğer TV işlevleri, Web Browser'da ve **Ara** içinde çeşitli içerik için TV sesli kılavuzlar sağlar.

Sesli Kılavuz, Dil ekranında belirtilen dilde sağlanır. Ancak, bazı diller Dil ekranında listelenseler bile Sesli Kılavuz tarafından desteklenmez. İngilizce her zaman desteklenir.

#### Sesli Kılavuz'un ses düzeyini, hızını ve ses perdesini değiştirme

Ses düzeyini, ses perdesini, hızını ve Sesli Kılavuz düzeyini yapılandırabilirsiniz.

### Sesli Açıklama

### 🏠 > 🕸 Ayarlar > Genel > Erişebilirlik > Sesli Açıklama Ayarları Şimdi Dene

Yayıncıdan gelen Ana sesle birlikte gönderilen Sesli Açıklama (AD) için Ses Akışını kullanabilirsiniz. Sesli Açıklama Ses Düzeyi öğesini kullanarak sesli açıklama ses düzeyini ayarlayın.

- 🖉 🛛 Bu işlev yalnızca dijital kanallarda kullanılabilir.
- Sesli Açıklama

Sesli açıklama işlevini açar ya da kapatır.

• Sesli Açıklama Ses Düzeyi

Sesli açıklama ses düzeyini ayarlar.

### TV yayınlarını altyazılı izleme

### 🔞 > 🕸 Ayarlar > Genel > Erişebilirlik > Altyazı Ayarları şimdi Dene

#### Altyazı öğesini Açık olarak ayarlayın. Sonra, görüntülenen altyazıyla programı izleyebilirsiniz.

- 🖉 🛛 Bu işlev yalnızca belirli coğrafi alanlardaki bazı modellerde bulunur.
- TV, DVD veya Blu-ray altyazılarını kontrol edemez veya değiştiremez. DVD veya Blu-ray altyazılarını kontrol etmek için, DVD veya Blu-ray oynaticinin altyazı özelliğini ve oynaticinin uzaktan kumandasını kullanın.
  - Altyazı

Altyazıları açar veya kapatır.

• Altyazı Modu

Altyazı modunu ayarlar.

• Altyazı Dili

Altyazı dilini ayarlar.

TV, DVD veya Blu-ray altyazılarını kontrol edemez veya değiştiremez. DVD veya Blu-ray altyazılarını kontrol etmek için, DVD veya Blu-ray oynatıcının altyazı özelliğini ve oynatıcının uzaktan kumandasını kullanın.

#### Yayın altyazı dilini seçme

Varsayılan altyazı dilini seçebilirsiniz. Mod listesi yayına bağlı olarak değişebilir.

• Birinci Altyazı Dili

Birincil altyazı dilini ayarlar.

• İkinci Altyazı Dili

İkincil altyazı dilini ayarlar.

### Siyah arka planda beyaz metin (yüksek kontrast)

### Ayarlar > Genel > Erişebilirlik > Yüksek Kontrast şimdi Dene

Ana hizmet ekranlarını siyah arka plan üzerine beyaz metin olarak değiştirebilirsiniz veya saydam TV menülerini opak olarak değiştirebilirsiniz, böylece metin daha kolay okunur. Bu işlevi etkinleştirmek için, Yüksek Kontrast öğesini Açık olarak ayarlayın.

### Yazı tipini büyütme (görme engelliler için)

### Ayarlar > Genel > Erişebilirlik > Genişlet Şimdi Dene

Ekrandaki yazı tipinin boyutunu büyütebilirsiniz. Bu işlevi etkinleştirmek için, Genişlet öğesini Açık olarak ayarlayın.

### Uzaktan kumanda hakkında bilgi edinme (görme engelliler için)

### 🍙 > 🕸 Ayarlar > Genel > Erişebilirlik > TV Uzaktan Kumandasını Öğrenme Şimdi Dene

Bu işlev, görme engelli kişilerin düğmelerin uzaktan kumanda üzerindeki yerlerini öğrenmelerine yardımcı olur. Bu işlev etkinken, uzaktan kumandada bir düğmeye basabilirsiniz; TV, düğmenin adını size söyler. Önceki ekrana dönmek için, 🕤 düğmesine iki kez basın. Çıkmak için, 🅤 düğmesini basılı tutun.

🖉 🛛 Bu işlev yalnızca Sesli Kılavuz etkinken kullanılabilir.

### TV menüsünü öğrenme

### Ayarlar > Genel > Erişebilirlik > Menü Ekranını Öğrenin

TV ekranındaki menüleri öğrenin. Etkinleştirildiğinde TV'niz seçtiğiniz menülerin yapı ve özelliklerini size söyler.

### TV'yi Bluetooth cihazlardan dinleme (işitme engelliler için)

### 🔞 > 🕸 Ayarlar > Genel > Erişebilirlik > Çoklu Ses Çıkışı şimdi Dene

Hem TV hoparlörünü hem de Bluetooth cihazları aynı anda açabilirsiniz. Bu işlev etkinken Bluetooth cihazların ses düzeyini TV hoparlörünün ses düzeyinden daha yüksek ayarlayın.

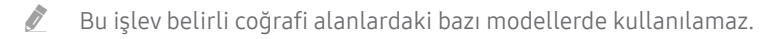

Bluetooth cihazları TV'ye bağladığınızda, Çoklu Ses Çıkışı etkinleştirilir. Bluetooth cihazları TV'ye bağlama hakkında daha fazla bilgi için bkz. "<u>Bluetooth cihazlar yoluyla TV dinleme</u>".

### Gelişmiş sistem ayarlarını yapılandırma

🔞 > 🕸 Ayarlar > Genel > Sistem Yöneticisi Şimdi Dene

#### Menü dilini değiştirme

🙆 > 🕸 Ayarlar > Genel > Sistem Yöneticisi > Dil Şimdi Dene

#### Bir şifre ayarlama

🔞 > 🕸 Ayarlar > Genel > Sistem Yöneticisi > PIN Değiştir Şimdi Dene

PIN giriş penceresi görünür. PIN'i girin. Onaylamak için yeniden girin. Varsayılan PIN 0000'dır (Fransa, İtalya için: 1111).

PIN'inizi unutursanız, uzaktan kumandanızla sıfırlayabilirsiniz. TV açıkken, PIN'i 0000 olarak sıfırlamak için uzaktan kumandadaki aşağıdaki düğmelere sırasıyla basın: (Fransa, İtalya için: "1-1-1-1").
 Samsung Smart Remote'ta: VOL → Ses Arttr → Ses Kıs → Ses Arttr → Ses Arttr → S

Standart uzaktan kumandada:  $(\rightarrow)$  (Ses Arttr)  $\rightarrow$  RETURN  $\rightarrow$  ( $\rightarrow$ ) (Ses Kis)  $\rightarrow$  RETURN  $\rightarrow$  ( $\rightarrow$ ) (Ses Arttr)  $\rightarrow$  RETURN.

#### Ön göstergeleri etkinleştirme/devre dışı bırakma

#### 面 > 🕸 Ayarlar > Genel > Sistem Yöneticisi > Işık Etkisi

- 🖉 🛛 TV'nin gösterge ışıklarının rengi modele göre değişebilir.
- 🖉 🛛 Bu işlev belirli coğrafi alanlardaki bazı modellerde kullanılamaz.

#### Bildirimleri Kontrol Etme

### 🔞 > 🕸 Ayarlar > Genel > Sistem Yöneticisi > Bildirimleri Görüntüle Şimdi Dene

TV ile oluşturulan olay mesajlarının listesini görüntüleyebilirsiniz. Bir uygulama için güncelleme sürümü veya bir Samsung hesabı oturumu açma/oturumu kapatma gibi olaylar oluştuğunda Bildirimleri Görüntüle ekranda görünür.

- 🖉 🛛 Tüm bildirimleri silmek için, **Tümünü Sil** öğesini seçin.
- 🖉 🛛 SMART TV'nin hizmet bildirimlerini bir Internet içinde kontrol etmek için, Servis Bildirimi öğesini seçin.

#### TV'yi bir görüntüleme modeli olarak kullanma (satıcılar için)

#### 🌀 > 🕸 Ayarlar > Genel > Sistem Yöneticisi > Kullanım Modu Şimdi Dene

## Kullanım Modu öğesini Perakende Modu olarak ayarlayarak mağaza ortamları için TV'yi bir görüntüleme modeline dönüştürebilirsiniz.

- 🖉 🛛 Diğer tüm kullanıcılar için, Ev Modu öğesini seçin.
- Perakende Modu sayesinde bazı işlevler devre dışı bırakılır ve TV önceden belirlenen bir süreden sonra otomatik olarak kendini sıfırlar.

### Dijital kanal sinyal bilgisi ve gücünü kontrol etme

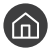

### 🔞 > 🕸 Ayarlar > Destek > Kendi Kendini Tanılama > Sinyal Bilgileri Şimdi Dene

Ì TV'nize ayrı bir anten takılıysa, anteni artan sinyal gücüne ve iyileştirilmiş HD kanal akımına ayarlamak için sinyal gücü bilgisini kullanabilirsiniz.

### TV'yi fabrika ayarlarına geri yükleme

#### 🔞 > 🕸 Ayarlar > Destek > Kendi Kendini Tanılama > Sıfırla Şimdi Dene

Tüm TV ayarlarını (Internet ve ağ ayarları hariç) fabrika varsayılanlarına geri yükleyebilirsiniz.

- 1. Sıfırla öğesini seçin. Güvenlik PIN'i girişi penceresi görünür.
- 2. Güvenlik PIN'ini girin ve sonra Sıfırla öğesini seçin. Tüm ayarlar sıfırlanır. TV otomatik olarak kapanır ve yeniden açılır ve Kurulumu Başlat ekranı görüntülenir.
- Kurulumu Başlat hakkında daha fazla bilgi için, TV ile gelen kullanım kılavuzuna bakın.

## Veri Hizmetini Otomatik Çalıştırma

Kullanıcının yayın ortamı yoluyla iletilen bilgileri (metin, hareketsiz görüntüler, grafikler, belgeler, yazılım vb.) kullanmasını sağlar.

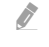

Bu işlev yalnızca belirli coğrafi alanlardaki bazı modellerde bulunur.

### Ayarlar > Yayında > Uzman Ayarları > VeriHzmtn Oto. Çlştr

Veri hizmetinin otomatik çalıştırılıp çalıştırılmayacağını ayarlayabilirsiniz. O anda izlediğiniz kanal veri hizmeti sağlıyorsa, kırmızı renk düğmesini seçerek çeşitli veri hizmetlerinden yararlanabilirsiniz.

- 🖉 🛛 Herhangi bir ikincil işlev gerçekleştiriliyorsa Bu işlev kullanılamaz.
- 🖉 Sağlanan veri hizmeti bilgileri yayına bağlı olarak değişebilir.
- 🖉 🛛 Veri hizmetini kullanırken sayısal tuşlarla kanalı değiştirme hizmete bağlı olarak kullanılamayabilir.
- 🖉 VeriHzmtn Oto. Çlştr öğesi Açık ise yükleme ekranı görüntülenir ve işlev geçici olarak kullanılamaz.

## HbbTV

Eğlence sağlayıcılarından, çevrimiçi sağlayıcılardan ve CE üreticilerinden HbbTV yoluyla hizmetlere erişin.

- 🖉 🛛 Bu işlev yalnızca belirli coğrafi alanlardaki bazı modellerde bulunur.
- 🖉 🛛 Bazı kanallar HbbTV hizmetini içermeyebilir.

Bazı ülkelerde HbbTV varsayılan olarak devre dışıdır. Bu durumda, HbbTV, Samsung APPS'tan HbbTV pencere öğesi yüklenerek (HbbTV Etkinleştirme Pencere Öğesi) kullanılabilir.

HbbTV'yi otomatik başlatmayı açmaya veya kapatmaya ayarlamak için, (n) > (2) Ayarlar > Yayında > Uzman Ayarları > HbbTV Ayarları öğesine erişim ve HbbTV öğesini açık veya kapalı olarak ayarlayın. (Ülkeye bağlıdır)

Bu işlevin etkinleştirilmesini veya devre dışı bırakılmasını istiyorsanız açmak veya kapatmak için Seç düğmesini kullanın.

- Zaman kayması çalışırken veya kayıtlı video oynatılırken HbbTV kullanılamaz.
- HbbTV'deki bir uygulama yayın istasyonunun veya uygulama sağlayıcısının durumuna bağlı olarak geçici olarak arıza yapabilir.
- TV ağı harici bir ağa bağlandığında, HbbTV'de kullanmak için yalnızca bir uygulama kullanılabilir. Uygulama ağ koşullarına bağlı olarak yanlış çalışabilir.
- TTX/MIX düğmesine basarak geçiş yapıp birçok sınırlı kanalda hem Dijital Teletekst hem de Geleneksel Teletekst öğesini kullanmanız mümkündür.

#### HbbTV'yi Kullanma:

- Ekranda (kırmızı renkli düğme vb. ile) HbbTV'ye erişilmekte olduğu gösterildiğinde.
- HbbTV metin giriş moduna girmek için, uzaktan kumandayı kullanarak TTX'i bir kere seçin.
- HbbTV olmayan metin giriş moduna girmek için, uzaktan kumandayı kullanarak TTX'i iki kere seçin.

## TV İzleme Kartı Kullanma ("CI veya CI+ Card")

TV izleme kartınızı COMMON INTERFACE yuvasına takarak ücretli kanalları izleyin.

- Nodele bağlı olarak 2 CI kartı yuvası bulunur.
- 🖉 🛛 Bir "CI veya CI+ Card" bağlamak veya bağlantısını kesmek için TV'yi kapatın.
- 🖉 Kullanılabilirlik ilgili modele bağlıdır.

### "CI veya CI+ Card" öğesini COMMON INTERFACE yuvası yoluyla bağlama

"CI veya CI+ Card" öğesini COMMON INTERFACE yuvasına aşağıdaki resimde gösterilen şekilde bağlayın.

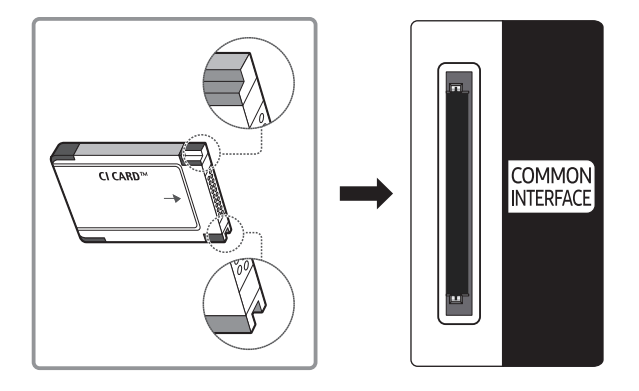

### "CI veya CI+ Card"ı kullanma

Ücretli kanalları izlemek için, "CI veya CI+ CARD" takılı olmalıdır.

- Samsung TV, CI+ 1.3 standardını izler. TV ürününün "Şifreli Sinyal" öğesini görüntülemesinin nedeni CI+ 1.3 Sürümü tutarsızlığı olabilir. Bir sorununuz varsa lütfen Samsung Çağrı Merkezi'ne başvurun.
- "CI veya CI+ CARD"ı takmazsanız, bazı kanallar "Şifreli Sinyal" mesajını görüntüleyecektir.
- Bir telefon numarası, "CI veya CI+ CARD" Kimliği, Ana Makine Kimliği ve diğer bilgileri içeren eşleme bilgileri yaklaşık 2~3 dakika içinde görüntülenecektir. Bir hata mesajı görüntülenirse, lütfen servis sağlayıcınızla görüşün.
- Kanal bilgileri yapılandırması tamamlandığında, kanal listesinin güncellendiğini belirten "Güncelleme Tamamlandı" mesajı görüntülenir.
- 🖉 Yerel bir kablo hizmet sağlayıcısından bir "CI veya CI+ CARD" edinmeniz gerekir.
- "CI veya CI+ CARD"ı çıkarırken, "CI veya CI+ CARD"ın düşmesi hasar görmesine neden olabileceği için ellerinizle dikkatli bir şekilde çekin.
- "CI veya CI+ CARD"ı kart üzerinde işaretli yönde takın.
- 🖉 COMMON INTERFACE yuvasının konumu, modele bağlı olarak farklılık gösterebilir.
- 🖉 🛛 "CI veya CI+ CARD" bazı ülkelerde ve bölgelerde desteklenmez, yetkili bayinize danışın.
- 🖉 🛛 Herhangi bir sorun yaşarsanız, lütfen servis sağlayıcısı ile irtibat kurun.
- 🖉 🛛 Geçerli anten ayarlarını destekleyen "CI veya CI+ CARD"ı takın. Görüntüde bozukluk olur veya görüntü görünmez.

## Teletekst Özelliği

Teleteksti kullanmayı öğrenin ve Teletekst Hizmeti'nin sağladığı işlevleri çalıştırın.

- 🖉 🛛 Bu işlev yalnızca teletekst hizmetini destekleyen kanalda kullanılabilir.
- 🖉 🛛 Bu işlev yalnızca belirli coğrafi alanlardaki bazı modellerde bulunur.

Teletekst hizmetinin dizin sayfasında Hizmetin nasıl kullanılacağıyla ilgili bilgiler bulunur. Teletekst bilgilerinin doğru görüntülenmesi için kanal alımının stabil olması gerekir. Aksi takdirde, bilgiler eksik olabilir ya da bazı sayfalar görüntülenmeyebilir.

🖉 🛛 Uzaktan kumandanızdan sayısal düğmeleri kullanarak Teletekst sayfalarını değiştirebilirsiniz.

Image: Tam TTX / Çift TTX / Karışık / Kapalı: Teletekst modu izlenmekte olan kanalda etkinleştirilir. düğmesine her bastığınızda, teletekst modu Tam TTX → Çift TTX → Karışık → Kapalı sırasında değişir.

- Tam TTX: Tam ekranda teletekst modu görünür.
- Çift TTX: Teletekst modu ekranın yarısında, geçerli olarak görüntülenen kanal ekranın diğer yarısında görünür.
- Karışık: Teletekst modu geçerli olarak görüntülenen kanalda saydam görünür.
- Kapalı: Teletekst modu devre dışı bırakılır.

💿 Kayıt: Teletekst sayfalarını kaydeder.

Boyut: Ekranın üst yarısında çift boyutta teleteksti görüntüler. Metni ekranın alt yarısına taşımak için yeniden basın. Normal görünüm için, bir kez daha basın.

Beklet: Otomatik olarak izlenen birkaç ikincil sayfa olması durumunda, ekranı geçerli sayfada tutar. Geri almak için, yeniden basın.

**Renkli düğmeler (kırmızı, yeşil, sarı, mavi)**: Yayın şirketi tarafından FASTEXT sistemi kullanılıyorsa, Teletekst sayfasındaki çeşitli konuların renkleri farklıdır ve bu konular renk düğmeleriyle seçilebilir. Tercih ettiğiniz konuya karşılık gelen renge basın. Yeni bir renk kodlu sayfa görünür. Öğeler aynı şekilde seçilebilir. Önceki ya da sonraki sayfayı görüntülemek için, ilgili renkli düğmeyi seçin.

Mod: Teletekst modunu (LIST / FLOF) seçer. LIST modunda basılırsa, modu Liste kaydetme modu olarak değiştirir. Liste kaydetme modunda, (So (kaydet) düğmesine basarak Teletekst sayfasını listeye kaydedebilirsiniz.

- Alt Sayfa: Mevcut alt sayfaları görüntüler.
- Yukarı Sayfa: Sonraki Teletekst sayfasını görüntüler.
- 🖭 Aşağı Sayfa: Önceki Teletekst sayfasını görüntüler.
- 🗊 İndeks: Teleteksti görüntülerken istediğiniz zaman dizin (içindekiler) sayfasını görüntüler.

Söster: Gizli metinleri (örneğin, yarışma oyunları yanıtlarını) görüntüler. Normal ekranı görüntülemek için yeniden basın.

🗊 İptal: Teletekst ekranını normal yayınla birleştirmek için küçültür.

## Tipik Teletekst sayfası

| ABC | D |
|-----|---|
|     |   |
|     |   |
| E   |   |
|     |   |
|     |   |
| F   |   |

| Bölüm | İçindekiler                                      |
|-------|--------------------------------------------------|
| А     | Seçilen sayfa numarası.                          |
| В     | Yayın yapan kanalın adı.                         |
| С     | Geçerli sayfa numarası ya da arama göstergeleri. |
| D     | Tarih ve saat.                                   |
| E     | Metin.                                           |
| F     | Durum bilgileri. FASTEXT bilgileri.              |

# Sorun Giderme

TV'nizde bir sorun varsa TV'yi izlerken çeşitli çözümlere erişebilirsiniz. Sorununuz Sorun giderme bölümünde yoksa Samsung Çağrı Merkezi'ne başvurun.

## Destek Alma

TV'nizle ilgili bir sorununuz varsa doğrudan Samsung'dan yardım alın.

### Uzaktan Yönetim yoluyla destek alma

### Ayarlar > Destek > Uzaktan Yönetim şimdi Dene

Servis sözleşmemizi kabul ettikten sonra Uzaktan Yönetim kullanarak Uzaktan Destek'e erişebilir ve bir Samsung servis teknisyeninin web yoluyla uzaktan TV'nizi incelemesini, sorunları düzeltmesini ve TV'nizin yazılımını güncellemesini sağlayabilirsiniz. Uzaktan Yönetim öğesini açabilir ve kapatabilirsiniz.

- 🖉 🛛 Bu işlev Internet bağlantısı gerektirir.
- 🖉 🛛 Uzaktan Yönetim işlevini 🍙 düğmesini 5 saniye veya daha fazla baslı tutarak da başlatabilirsiniz.

#### Uzaktan Destek nedir?

Samsung Uzaktan Destek hizmeti, uzaktan şu işlemleri yapabilen bir Samsung Teknisyeniyle bire bir destek sağlar:

- TV'nizi tanılar
- Sizin için TV ayarlarını yapar
- TV'nize fabrika sıfırlaması uygular
- Önerilen ürün yazılımı güncellemelerini yükler

#### Uzaktan Destek Nasıl Çalışır?

Bir Samsung Teknisyeninin TV'nize uzaktan hizmet vermesini kolayca sağlayabilirsiniz:

- 1. Samsung Başvuru Merkezi'ni arayın ve uzaktan destek isteyin.
- 2. TV'nizdeki menüyü açın ve Destek bölümüne gidin.
- 3. Uzaktan Yönetim öğesini seçin, sonra servis sözleşmelerini okuyun ve kabul edin. PIN ekranı göründüğünde, PIN numarasını aracıya sağlayın.
- 4. Aracı TV'nize erişir.

### Hizmet için kişi bilgilerini bulma

### 🔞 > 🕸 Ayarlar > Destek > Bu TV Hakkında Şimdi Dene

Samsung web sitesinin adresini, çağrı merkezi telefon numarasını, TV'nizin model numarasını, TV'nizin yazılım sürümünü, Açık Kaynak Lisansı'nı ve bir Samsung çağrı aracısından veya Samsung web sitesinden servis desteği almak için gerekebilecek diğer bilgileri görüntüleyebilirsiniz.

- 🖉 🛛 TV'nizin QR kodunun tarayarak da bilgileri görüntüleyebilirsiniz.
- 🖉 🛛 Bu işlevi ayrıca 🕅 düğmesini 5 saniye veya daha uzun süre basılı tutarak da başlatabilirsiniz.

### Servis isteme

### 🔞 > 🕸 Ayarlar > Destek > Destek İste Şimdi Dene

TV ile ilgili bir sorun yaşadığınızda servis isteyebilirsiniz. Karşılaştığınız sorunla eşleşen öğeyi seçin ve sonra **Şimdi Talep Et** veya **Randevu Ayarla > Gönder** öğesini seçin. Servis isteğiniz kaydedilecek. Servis randevunuzu onaylamak veya ayarlamak için Samsung Başvuru Merkezi sizinle temas kurar.

- 🖉 🛛 Servis isteği için hüküm ve koşulları kabul etmeniz gerekir.
- 🖉 🛛 Bu işlev belirli coğrafi alanlarda kullanılmaz.
- 🖉 🛛 Bu işlev Internet bağlantısı gerektirir.

## TV çalışma sorunlarını tanılama

TV'niz ve Smart Hub ile ilgili sorunları tanılayabilir ve sıfırlama işlevleri çalıştırabilirsiniz.

### 🔞 > 🕸 Ayarlar > Destek > Kendi Kendini Tanılama Şimdi Dene

Görüntü Testi öğesini video sorunlarını tanılamak için ve Ses Testi öğesini ses sorunlarını tanılamak için kullanabilirsiniz. Ayrıca anten dijital sinyalleri için sinyal gücü bilgilerini görüntüleyebilir, Smart Hub Internet bağlantısını test edebilir ve Smart Hub ve TV fabrika ayarlarına sıfırlama işlevlerini çalıştırabilirsiniz.

## Resimle İlgili Bir Sorun Var

TV'de resimle ilgili sorun varsa, bu adımlar sorunu çözmeye yardımcı olabilir.

### Resmi test etme

#### 🏠 > 🕸 Ayarlar > Destek > Kendi Kendini Tanılama > Görüntü Testini Başlat şimdi Dene

Aşağıdaki sorun ve çözümler listesini incelemeden önce, sorunun TV'den kaynaklanıp kaynaklanmadığını belirlemek için **Görüntü Testini Başlat** öğesini kullanın. **Görüntü Testini Başlat**, bozukluk ve hatalara karşı inceleme yapabileceğiniz yüksek tanımlı bir resim görüntüler.

| Sorun                                  | Şunu deneyin!                                                                                                    |
|----------------------------------------|----------------------------------------------------------------------------------------------------|
| Titremeler ve Kararmalar               | Samsung Televizyonunuzda zaman zaman titremeler veya kararmalar oluyorsa, bazı enerji<br>tasarrufu özelliklerini devre dışı bırakmanız gerekebilir. Güç Tasarrufu Modu () > ()<br>Ayarlar > Genel > Eko Çözüm > Güç Tasarrufu Modu), Ortam Işığı Algılama () > ()<br>Ayarlar > Genel > Eko Çözüm > Ortam Işığı Algılama) veya Hareketli Aydnltma () ><br>20 Ayarlar > Genel > Eko Çözüm > Hareketli Aydnltma) öğesini devre dışı bırakın.                                                                                                    |
| Komponent Bağlantıları/<br>Ekran Rengi | <ul> <li>Samsung televizyonunuzun ekranındaki rengin doğru olmadığını veya siyah ve beyaz renklerin kapalı olduğunu görürseniz, Görüntü Testini Başlat ( &gt; Ayarlar &gt; Destek &gt; Kendi Kendini Tanılama &gt; Görüntü Testini Başlat) öğesini çalıştırın.</li> <li>Test sonuçları sorunun TV'den kaynaklanmadığını gösteriyorsa şunu yapın: <ul> <li>Video girişi konektörlerinin doğru harici cihaz video çıkışı konektörlerine bağlandığını onaylayın.</li> <li>Diğer bağlantıları da kontrol edin. TV harici bir cihaza komponent kablosu yoluyla bağlıysa, Pb, Pr ve Y jaklarının doğru konektörlere takıldığını onaylayın.</li> </ul> </li> </ul> |
| Ekran Parlaklığı                       | <ul> <li>Samsung TV'nizdeki renkler doğruysa, ancak biraz fazla koyu veya parlaksa, önce aşağıdaki ayarları yapmayı deneyin.</li> <li> <ul> <li></li></ul></li></ul>                                                                                                    |
| Gölgelenme, Bulanıklık veya<br>Titreme | Ekranda gölgelenme veya bulanıklık varsa, sorunu çözmek için Auto Motion Plus Ayarları<br>işlevini ( >                                                                                                    |
| İstenmeyen Kapanma                     | Samsung TV'niz kendi kendine kapanırsa, TV'nin bazı enerji tasarrufu işlevlerini devre dışı<br>bırakmayı deneyin. Kapanış Ayarı () > 3 Ayarlar > Genel > Sistem Yöneticisi ><br>Zaman > Kapanış Ayarı) öğesinin etkinleştirilip etkinleştirilmediğine bakın. Kapanış Ayarı,<br>belirtilen süreden sonra TV'yi otomatik kapatır. Kapanış Ayarı etkinleştirilmediyse Oto<br>Kapatma () > 3 Ayarlar > Genel > Eko Çözüm > Oto Kapatma) öğesinin etkin olup<br>olmadığına bakın ve devre dışı bırakın.                                                                                                    |
| Güç Açma Sorunları                     | Samsung televizyonunuzu açmada sorunlar yaşıyorsanız, servis bölümünü aramadan<br>önce yapabileceğiniz birkaç kontrol vardır. TV'nin güç kablosunun her iki ucunun düzgün<br>bağlandığını ve uzaktan kumandanın normal çalıştığını onaylayın. Anten kablosunun<br>veya kablolu TV kablosunun sıkıca bağlandığından emin olun. Bir kablolu yayın veya uydu<br>kutunuz varsa takılı ve açık olduğunu onaylayın.                                                                                                    |

| Sorun                                                    | Şunu deneyin!                                                                                                    |
|----------------------------------------------------------|----------------------------------------------------------------------------------------------------|
| Bir Kanal Bulunamıyor                                    | TV'niz bir kablolu yayın kutusuna veya uydu kutusuna bağlı değilse Otomatik Ayarlama (<br>> ② Ayarlar > Yayında > Otomatik Ayarlama Ayarları > Otomatik Ayarlama) öğesini<br>çalıştırın.<br>Bu işlev yalnızca belirli coğrafi alanlardaki bazı modellerde bulunur.                                                                                                    |
| TV görüntüsü mağazada<br>olduğu kadar iyi<br>görünmüyor. | <ul> <li>Mağaza ekranlarının tümü dijitale, HD (yüksek tanımlı) kanallara ayarlanmıştır.</li> <li>Bir analog kablolu yayın veya uydu kutusuna sahipseniz, dijital kablolu veya uydu kutusuna yükseltin. HD (yüksek tanımlı) görüntü kalitesi elde etmek için, HDMI veya Komponent kablolar kullanın.</li> <li>Pek çok HD kanalı SD (Standart Tanımlı) içeriğinden yükseltilmiştir. HD içeriği yayınlayan bir kanal arayın.</li> <li>Kablolu Yayın/Uydu Abonelikleri: Kanal dizilişinden HD kanallarını deneyin.</li> <li>Karasal/Kablolu Anten Bağlantısı: Otomatik Ayarlama işlevini çalıştırdıktan sonra HD kanallarını deneyin.</li> <li>Kablolu yayın veya uydu kutusu video çıkış çözünürlüğünü 1080i veya 720p olarak ayarlayın.</li> </ul> |
| Görüntü bozuk.                                           | Video içeriğinin sıkıştırılması özellikle de spor programları ve aksiyon filmleri gibi hızlı<br>hareket eden görüntüler üzerinde görüntü bozulmalarına yol açabilir.<br>Sinyal alımı zayıfa veya azsa ekran bozulması görünebilir ancak bu bir arıza değildir.<br>TV'nin yakınında (en fazla 1 m'de) kullanılan cep telefonları analog ve dijital kanallarda<br>parazite neden olabilir.                                                                                                    |
| Renk yanlış veya eksik.                                  | Komponent bağlantısı kullanıyorsanız, Komponent kabloların doğru jaklara bağlandığından<br>emin olun. Yanlış veya gevşek bağlantılar renk sorunlarına veya boş bir ekrana neden<br>olabilir.                                                                                                    |
| Renk zayıf veya görüntü<br>yeterince parlak değil.       | Görüntü öğesine gidin ve sonra Resim Modu, Parlaklık, Netlik ve Renk ayarlarını yapın.<br>Güç Tasarrufu Modu () > Ayarlar > Genel > Eko Çözüm > Güç Tasarrufu Modu)<br>öğesinin etkinleştirip etkinleştirilmediğine bakın.<br>Resmi sıfırlamayı deneyin. () > Ayarlar > Görüntü > Uzman Ayarları > Görüntüyü<br>Sıfırla)                                                                                                    |
| Ekranın kenarında noktalı<br>bir çizgi var.              | Resim Boyutu öğesini 16:9 Standart olarak değiştirin.                                                                                                    |
| Görüntü siyah beyaz.                                     | AV, analog ekipman kullanıyorsanız, adaptörün TV'deki Komponent (Mavi) giriş jakının<br>bağlantısını kesin ve AV In (Sarı) giriş jakına bağlayın.                                                                                                    |

Test resmi görünmezse veya gürültü veya bozulma varsa, TV'de sorun olabilir. Yardım almak için Samsung Çağrı Merkezine başvurun.

🖉 Test görüntüsü düzgün görüntülenirse, harici cihazda bir sorun olabilir. Lütfen bağlantıları kontrol edin.

🖉 Sorun devam ederse, sinyal gücünü kontrol edin veya harici cihazın kullanım kılavuzuna bakın.

## Sesi Net Duyamıyorum

TV'de sesle ilgili sorunlar varsa, bu adımlar sorunu çözmeye yardımcı olabilir.

### Sesi test etme

### 🏠 > 🕸 Ayarlar > Destek > Kendi Kendini Tanılama > Ses Testini Başlat Şimdi Dene

TV, **Ses Testini Başlat** melodisini bozulma olmadan çalarsa, harici cihazda veya yayın sinyalinin gücünde bir sorun olabilir.

| Sorun                                                     | Şunu deneyin!                                                                                                    |
|-----------------------------------------------------------|----------------------------------------------------------------------------------------------------|
| Hiç ses yok veya maksimum<br>ses düzeyinde ses çok düşük. | TV'nize bağlı cihazın (kablolu yayın veya uydu kutusu, DVD, Blu-ray vb.) ses düzeyini<br>kontrol edin.                                                                                                    |
| Görüntü iyi, ancak ses yok.                               | <ul> <li>Ayarlar &gt; Ses &gt; Ses Çıkışı öğesini TV Hoparlörü olarak ayarlayın.</li> <li>Harici bir cihaz kullanıyorsanız, cihazın ses çıkış seçeneğini kontrol edin. (Örneğin, TV'nize bağlı kutu bir HDMI kablosu kullanıyorsa kablolu yayın kutunuzun ses seçeneğini HDMI olarak değiştirmeniz gerekebilir.)</li> <li>Bilgisayar sesini dinlemek için harici hoparlörü bilgisayarın ses çıkış konektörüne bağlayın.</li> <li>TV'niz bir kulaklık jakına sahipse, hiçbir şey takılı olmadığından emin olun.</li> <li>Bağlı cihazın güç kablosunu çekip yeniden takarak cihazı yeniden başlatın.</li> </ul> |
| Hiç ses duyulmuyor.                                       | Dijital Çıkış Ses Biçimi öğesinin (a) > (3) Ayarlar > Ses > Uzman Ayarları > Dijital<br>Çıkış Ses Biçimi içinde Dolby Digital+ olarak ayarlanıp ayarlanmadığını kontrol edin. Dolby<br>Digital Plus'ı desteklemeyen bir alıcı kullanıyorsanız, Dolby Digital+ öğesini seçtiğinizde<br>hiç ses duymayacaksınız.                                                                                                    |
| Hoparlörler garip bir ses<br>çıkarıyor.                   | Ses kablosunun harici cihazda doğru ses çıkış konektörüne bağlı olduğundan emin olun.<br>Anten veya kablo bağlantıları için, sinyal bilgilerini kontrol edin. Düşük sinyal düzeyi ses<br>bozukluklarına yol açabilir.<br>Ses Testini Başlat ( ) ? Ayarlar > Destek > Kendi Kendini Tanılama > Ses Testini<br>Başlat) öğesini çalıştırın.                                                                                                    |

## Yayında Bir Sorun Var

### TV'de yayın almada sorunlar varsa, bu adımlar sorunu çözmeye yardımcı olabilir.

| Sorun                                                                       | Şunu deneyin!                                                                                                    |
|-----------------------------------------------------------------------------|----------------------------------------------------------------------------------------------------|
| TV modunda "Sinyal Zayıf<br>veya Yok" görüntüleniyor/<br>kanal bulunamıyor. | Doğru giriş kaynağının seçildiğini onaylamak için  A >  Kaynak öğesini seçin.<br>TV bir kablolu yayın kutusuna veya uydu kutusuna bağlı değilse kanalları aramak için<br>Otomatik Ayarlama öğesini çalıştırın ( Ayarlar > Yayında > Otomatik Ayarlama<br>Ayarları > Otomatik Ayarlama).<br>M Bu işlev yalnızca belirli coğrafi alanlardaki bazı modellerde bulunur. |
| TV tüm kanalları çekmiyor.                                                  | Koaksiyel kablonun TV'ye iyice bağlandığını onaylayın.<br>Kurulumu Başlat () > Ayarlar > Genel > Kurulumu Başlat) veya Otomatik<br>Ayarlama () > Ayarlar > Yayında > Otomatik Ayarlama Ayarları > Otomatik<br>Ayarlama) öğesini çalıştırın.<br>Bu işlev yalnızca belirli coğrafi alanlardaki bazı modellerde bulunur.                                               |
| Dijital kanallarda hiç altyazı<br>yok.                                      | Altyazı ( >  Ayarlar > Genel > Erişebilirlik > Altyazı Ayarları > Altyazı) öğesine<br>gidin ve Altyazı Modu öğesini değiştirin.<br>Bazı kanallarda altyazı verileri olmayabilir.                                                                                                    |
| Görüntü bozuk.                                                              | Video içeriğini sıkıştırma görüntünün bozulmasına neden olabilir. Bu, özellikle spor<br>programları ve aksiyon filmlerindeki hızlı hareket eden görüntüler için geçerlidir.<br>Zayıf sinyal, görüntüde bozulmalara yol açabilir. Bu, TV'nin bir sorunu değildir.                                                                                                    |
| Resim kalitesi çok düşük.                                                   | Yüksek tanımlı (HD) kanalları veya programları seçin.                                                                                                    |

## Bilgisayarım Bağlanmıyor

#### TV'de PC'ye bağlanmayla ilgili sorunlar varsa, bu adımlar sorunu çözmeye yardımcı olabilir.

| Sorun                                                             | Şunu deneyin!                                                                                                    |
|-------------------------------------------------------------------|----------------------------------------------------------------------------------------------------|
| "Mode Not Supported"<br>(Desteklenmeyen Mod)<br>mesajı görünüyor. | PC'nizin çıkış çözünürlüğünü TV'nin desteklediği çözünürlükle eşleşecek şekilde ayarlayın.                                                                                                    |
| Görüntü var, ancak ses yok.                                       | HDMI bağlantısı kullanıyorsanız, PC'nizdeki ses çıkış ayarını kontrol edin.<br>HDMI-DVI kablosu kullanıyorsanız, ayrı bir ses kablosu gerekir. HDMI-DVI bağlantısının<br>yalnızca HDMI (DVI) bağlantı noktasından desteklendiğini ve ses iletmediğini unutmayın.<br>Bilgisayar sesi dinlemek için, harici hoparlörleri bilgisayarın ses çıkışı bağlantısına bağlayın. |

## TV Otomatik Olarak Internet'e Bağlanmıyor

#### TV'de Internet'e bağlanmayla ilgili sorunlar varsa, bu adımlar sorunu çözmeye yardımcı olabilir.

| Sorun                                                                                        | Şunu deneyin!                                                                                                    |
|----------------------------------------------------------------------------------------------|----------------------------------------------------------------------------------------------------|
| TV ağınıza veya<br>uygulamanıza bağlanamıyor<br>(yalnızca Internet uyumlu<br>modeller için). | TV'nin bir ağ bağlantısı olduğundan emin olun (                                                                                                    |
| Kablosuz ağ bağlantısı<br>başarısız.                                                         | Kablosuz modeminizin/yönlendiricinizin açık ve Internet'e bağlı olduğunu onaylayın.                                                                                                    |
| Kablosuz ağ sinyali çok<br>zayıf.                                                            | Kablosuz yönlendiricinizi, modem yönlendiricisini veya erişim noktasını merkezi bir konuma<br>konumlandırın. Köşeye koymaktan çekinin.<br>Kablosuz sinyal gücünü anında artırmak için kablosuz tekrarlayıcı kullanın. Tekrarlayıcıyı<br>kablosuz yönlendirici ve TV'nizin arasına yerleştirin.<br>En genel kablosuz teknoloji olan 802.11g (kablosuz-G), 2,4 GHz frekansında çalışır. Bu<br>frekans çoğu kablosuz telefon, mikrodalga fırın, bebek monitörleri, garaj kapıları ve diğer<br>kablosuz cihazlarda yaygın olarak kullanılır. 2,4 GHz frekansını kullanan kablosuz cihazları<br>kullanmayarak veya kapatarak etkileşimi azaltın. Bunun yerine, 5,0 GHz frekansı yoluyla<br>iletişim kuran cihazları kullanın. |
| Internet üzerinden yazılım<br>güncelleme başarısız oldu.                                     | Ağ bağlantısı durumunu kontrol edin ( Ağ > Ağ Ayarlar > Genel > Ağ > Ağ Durumu).<br>TV ağa bağlı değilse ağa bağlayın.<br>Zaten en son yazılım sürümüne sahipseniz yükseltme durdurulur.                                                                                                    |

## Data Service (Veri Hizmeti)

#### TV'de Veri Hizmeti'ni kullanmayla ilgili sorunlar varsa, bu adımlar sorunu çözmeye yardımcı olabilir.

| Sorun                                                                      | Şunu deneyin!                                                                                                    |
|----------------------------------------------------------------------------|----------------------------------------------------------------------------------------------------|
| Veri Hizmeti seçeneğini<br>seçmediğimde neden ekran<br>mesajları alıyorum? | VeriHzmtn Oto. Çlştr öğesi Açık olarak ayarlıysa, Veri Hizmeti'ni destekleyen bir<br>yayın izlerken mesajlar otomatik olarak ekranda görünür. Yayın, Veri Hizmeti'ni<br>desteklemiyorsa, ekranda hiç mesaj görünmez.<br>Veri Hizmeti mesajlarını almak istemiyorsanız, VeriHzmtn Oto. Çlştr öğesini devre dışı<br>bırakın.                                                                                                    |
| Veri Hizmeti mesajlarını nasıl<br>gizlerim?                                | RETURN(ᠪ) düğmesini basılı tutun. Veri Hizmeti mesajlarını almak istemiyorsanız,<br>VeriHzmtn Oto. Çlştr öğesini devre dışı bırakın.                                                                                                    |
| Veri Hizmetini nasıl kullanırım?                                           | VeriHzmtn Oto. Çlştr seçeneği Veri Hizmeti'ni destekleyen bir yayın izlerken otomatik<br>olarak mesajları ekranda görüntüler. O yayının sunduğu ek özelliklere ve işlevlere<br>erişmek için ekranda gösterilen ilgili düğmelere basabilirsiniz.                                                                                                    |
| Etkileşimli hizmet nedir ve nasıl<br>çalışır?                              | Etkileşimli hizmetler izleyici ve TV istasyonu arasında izleyici anketleri, yarışmalar,<br>bilet istekleri, ürün satın almaları ve diğer etkileşimleri içerir. Genel olarak yayıncıyla<br>bir hesap ayarlamanız ve sunduğu etkileşimli hizmetlerden yararlanmak için bu<br>hesapta oturum açmanız gerekir. Etkileşimli hizmetlerin yalnızca TV'niz Internet'e<br>bağlandığında kullanılabildiğini unutmayın. Ayrıca, T-Commerce bir sertifikanızın<br>olmasını gerektirir.<br>Sertifikanızı bilgisayarınızdan bir USB cihazına kopyalayın ve o cihazı TV'ye bağlayın. |
|                                                                            | (Etkileşimli hizmetler henüz sunulmamaktadır. Gerçek hizmet başlama tarihi yayıncıya<br>bağlı olarak değişir.)                                                                                                    |
| Bir mesajda "Alınıyor"<br>görüntüleniyor, ancak hiç<br>değişiklik olmuyor. | Bu, veri alırken bir hatanın oluştuğunu gösterir. Bir yürütme hatası mesajı da ekranda<br>görünür. Bu durumda yeniden deneyin.                                                                                                    |
| Veri Hizmeti başlatıldıktan sonra<br>ekranda hiçbir şey görünmüyor.        | Veri Hizmeti başlıyor olabilir veya sinyal yayıncı tarafından kesilmiş olabilir.                                                                                                    |

## Zamanlı Kayıt/Zaman Kayması İşlevi Çalışmıyor

Timeshift veya Zamanlı kayıt çalışmıyorsa bu adımlar sorunu çözmeye yardımcı olabilir.

| Sorun                                      | Şunu deneyin!                                                                                                    |
|--------------------------------------------|----------------------------------------------------------------------------------------------------|
| <mark>Zamanlı Kayıt</mark> kullanılamıyor. | TV'ye bağlı bir USB cihazı olup olmadığını kontrol edin.<br>Sinyal çok zayıf hale gelirse kayıt işlemi otomatik olarak durur.<br>USB cihazdaki boş alanı kontrol edin. USB cihazında yeterli depolama alanı yoksa işlev<br>çalışmaz. |
# Anynet+ (HDMI-CEC) Çalışmıyor

## Anynet+ (HDMI-CEC) çalışmıyorsa bu adımlar sorunu çözmeye yardımcı olabilir.

| Sorun                                                                                                    | Şunu deneyin!                                                                                                    |
|----------------------------------------------------------------------------------------------------|----------------------------------------------------------------------------------------------------|
|                                                                                                    | Cihazın bir Anynet+ cihazı olduğunu onaylayın. Anynet+ sistemi, yalnızca Anynet+ cihazlarını<br>destekler.                                                                                                    |
|                                                                                                    | Anynet+ cihazının güç kablosunun düzgün bağlandığını kontrol edin.                                                                                                    |
|                                                                                                    | Anynet+ cihazının kablo bağlantılarını kontrol edin.                                                                                                    |
| Anynet+ çalışmıyor.                                                                                            | Anynet+ (HDMI-CEC) ( > ۞ Ayarlar > Genel > Harici Cihaz Yöneticisi > Anynet+ (HDMI-<br>CEC)) öğesine gidin ve Anynet+ (HDMI-CEC) öğesinin Açık olarak ayarlanıp ayarlanmadığına<br>bakın.                                                                                   |
|                                                                                                    | Kanal Arama, Smart Hub, İlk Kurulum vb. dahil diğer işlevler etkinken Anynet+ çalışmayabilir.                                                                                                    |
|                                                                                                    | Bağlantıyı kestiyseniz ve sonra HDMI kablosunu yeniden bağladıysanız, cihazları yeniden<br>tarayın veya TV'nizi kapatıp açın.                                                                                                    |
|                                                                                                    | Odağı 🌀 > 🄁 Kaynak adresindeki Anynet+ cihazına taşıyın ve sonra yukarı yön düğmesine<br>basın.                                                                                                    |
| Anynet+'i başlatmak<br>istiyorum.                                                                              | Anynet+ cihazının TV'ye düzgün bağlanıp bağlanmadığını kontrol edin ve sonra Anynet+<br>(HDMI-CEC) öğesinin Açık olarak ayarlanıp ayarlanmadığını görmek için Anynet+ (HDMI-CEC)<br>( >  Ayarlar > Genel > Harici Cihaz Yöneticisi > Anynet+ (HDMI-CEC)) menüsünü<br>seçin. |
| Anynet+'ten çıkmak<br>istiyorum.                                                                               | Anynet+ (HDMI-CEC) ( > ۞ Ayarlar > Genel > Harici Cihaz Yöneticisi > Anynet+ (HDMI-CEC)) öğesini Kapalı olarak ayarlayın.                                                                                                    |
| Ekranda "Anynet+<br>cihazına bağlanılıyor"<br>veya "Anynet+ cihazı<br>bağlantısı kesiliyor"<br>mesajı görünür. | TV, Anynet+'i yapılandırırken ya da izleme moduna geçiş yaparken uzaktan kumandayı<br>kullanamazsınız. Uzaktan kumandayı TV, Anynet+ yapılandırmasını tamamlandıktan veya<br>izleme moduna geçtikten sonra kullanın.                                                        |
| Anynet+ cihazı<br>oynatılmıyor.                                                                                | Kurulumu Başlat işlemi sürerken oynat işlevini kullanamazsınız.                                                                                                    |
|                                                                                                    | Cihazın Anynet+'i destekleyip desteklemediğini kontrol edin.                                                                                                    |
|                                                                                                    | HDMI kablosunun düzgün bağlanıp bağlanmadığını kontrol edin.                                                                                                    |
| Bağlanmış cihaz                                                                                                | Anynet+ (HDMI-CEC) ( > ۞ Ayarlar > Genel > Harici Cihaz Yöneticisi > Anynet+ (HDMI-<br>CEC)) öğesine gidin ve Anynet+ (HDMI-CEC) öğesinin Açık olarak ayarlanıp ayarlanmadığına<br>bakın.                                                                                   |
| görüntülenmiyor.                                                                                               | Anynet+ cihazlarını tekrar tarayın.                                                                                                    |
|                                                                                                    | Anynet+ cihazları TV'ye bir HDMI kablosu kullanılarak bağlanmalıdır. Cihazın TV'nize bir HDMI                                                                                                    |
|                                                                                                    | kablosuyla baglandigindan emin olun. Bazi HDMI kablolari Anynet+'i desteklemeyebilir.                                                                                                    |
|                                                                                                    | sonlandırılırsa, lütfen cihaz taramasını tekrarlayın.                                                                                                    |
|                                                                                                    | TV'ye ve alıcıya bir optik kablo bağlayın.                                                                                                    |
| TV sesi alıcıdan çıkmıyor.                                                                                     | ARC, TV'nin dijital sesi HDMI (ARC) bağlantı noktası yoluyla çıkarmasını sağlar.                                                                                                    |
|                                                                                                    | Ancak, ARC yalnızca TV, ARC'yi destekleyen bir ses alıcısına bağlıyken kullanılabilir.                                                                                                    |

# Uygulamaları Başlatmada/Kullanmada Sorun Yaşıyorum

Uygulamalar çalışmıyorken, bu adımlar sorunu çözmeye yardımcı olabilir.

| Sorun                                                                       | Şunu deneyin!                                                                                                    |  |  |
|-----------------------------------------------------------------------------|----------------------------------------------------------------------------------------------------|--|--|
| Bir uygulama başlattım,<br>ancak İngilizce. Dili nasıl<br>değiştirebilirim? | Uygulamanın desteklediği diller kullanıcı arayüzü dilinden farklı olabilir. Dilin değiştirilip<br>değiştirilemeyeceği servis sağlayıcısına bağlıdır. |  |  |
| Uygulamam çalışmıyor.                                                       | Servis sağlayıcısına danışın.<br>Uygulama servis sağlayıcısının web sitesindeki Yardım bölümüne bakın.                                               |  |  |

# Dosyam Oynatılmıyor

#### Dosyalar yürütülmüyorken, bu, sorunu çözmeye yardımcı olabilir.

| Sorun          | Şunu deneyin!                                                                                  |
|----------------|------------------------------------------------------------------------------------------------|
| Bazı dosyalar  | Bu sorun yüksek bit hızına sahip dosyalarda oluşabilir. Çoğu dosya oynatılabilir, ancak yüksek |
| oynatılamıyor. | bit hızı olan dosyalarda sorun yaşayabilirsiniz.                                               |

# TV'yi Sıfırlamak İstiyorum

#### Ayarları fabrika varsayılanlarına ilkleyin.

| Sıfırla             | Yol                                                                                                    | Açıklama                                                                                                    |  |  |
|---------------------|----------------------------------------------------------------------------------------------------|----------------------------------------------------------------------------------------------------|--|--|
| Ayarları Sıfırla    | <ul> <li>S Ayarlar &gt; Destek</li> <li>Kendi Kendini Tanılama</li> <li>Sıfırla</li> </ul>                            | <mark>Görüntü, Ses, Yayında</mark> ve ağ ayarları için olanlar hariç diğer<br>ayarların tümünü varsayılan ayarlarına sıfırlayın.                                                                      |  |  |
| Smart Hub'ı Sıfırla | <ul> <li>&gt; ۞ Ayarlar &gt; Destek</li> <li>&gt; Kendi Kendini Tanılama</li> <li>&gt; Smart Hub'ı Sıfırla</li> </ul> | Tüm Smart Hub ayarlarını fabrika varsayılanlarına sıfırlar ve<br>Samsung hesapları, bağlı hizmet hesapları, Smart Hub hizmet<br>sözleşmeleri ve Smart Hub uygulamalarıyla ilgili tüm bilgileri siler. |  |  |

# Diğer Sorunlar

## Oluşabilecek diğer sorunları çözmek için bu yordamları kullanın.

| Sorun                                                                | Şunu deneyin!                                                                                                    |  |  |  |
|----------------------------------------------------------------------|----------------------------------------------------------------------------------------------------|--|--|--|
| TV sıcak.                                                            | Uzun süre TV izleme panelin ısınmasına neden olur. Panelin ısısı TV'nin üst kısmı<br>boyunca uzanan dahili hava boşluklarından çıkar. Ancak uzun süre kullanımdan sonra al<br>dokunulmayacak kadar sıcak olabilir. TV izleyen çocukların TV'ye dokunmalarını önleme<br>için sürekli yetişkin gözetiminde olmaları gerekir. Ancak bu ısı bir arıza değildir ve TV'nir<br>işlevselliğini etkilemez. |  |  |  |
| Görüntü tam ekranda<br>görüntülenmiyor.                              | HD kanalları, yükseltilmiş SD (4:3) içerik görüntülerken ekranın her iki tarafında siyah<br>çubuklara sahip olur.<br>TV'nizden farklı en-boy oranına sahip filmlerde, ekranın üst ve alt kısımda siyah çubuklar<br>görüntülenir.<br>Harici cihazınızdaki veya TV'nizdeki resim boyutu seçeneklerini tam ekran olarak ayarlayın.                                                                   |  |  |  |
| "Mode Not Supported"<br>(Desteklenmeyen Mod)<br>mesajı görünüyor.    | Takılı cihazın çıkış çözünürlüğü TV tarafından desteklenmez. TV'nin desteklenen<br>çözünürlüklerini kontrol edin ve harici cihazın çıktı çözünürlüğünü uygun şekilde ayarlayın.                                                                                                    |  |  |  |
| TV'de Altyazılar gri.                                                | Harici bir cihaz bir HDMI veya Komponent kablosuyla bağlıyken, <mark>Altyazı</mark> işlevi kullanılamaz.<br>Harici cihazda altyazı ayarını yapın.                                                                                                    |  |  |  |
| TV plastik kokuyor.                                                  | Bu koku normaldir ve zaman içinde geçecektir.                                                                                                    |  |  |  |
| Kendi Kendini Tanılama<br>altındaki Sinyal Bilgileri<br>etkin değil. | Geçerli kanalın dijital bir kanal olduğunu doğrulayın.<br><mark>Sinyal Bilgileri</mark> , yalnızca dijital kanallar için kullanılabilir.                                                                                                    |  |  |  |
| TV yana eğiliyor.                                                    | Taban standını TV'den çıkarın ve tekrar takın.                                                                                                    |  |  |  |
| Stand sallanıyor veya eğri.                                          | Standdaki gösterge oklarının ve stand tutucusunun düzgün hizalandığından emin olun.                                                                                                    |  |  |  |
| Uzaktan kumanda ve/veya<br>sesle kumanda çalışmıyor.                 | TV, sensörlerinden bazılarını kapatan koruyucu etiketlerle gelir. Tüm etiketlerin<br>çıkarıldığından emin olun.                                                                                                    |  |  |  |

| Sorun                                                                   | Şunu deneyin!                                                                                                    |
|-------------------------------------------------------------------------|----------------------------------------------------------------------------------------------------|
| Yayında işlevi devre dışı<br>bırakıldı.                                 | <mark>Yayında</mark> , yalnızca <mark>Kaynak</mark> öğesi TV olarak ayarlandığında kullanılabilir.<br>Bir kablolu yayın veya uydu kutusu kullanarak TV izlerken <mark>Yayında</mark> öğesine erişilemiyor.<br>Bir kayıt sürerken veya Timeshift işlevi çalışırken <mark>Yayında</mark> öğesine erişilemiyor.                                                                                                    |
| Geçici ses veya görüntü<br>kaybı var.                                   | Kablo bağlantılarını kontrol edin ve tekrar bağlayın.<br>Ses veya video kaybı çok sert veya kalın kablo kullanımı nedeniyle meydana gelebilir.<br>Kabloların uzun süreli kullanım için yeterince esnek olduğundan emin olun. TV'yi duvara<br>monte ettiyseniz, 90 derecelik konektörlere sahip kablolar kullanmanızı öneririz.                                                                                         |
| TV'nin yüzeyinde küçük<br>partiküller var.                              | Bu ürün tasarımının bir parçasıdır ve kusur değildir.                                                                                                    |
| PIP kullanılamıyor.                                                     | PIP yalnızca harici bir cihaz bir HDMI veya Bileşen kablosuyla bağlandığında kullanılabilir.<br>Smart Hub etkinken işlevin kullanılamadığını unutmayın.                                                                                                    |
| Ayarlar her 5 dakika sonra<br>veya TV her kapatıldığında<br>kayboluyor. | Kullanım Modu öğesi Perakende Modu olarak ayarlanırsa, TV'nin ses ve video ayarları<br>otomatik olarak her 5 dakikada bir sıfırlanır.Kullanım Modu ( > ) Ayarlar > Genel > Sistem Yöneticisi > Kullanım Modu) öğesini<br>Ev Modu olarak değiştirin.                                                                                                    |
| Ekranda POP (TV'nin dahili<br>başlık reklamı) görünüyor.                | Kullanım Modu ( X S Ayarlar > Genel > Sistem Yöneticisi > Kullanım Modu) öğesini<br>Ev Modu olarak değiştirin.                                                                                                    |
| TV'den patlama sesi geliyor.                                            | TV'nin dış muhafazasının genleşmesi ve daralması patlama sesine neden olabilir. Bu, üründe<br>arıza olduğu anlamına gelmez. TV güvenle kullanılabilir.                                                                                                    |
| TV'den uğultulu bir gürültü<br>geliyor.                                 | TV'niz yüksek hızlı anahtar devreler ve yüksek düzeyde elektrik akımı kullanır. TV'nin<br>parlaklık düzeyine bağlı olarak TV, geleneksel TV'ye göre daha gürültülü gelebilir.<br>TV'niz performans ve güvenilirlik gereksinimlerimizi karşılayan sıkı bir kalite kontrol<br>prosedürlerinden geçmiştir.<br>TV'den gelen bazı sesler normaldir ve değişim veya para iadesi için kabul edilebilir bir neden<br>değildir. |

# Önlemler ve Notlar

Kurulumdan sonra okumanız gereken talimatlar ve bilgiler alabilirsiniz.

# Kaydediliyor ve Zaman kayması İşlevlerini Kullanmadan Önce

Kaydediliyor ve Zaman kayması öğelerini kullanmadan önce bu talimatları okuyun.

🖉 🛛 Bu işlev yalnızca belirli coğrafi alanlardaki bazı modellerde bulunur.

## Kayıt ve zamanlı kayıt işlevlerini kullanmadan önce

- Bir Zamanlı Kayıt ayarlamak için önce TV'nin saatini ayarlamanız gerekir. Saat () > () Ayarlar > Genel > Sistem Yöneticisi > Zaman > Saat) öğesini ayarlayın.
- Toplam maksimum 30 Zamanlı Görüntüleme ve Zamanlı Kayıt girdisi ayarlayabilirsiniz.
- Kayıtlar DRM korumalıdır ve bu yüzden bir bilgisayarda veya farklı bir TV'de oynatılamaz. Ayrıca, video devresi değiştirilirse bu dosyalar TV'nizde oynatılamaz.
- 5.400 rpm veya daha yüksek hızlı bir USB sabit sürücüsü önerilir. Ancak, RAID türü USB sabit sürücüleri desteklenmez.
- USB bellek çubukları desteklenmez.
- Toplam kayıt kapasitesi kullanılabilir sabit sürücü alanına ve kayıt kalitesi düzeyine göre değişebilir.

- Zamanlı Kayıt, USB depolama cihazında en az 100 MB boş alan gerektirir. Kayıt sürerken kullanılabilir depolama alanı 50 MB'nin altına düşerse kayıt durdurulacaktır.
- Hem Zamanlı Kayıt hem de Zaman kayması işlevleri çalışırken kullanılabilir depolama alanı 500 MB'nin altına düşerse, yalnızca kayıt durdurulacaktır.
- Maksimum kayıt süresi 720 dakikadır.
- TV ayarlarına göre videolar oynatılır.
- Kayıt sürerken giriş sinyali değişirse, değişiklik yapılana kadar boş bir ekran belirir. Bu durumda, kayıt devam eder, ancak 

   kullanılamaz.
- Record (Kayıt) veya Zamanlı Kayıt işlevini kullanırken, gerçek kayıt belirtilen süreden bir veya iki saniye sonra başlayabilir.
- Bir HDMI-CEC harici cihazına kayıt yapılırken Zamanlı Kayıt işlevi çalışıyorsa, öncelik Zamanlı Kayıt'a verilir.
- Bir kayıt cihazını TV'ye bağlama otomatik olarak anormal kaydedilmiş kayıtlı dosyalarını siler.

## Zaman kayması işlevini kullanmadan önce

- 5.400 rpm veya daha yüksek hızlı bir USB sabit sürücüsü önerilir. Ancak, RAID türü USB sabit sürücüleri desteklenmez.
- USB bellek çubukları veya flaş sürücüler desteklenmez.
- Toplam kayıt kapasitesi kullanılabilir sabit sürücü alanına ve kayıt kalitesi düzeyine göre değişebilir.
- Hem Zamanlı Kayıt hem de Zaman kayması işlevleri çalışırken kullanılabilir depolama alanı 500 MB'nin altına düşerse, yalnızca kayıt durdurulacaktır.
- Zaman kayması işlevi için kullanılabilen maksimum süre miktarı 90 dakikadır.
- Zaman kayması işlevi kilitli kanallar için kullanılamaz.
- TV ayarlarına göre zaman kaydırması yapılmış videolar oynatılır.
- Zaman kayması işlevi maksimum kapasitesine eriştiğinde otomatik sonlanabilir.
- Zaman kayması işlevi USB depolama cihazında en az 1,5 GB boş alan gerektirir.

# Desteklenen yayın ses seçenekleri

|              | Ses Türü | Yayın Sesi            | Varsayılan          |  |  |
|--------------|----------|-----------------------|---------------------|--|--|
|              | Mono     | Mono                  | Otomatik değiştirme |  |  |
| A2 Stereo    | Stereo   | Stereo, Mono          | Otomatik değiştirme |  |  |
|              | Çift     | Dual I, Dual II       | Dual I              |  |  |
| NICAM Stereo | Mono     | Mono                  | Otomatik değiştirme |  |  |
|              | Stereo   | Mono, Stereo          | Otomatik değiştirme |  |  |
|              | Çift     | Mono, Dual I, Dual II | Dual I              |  |  |

- Stereo sinyali çok zayıfsa ve otomatik geçiş oluşursa Mono öğesini seçin.
- 🖉 Yalnızca stereo sinyaller için kullanılabilir.
- 🖉 🛛 Yalnızca giriş kaynağı TV olarak ayarlandığında kullanılabilir.

# Uygulamalar Öğesini Kullanmadan Önce Okuyun

#### Uygulamalar kullanmadan önce bu bilgiyi okuyun.

- Samsung Smart Hub'daki ürün özellikleri nedeniyle ayrıca mevcut içerikteki sınırlamalardan dolayı bazı özellikler, uygulamalar ve hizmetler tüm cihazlarda veya bölgelerde bulunmayabilir. Belirli cihaz bilgisi ve içerik bulunurluğu hakkında daha fazla bilgi için, lütfen http://www.samsung.com adresini ziyaret edin. Hizmetler ve içeriğin kullanılabilirliği önceden haber verilmeden değiştirilebilir.
- Samsung Electronics her ne nedenle olursa olsun hizmet sağlayıcı tarafından uygulama servisinin kesilmesiyle ilgili hiçbir yasal sorumluluk kabul etmez.
- Uygulama hizmetleri yalnızca İngilizce dilinde mevcut olabilir ve kullanılabilir içerik coğrafi yere göre farklılık gösterebilir.
- Uygulamalar hakkında daha fazla bilgi için, uygulamanın hizmet sağlayıcısının web sitesine bakın.
- Tutarsız Internet bağlantısı gecikmelere veya kesilmelere neden olabilir. Ayrıca, ağ ortamına bağlı olarak uygulamalar otomatik sonlanabilir. Bu durumda, Internet bağlantınızı kontrol edin ve yeniden deneyin.
- Uygulama hizmetleri ve güncellemeler kullanılamaz hale gelebilir.
- Servis sağlayıcısı önceden haber vermeksizin uygulama içeriğini değiştirebilir.
- Bazı hizmetler TV'de yüklü uygulamanın sürümüne bağlı olarak değişebilir.
- Bir uygulamanın işlevselliği uygulamanın sonraki sürümlerinde değişebilir. Bu durumda, uygulamanın öğreticisini çalıştırın veya hizmet sağlayıcısının web sitesini ziyaret edin.
- Servis sağlayıcısının ilkelerine bağlı olarak bazı uygulamalar çoklu görevi desteklemeyebilir.

# Internet'i Kullanmadan Önce Okuyun

#### Internet kullanmadan önce bu bilgileri okuyun.

- Internet Java uygulamalarıyla uyumlu değildir.
- Videolar, mp3 dosyaları ve görüntüler gibi desteklenen dosya türlerini indirebilirsiniz, ancak TV tarafından desteklenmeyen dosyaları indiremezsiniz. Desteklenmeyen bir dosyayı indirmeye çalışırsanız, bunun yerine bir hata mesajı alırsınız.
- Internet bazı web sitelerine erişemeyebilir.
- TV flaş videoların oynatımını desteklemez.
- Çevrimiçi satın almalar için e-ticaret desteklenmez.
- Kaydırılabilir pencereleri olan web siteleriyle, bir pencerede kaydırma bozuk karakterlerle sonuçlanabilir.
- ActiveX desteklenmez.
- Yalnızca sınırlı sayıda yazı tipi desteklenir. Bazı semboller ve karakterler düzgün görüntülenmeyebilir.
- Bir web sayfası yüklenirken uzak komutlara yanıt verme ve sonuçtaki ekran görüntüsü gecikebilir.
- Bazı işletim sistemlerinde bir web sayfasını yükleme gecikebilir veya tamamen askıya alınabilir.
- Kopyala ve yapıştır işlemleri desteklenmez.

- Bir e-posta veya basit bir mesaj oluştururken, yazı tipi boyutu ve renk seçimi gibi bazı işlevler kullanılamayabilir.
- Yer imleri sayısında ve kaydedilebilecek günlük dosyasının boyutunda sınır vardır.
- Aynı anda açılabilecek pencere sayısı arama koşullarına ve TV'nin modeline göre değişir.
- Web tarama hızı ağ ortamına bağlı olarak değişir.
- Bir web sayfasındaki katıştırılmış videolar PIP (resim içinde resim) işlevi çalışırken oynatılamaz.
- Saat ( > ② Ayarlar > Genel > Sistem Yöneticisi > Zaman > Saat) öğesi ayarlanmışsa gözatma geçmişi kaydedilmez.
- Tarama geçmişi en yeniden en eskiye olan sırayla kaydedilir, ilk olarak en eski girişlerin üzerine yazılır.
- Desteklenen video/ses kodeklerinin türlerine bağlı olarak HTML5 Video/Ses oynatılırken bazı video ve ses dosyalarını çalmak/oynatmak mümkün olmayabilir.
- PC için en iyi duruma gerilmiş akış hizmeti sağlayıcılarının video kaynakları özel Internet içinde düzgün çalışmayabilir.

# Fotoğraf, Video veya Müzik Dosyalarını Yürütmeden Önce Okuyun

Ortam içeriğini oynatmadan önce bu bilgileri okuyun.

## Fotoğraf, video ve müzik dosyalarını kullanma sınırlamaları Şimdi Dene

- TV yalnızca MSC (Yığın Depolama Sınıfı) USB cihazlarını destekler. MSC, yığın depolama cihazları için bir sınıf atamasıdır. MSC cihazları türleri arasında harici sabit sürücüler, flaş kart okuyucuları ve dijital kameralar bulunur. (USB hub'lar desteklenmez.) Bu tür cihazlar doğrudan USB bağlantı noktasına bağlanmalıdır. USB uzatma kablosuyla bağlanırsa TV, USB cihazını tanıyamayabilir veya cihazdaki dosyaları okuyamayabilir. Dosyaları aktarırken USB cihazlarının bağlantısını kesmeyin.
- Harici bir sabit sürücüye bağlarken USB (HDD) bağlantı noktasını kullanın. Kendi güç adaptörü olan harici bir sabit sürücü kullanmanızı öneririz.
- Bazı dijital kameralar ve ses cihazları TV ile uyumlu olmayabilir.
- TV'ye bağlı birden fazla USB cihazı varsa, TV cihazlardan bazılarını veya tümünü tanımayabilir. Yüksek güç girişi kullanan USB cihazları USB [5V, 1A] bağlantı noktasına bağlanmalıdır.
- TV FAT, exFAT ve NTFS dosya sistemlerini destekler.
- Folder görünümü modunda dosyaları sıraladıktan sonra, TV klasör başına en fazla 1.000 dosya görüntüleyebilir. Ancak, USB cihazı 8.000'den fazla dosya ve klasör içeriyorsa bazı dosya ve klasörlere erişilemeyebilir.
- Bazı dosyalar, kodlanış şekline bağlı olarak TV'de oynatılamayabilir.
- Bazı dosyalar tüm modellerde desteklenmez.
- UHD Video Paketi içerikleri 2017 Samsung UHD TV'lerde desteklenmez.

# Desteklenen harici altyazılar

| Ad                        | Biçim           |  |  |
|---------------------------|-----------------|--|--|
| MPEG-4 Zamanlı metin      | .ttxt           |  |  |
| SAMI                      | .smi            |  |  |
| SubRip                    | .srt            |  |  |
| SubViewer                 | .sub            |  |  |
| Mikro DVD                 | .sub ya da .txt |  |  |
| SubStation Alpha          | .ssa            |  |  |
| Gelişmiş SubStation Alpha | .ass            |  |  |
| Powerdivx                 | .psb            |  |  |
| SMPTE-TT Metin            | .xml            |  |  |

# Desteklenen dahili altyazılar

| Ad                        | Карѕауісі |
|---------------------------|-----------|
| Xsub                      | AVI       |
| SubStation Alpha          | MKV       |
| Gelişmiş SubStation Alpha | MKV       |
| SubRip                    | MKV       |
| VobSub                    | MKV       |
| MPEG-4 Zamanlı metin      | MP4       |
| Düzgün akışta TTML        | MP4       |
| SMPTE-TT METİN            | MP4       |
| SMPTE-TT PNG              | MP4       |

# Desteklenen görüntü biçimleri ve çözünürlükleri

| Dosya uzantısı | Biçim | Çözünürlük   |  |  |
|----------------|-------|--------------|--|--|
| *.jpg          | JPEG  | 15360 x 8640 |  |  |
| *.jpeg         |       |              |  |  |
| *.png          | PNG   | 4096 x 4096  |  |  |
| *.bmp          | BMP   | 4096 x 4096  |  |  |
| *.mpo          | MPO   | 15360 x 8640 |  |  |

NPO biçimi kısmen desteklenir.

# Desteklenen müzik biçimleri ve kodekleri

| Dosya uzantısı          | Biçim | Kodek               | Not                                                                                                    |
|-------------------------|-------|---------------------|----------------------------------------------------------------------------------------------------|
| *.mp3                   | MPEG  | MPEG1 Ses Katmanı 3 |                                                                                                    |
| *.m4a<br>*.mpa<br>*.aac | MPEG4 | AAC                 |                                                                                                    |
| *.flac                  | FLAC  | FLAC                | 2 kanala kadar destekler                                                                                       |
| *.ogg                   | OGG   | Vorbis              | 2 kanala kadar destekler                                                                                       |
| *.wma                   | WMA   | WMA                 | 5,1 kanala kadar WMA10 Pro'yu destekler.<br>WMA kayıpsız ses desteklenmez.<br>En fazla M2 profili desteklenir. |
| *.wav                   | wav   | wav                 |                                                                                                    |
| *.mid<br>*.midi         | midi  | midi                | Tür 0 ve tür 1 desteklenir.<br>Arama desteklenmez.<br>Yalnızca USB cihazı desteklenir.                         |
| *.ape                   | аре   | ape                 |                                                                                                    |
| *.aif<br>*.aiff         | AIFF  | AIFF                |                                                                                                    |
| *.m4a                   | ALAC  | ALAC                |                                                                                                    |

# Desteklenen video kodekleri

| Dosya<br>biçimi         | Карѕауісі                                                                                                    | Video kodekleri                        | Çözünürlük                                 | Çerçeve hızı<br>(fps)              | Bit hızı<br>(Mb/<br>sn) | Ses kodekleri    |                        |                             |          |       |  |                                       |  |            |
|-------------------------|----------------------------------------------------------------------------------------------------|----------------------------------------|--------------------------------------------|------------------------------------|-------------------------|------------------|------------------------|-----------------------------|----------|-------|--|---------------------------------------|--|------------|
|                         | avi                                                                                                    | H.264 BP/MP/HP                         | 4096 x 2160                                | 4096 x 2160: 30<br>3840 x 2160: 60 | 60                      |                  |                        |                             |          |       |  |                                       |  |            |
|                         |                                                                                                    |                                        | HEVC (H.265 - Main, Main10)                |                                    | 60                      | 80               |                        |                             |          |       |  |                                       |  |            |
| *.avi<br>*.mkv          |                                                                                                    | Motion JPEG                            | 3840 x 2160                                | 30                                 | 80                      |                  |                        |                             |          |       |  |                                       |  |            |
| *.asf<br>*.wmv          |                                                                                                    | MVC                                    | -                                          |                                    |                         |                  |                        |                             |          |       |  |                                       |  |            |
| *.mp4<br>*.mov          | AVI<br>MKV                                                                                                    | DivX 3.11 / 4 / 5 / 6                  |                                            |                                    |                         |                  |                        |                             |          |       |  |                                       |  |            |
| *.3gp<br>*.vro          | ov MKV<br>gp ASF<br>ro MP4<br>pg 3GP<br>weg MOV<br>s FLV<br>p VRO<br>rp VOB<br>ov PS<br>v TS<br>ob SVAF<br>vi<br>2ts<br>ts<br>vx | ASF                                    | MPEG4 SP/ASP                               |                                    | 60                      |                  | Dolby Digital<br>LPCM  |                             |          |       |  |                                       |  |            |
| *.mpg<br>*.mpeg<br>* ts |                                                                                                    | 3GP<br>MOV Window Media Video v9 (VC1) |                                            |                                    |                         | ADPCM(IMA, MS)   |                        |                             |          |       |  |                                       |  |            |
| *.tp                    |                                                                                                    | VRO<br>VOB<br>PS<br>TS<br>SVAF         | VRO<br>VOB<br>PS<br>TS<br>SVAF             | MPEG2                              | 1920 x 1080             |                  | 20                     | WMA<br>Dolby Digital Plus   |          |       |  |                                       |  |            |
| *.mov                   |                                                                                                    |                                        |                                            | PS<br>TS<br>SVAF                   | PS<br>TS<br>SVAF        | PS<br>TS<br>SVAF | PS<br>TS<br>SVAF       | PS<br>TS                    | PS<br>TS | MPEG1 |  |                                       |  | MPEG (MP3) |
| *.vob                   |                                                                                                    |                                        |                                            |                                    |                         |                  |                        | Microsoft MPEG-4 v1, v2, v3 |          |       |  | DTS (Çekirdek, LBR,<br>HD_MA, HD_HRA) |  |            |
| *.m2ts<br>*.mts         |                                                                                                    |                                        | Window Media Video v7 (WMV1),<br>v8 (WMV2) |                                    | 30                      |                  | G.711(A-Law,<br>μ-Law) |                             |          |       |  |                                       |  |            |
| *.divx                  |                                                                                                    | H.263 Sorrenson                        |                                            |                                    |                         |                  |                        |                             |          |       |  |                                       |  |            |
|                         |                                                                                                    | VP6                                    |                                            |                                    |                         |                  |                        |                             |          |       |  |                                       |  |            |
| *.webm WebM             | WebM                                                                                                    | VP8                                    | 1920 x 1080                                | 60                                 | 20                      | Vorbis           |                        |                             |          |       |  |                                       |  |            |
|                         |                                                                                                    | VP9 (Profil 2'ye kadar desteklenir)    | 4096 x 2160                                | 4096 x 2160: 60                    | 40                      |                  |                        |                             |          |       |  |                                       |  |            |
| *.rmvb                  | RMVB                                                                                                    | RV8/9/10 (RV30/40)                     | 1920 x 1080                                | 60                                 | 20                      | RealAudio 6      |                        |                             |          |       |  |                                       |  |            |

#### Diğer kısıtlamalar

- İçerikte sorun varsa kodekler düzgün çalışmayabilir.
- İçerikte veya kapsayıcıda bir hata varsa, video içeriği oynatılmaz veya düzgün bir şekilde oynatılmaz.
- TV'nin uyumluluk puanlarının üzerinde standart bit hızlarına/kare hızlarına sahipse ses veya video çalışmayabilir.
- Dizin Tablosunda bir hata varsa Ara (Atla) işlevi çalışmaz.
- Ağ bağlantısı üzerinden video oynatırken veri iletim hızları nedeniyle video düzgün bir şekilde oynatılamayabilir.
- Bazı USB/dijital fotoğraf makinesi cihazları TV'ye uygun olmayabilir.
- HEVC kodek yalnızca MKV / MP4 / TS kapsayıcılarında kullanılabilir.
- MVC kodeki kısmen desteklenir.

#### Video dekoderleri

- H.264 FHD, en fazla Düzey 4,1'e kadar desteklenir. (TV FMO / ASO / RS desteklenmez)
- H.264 UHD, en fazla Düzey 5,1'e kadar desteklenir.
- HEVC FHD en fazla Düzey 4,1'e kadar desteklenir ve HEVC UHD en fazla Düzey 5,1'e kadar desteklenir.
- VC1 AP L4 desteklenmez.
- GMC 2 veya üstü desteklenmez.

#### Ses dekoderleri

- 5,1 kanala kadar WMA 10 Pro'yu destekler. En fazla M2 profili desteklenir. WMA kayıpsız ses desteklenmez.
- QCELP ve AMR NB/WB desteklenmez.
- Vorbis en fazla 5,1 kanala kadar desteklenir.
- Dolby Digital Plus en fazla 5,1 kanala kadar desteklenir.
- DTS LBR kodek yalnızca MKV / MP4 / TS kapsayıcıları için kullanılabilir.
- Desteklenen örnek hızlar 8, 11,025, 12, 16, 22,05, 24, 32, 44,1 ve 48 KHz'dir ve kodeke göre değişir.

# TV'yi Taktıktan Sonra Okuyun

Bu bilgiyi TV'yi taktıktan sonra okuyun.

## Resim boyutları ve giriş sinyalleri

Resim Boyutu ayarları geçerli kaynağa uygulanır. Değiştirmediğiniz sürece o kaynağı seçtiğinizde uygulanan Resim Boyutu Ayarları etkili kalacaktır.

| Giriş sinyali                                                    | Resim boyutu                |
|------------------------------------------------------------------|-----------------------------|
| Komponent                                                        | 16:9 Standart, Kişisel, 4:3 |
| Dijital kanal (720p)                                             | 16:9 Standart, Kişisel, 4:3 |
| Dijital kanal (1080i, 1080p)                                     | 16:9 Standart, Kişisel, 4:3 |
| Dijital kanal (24/30 Hz'de 3840 x 2160p)                         | 16:9 Standart, Kişisel      |
| Dijital kanal (50/60 Hz'de 3840 x 2160p)                         | 16:9 Standart, Kişisel      |
| Dijital kanal (4096 x 2160p)                                     | 16:9 Standart, Kişisel      |
| HDMI (720p)                                                      | 16:9 Standart, Kişisel, 4:3 |
| HDMI (1080i, 1080p)                                              | 16:9 Standart, Kişisel, 4:3 |
| HDMI (3840 x 2160p)                                              | 16:9 Standart, Kişisel      |
| HDMI (4096 x 2160p)                                              | 16:9 Standart, Kişisel      |
| USB (720p)                                                       | 16:9 Standart, Kişisel, 4:3 |
| USB (60 Hz'de 1080i/p)                                           | 16:9 Standart, Kişisel, 4:3 |
| USB (24/30 Hz'de 3840 x 2160p)                                   | 16:9 Standart, Kişisel      |
| USB (60 Hz'de 3840 x 2160p)<br>USB (24/30/60 Hz'de 4096 x 2160p) | 16:9 Standart, Kişisel      |

## Hırsıza karşı kilit takma

Hırsızlığa karşı kilit TV'yi hırsızlığa karşı korumak için fiziki bir cihazdır. TV'nizin arkasında kilit yuvasını arayın. Yuvanın yanında 🖻 simgesi bulunur. Kilidi kullanmak için, kilit kablosunu taşınamayacak kadar ağır bir nesnenin çevresine sarın ve sonra TV'nin kilit yuvasından geçirin. Kilit ayrıca satılır. Hırsıza karşı kilidi kullanma yöntemi her TV modeli için farklı olabilir. Daha fazla bilgi için kilidin kullanım kılavuzuna bakın.

🖉 🛛 Bu işlev belirli coğrafi alanlardaki bazı modellerde kullanılamaz.

## Kablosuz Internet bağlantısı kurmadan önce okuyun

#### Kablosuz Internet önlemleri

- Bu TV, IEEE 802.11 a /b /g /n /ac iletişim protokollerini destekler. Samsung, IEEE 802.11n kullanmanızı önerir. TV'ye Ev Ağı yoluyla bağlanan bir cihazda depolanan video dosyaları düzgün oynatılamayabilir.
  - 🖉 🛛 IEEE 802.11 ac iletişim protokolü bazı modellerde kullanılamaz.
- Kablosuz Internet kullanabilmeniz için TV'nin kablosuz bir yönlendiriciye veya modeme bağlanmış olması gerekir. Kablosuz yönlendirici DHCP'yi destekliyorsa, TV kablosuz ağa bağlanmak için bir DHCP ya da statik IP adresi kullanabilir.
- Kablosuz yönlendirici için o anda kullanılmayan bir kanal seçin. Kablosuz yönlendirici için ayarlanan kanal o anda yakındaki başka bir cihaz tarafından kullanılıyorsa, bu durum genellikle girişim ve/veya iletişim sorunuyla sonuçlanır.
- Kablosuz ağların çoğunda isteğe bağlı bir güvenlik sistemi bulunur. Kablosuz ağın şifresini etkinleştirmek için, karakter ve sayıları kullanarak bir şifre oluşturmanız gerekir. Bu şifre güvenlik etkin bir AP'ye bağlanmak için gerekecektir.

#### Kablosuz güvenlik protokolleri

TV yalnızca aşağıdaki kablosuz ağ güvenlik protokollerini desteklemektedir.

- Kimlik Doğrulama Modları: WEP, WPAPSK, WPA2PSK
- Şifreleme Türleri: WEP, TKIP, AES

TV, onaylı olmayan bir kablosuz yönlendiriciye bağlanamaz.

En yeni Wi-Fi sertifikası özellikleriyle uyumlu olarak Samsung TV'ler 802.11n modunda çalışan ağlarda WEP veya TKIP güvenlik şifrelemesini desteklemezler. Kablosuz yönlendirici WPS (Wi-Fi Korumalı Kurulum) desteği sunuyorsa, TV'yi ağınıza PBC (Düğmeyle Tetiklenen Yapılandırma) veya bir PIN (Kişisel Kimlik Numarası) kullanarak bağlayabilirsiniz. WPS, SSID ve WPA anahtarı ayarlarını otomatik olarak yapılandırır.

# UHD Giriş Sinyalleri İçin Desteklenen Çözünürlükler

UHD giriş sinyalleri için desteklenen çözünürlükleri kontrol edin.

- Çözünürlük: 3840 x 2160p, 4096 x 2160p
  - HDMI UHD Color ile HDMI bağlantısı Kapalı olarak ayarlandığında en fazla UHD 50P/60P 4:2:0 giriş sinyallerine kadar desteklenirken, HDMI UHD Color ile HDMI bağlantısı Açık olarak ayarlandığında en fazla UHD 50P/60P 4:4:4 ve 4:2:2 giriş sinyallerine kadar desteklenir.

## HDMI UHD Color öğesi Kapalı olarak ayarlanırsa

| Çerçeve hızı (fps) | Renk Derinliği /<br>Renk Örneklemesi | RGB 4:4:4 | YCbCr 4:4:4 | YCbCr 4:2:2 | YCbCr 4:2:0 |
|--------------------|--------------------------------------|-----------|-------------|-------------|-------------|
| 50 / 60            | 8 bit                                | -         | -           | _           | 0           |

## HDMI UHD Color öğesi Açık olarak ayarlanırsa

| Çerçeve hızı (fps) | Renk Derinliği /<br>Renk Örneklemesi | RGB 4:4:4 | YCbCr 4:4:4 | YCbCr 4:2:2 | YCbCr 4:2:0 |
|--------------------|--------------------------------------|-----------|-------------|-------------|-------------|
| 50 / 60            | 8 bit                                | 0         | 0           | 0           | 0           |
|                    | 10 bit                               | -         | _           | 0           | 0           |
|                    | 12 bit                               | -         | _           | 0           | 0           |

# Bir Bilgisayar Bağlamadan Önce Okuyun (Desteklenen Çözünürlükler)

#### PC giriş sinyalleri için desteklenen çözünürlükleri kontrol edin.

TV'nizi bir bilgisayara bağladığınızda, bilgisayarın video kartını aşağıdaki tablolarda veya sonraki sayfada listelenen standart çözünürlüklerden birine ayarlayın. TV otomatik olarak seçtiğiniz çözünürlüğe ayarlanır. Optimal ve önerilen çözünürlüğün 60 Hz'de 3840 X 2160 olduğunu unutmayın. Tablolarda bulunmayan bir çözünürlüğü seçme boş ekranla veya güç göstergesinin yanmasıyla sonuçlanabilir. Uyumlu çözünürlükler için grafik kartınızın kullanım kılavuzuna bakın.

HDMI UHD Color öğesi Açık ayarlandığında doğal çözünürlük 60 Hz'de 3840 x 2160'tır. HDMI UHD Color öğesi Kapalı ayarlandığında doğal çözünürlük 30Hz'de 3840 x 2160'tır.

## IBM

| Çözünürlük      | Görüntüleme | Yatay frekans | Dikey frekans | Saat frekansı | Polarite (yatay / |
|-----------------|-------------|---------------|---------------|---------------|-------------------|
| (Nokta x satır) | biçimi      | (KHz)         | (Hz)          | (MHz)         | dikey)            |
| 720 x 400       | 70 Hz       | 31,469        | 70,087        | 28,322        | - / +             |

## MAC

| Çözünürlük<br>(Nokta x satır) | Görüntüleme<br>biçimi | Yatay frekans<br>(KHz) | Dikey frekans<br>(Hz) | Saat frekansı<br>(MHz) | Polarite (yatay /<br>dikey) |
|-------------------------------|-----------------------|------------------------|-----------------------|------------------------|-----------------------------|
| 640 x 480                     | 67 Hz                 | 35,000                 | 66,667                | 30,240                 | - / -                       |
| 832 x 624                     | 75 Hz                 | 49,726                 | 74,551                | 57,284                 | - / -                       |
| 1152 x 870                    | 75 Hz                 | 68,681                 | 75,062                | 100,000                | - / -                       |

# VESA DMT

| Çözünürlük      | Görüntüleme | Yatay frekans | Dikey frekans | Saat frekansı | Polarite (yatay / |
|-----------------|-------------|---------------|---------------|---------------|-------------------|
| (Nokta x satır) | biçimi      | (KHz)         | (Hz)          | (MHz)         | dikey)            |
| 640 x 480       | 60 Hz       | 31,469        | 59,940        | 25,175        | - / -             |
| 640 x 480       | 72 Hz       | 37,861        | 72,809        | 31,500        | - / -             |
| 640 x 480       | 75 Hz       | 37,500        | 75,000        | 31,500        | - / -             |
| 800 x 600       | 60 Hz       | 37,879        | 60,317        | 40,000        | + / +             |
| 800 x 600       | 72 Hz       | 48,077        | 72,188        | 50,000        | + / +             |
| 800 x 600       | 75 Hz       | 46,875        | 75,000        | 49,500        | + / +             |
| 1024 x 768      | 60 Hz       | 48,363        | 60,004        | 65,000        | - / -             |
| 1024 x 768      | 70 Hz       | 56,476        | 70,069        | 75,000        | - / -             |
| 1024 x 768      | 75 Hz       | 60,023        | 75,029        | 78,750        | + / +             |
| 1152 x 864      | 75 Hz       | 67,500        | 75,000        | 108,000       | + / +             |
| 1280 x 720      | 60 Hz       | 45,000        | 60,000        | 74,250        | + / +             |
| 1280 x 800      | 60 Hz       | 49,702        | 59,810        | 83,500        | - / +             |
| 1280 x 1024     | 60 Hz       | 63,981        | 60,020        | 108,000       | + / +             |
| 1280 x 1024     | 75 Hz       | 79,976        | 75,025        | 135,000       | + / +             |
| 1366 x 768      | 60 Hz       | 47,712        | 59,790        | 85,500        | + / +             |
| 1440 x 900      | 60 Hz       | 55,935        | 59,887        | 106,500       | - / +             |
| 1600 x 900RB    | 60 Hz       | 60,000        | 60,000        | 108,000       | + / +             |
| 1680 x 1050     | 60 Hz       | 65,290        | 59,954        | 146,250       | - / +             |
| 1920 x 1080     | 60 Hz       | 67,500        | 60,000        | 148,500       | + / +             |

# CEA-861

| Çözünürlük<br>(Nokta x satır) | Görüntüleme<br>biçimi | Yatay frekans<br>(KHz) | Dikey frekans<br>(Hz) | Saat frekansı<br>(MHz) | Polarite (yatay /<br>dikey) |
|-------------------------------|-----------------------|------------------------|-----------------------|------------------------|-----------------------------|
| 3840 x 2160                   | 30 Hz                 | 67,500                 | 30,000                | 297,000                | - / -                       |
| *3840 x 2160                  | 60 Hz                 | 135,000                | 60,000                | 594,000                | - / -                       |

🖉 🛛 \*: Bu çözünürlük yalnızca HDMI 2.0 modu ile desteklenir.

# Video Sinyalleri İçin Desteklenen Çözünürlükler

Video sinyalleri için desteklenen çözünürlükleri kontrol edin.

# CEA-861

| Çözünürlük<br>(Nokta x satır) | Görüntüleme<br>biçimi | Yatay frekans<br>(KHz) | Dikey frekans<br>(Hz) | Saat frekansı<br>(MHz) | Polarite (yatay /<br>dikey) |
|-------------------------------|-----------------------|------------------------|-----------------------|------------------------|-----------------------------|
| 720 (1440) x 576i             | 50 Hz                 | 15,625                 | 50,000                | 27,000                 | - / -                       |
| 720 (1440) x 480i             | 60 Hz                 | 15,734                 | 59,940                | 27,000                 | - / -                       |
| 720 x 576                     | 50 Hz                 | 31,250                 | 50,000                | 27,000                 | - / -                       |
| 720 x 480                     | 60 Hz                 | 31,469                 | 59,940                | 27,000                 | - / -                       |
| 1280 x 720                    | 50 Hz                 | 37,500                 | 50,000                | 74,250                 | + / +                       |
| 1280 x 720                    | 60 Hz                 | 45,000                 | 60,000                | 74,250                 | + / +                       |
| 1920 x 1080i                  | 50 Hz                 | 28,125                 | 50,000                | 74,250                 | + / +                       |
| 1920 x 1080i                  | 60 Hz                 | 33,750                 | 60,000                | 74,250                 | + / +                       |
| 1920 x 1080                   | 24 Hz                 | 27,000                 | 24,000                | 74,250                 | + / +                       |
| 1920 x 1080                   | 25 Hz                 | 28,125                 | 25,000                | 74,250                 | + / +                       |
| 1920 x 1080                   | 30 Hz                 | 33,750                 | 30,000                | 74,250                 | + / +                       |
| 1920 x 1080                   | 50 Hz                 | 56,250                 | 50,000                | 148,500                | + / +                       |
| 1920 x 1080                   | 60 Hz                 | 67,500                 | 60,000                | 148,500                | + / +                       |
| 3840 x 2160                   | 24 Hz                 | 54,000                 | 24,000                | 297,000                | + / +                       |
| 3840 x 2160                   | 25 Hz                 | 56,250                 | 25,000                | 297,000                | + / +                       |
| 3840 x 2160                   | 30 Hz                 | 67,500                 | 30,000                | 297,000                | + / +                       |
| *3840 x 2160                  | 50 Hz                 | 112,500                | 50,000                | 594,000                | + / +                       |
| *3840 x 2160                  | 60 Hz                 | 135,000                | 60,000                | 594,000                | + / +                       |
| 4096 x 2160                   | 24 Hz                 | 54,000                 | 24,000                | 297,000                | + / +                       |
| 4096 x 2160                   | 25 Hz                 | 56,250                 | 25,000                | 297,000                | + / +                       |
| 4096 x 2160                   | 30 Hz                 | 67,500                 | 30,000                | 297,000                | + / +                       |
| *4096 x 2160                  | 50 Hz                 | 112,500                | 50,000                | 594,000                | + / +                       |
| *4096 x 2160                  | 60 Hz                 | 135,000                | 60,000                | 594,000                | + / +                       |

🖉 🛛 \*: Bu çözünürlük yalnızca HDMI 2.0 modu ile desteklenir.

# Bluetooth Cihazlarını Kullanmadan Önce Okuyun

#### Bir Bluetooth cihazı kullanmadan önce bu bilgiyi okuyun.

🖉 🛛 Bu işlev belirli coğrafi alanlardaki bazı modellerde kullanılamaz.

## Bluetooth kullanma kısıtlamaları

- Bluetooth cihazlarını ve Surround özelliğini aynı anda kullanamazsınız.
- Bluetooth cihazına bağlı olarak uyumluluk sorunları oluşabilir. (Ortama bağlı olarak Mobil kullanılacak bir kulaklık bulunmayabilir.)
- Dudak senkronizasyonu hataları oluşabilir.
- Aralarındaki mesafeye bağlı olarak TV ve Bluetooth cihazının bağlantısı kesilebilir.
- Bir Bluetooth cihazı uğultu çıkarabilir veya arızalanabilir:
  - Gövdenizin bir parçası Bluetooth cihazınızın veya TV'nizin alma/iletme sistemine temas ettiğinde.
  - Cihaz, duvar, köşe veya ofis bölümlemesi gibi engeller nedeniyle elektrik değişimine maruz kaldığında.
  - Cihaz, tıbbi ekipman, mikrodalga fırın ve kablosuz LAN'lar gibi aynı frekans bantlı cihazların elektrik etkileşimine maruz kaldığında.
- Sorun devam ederse cihazı dijital optik bağlantı noktasını veya HDMI (ARC) bağlantı noktasını kullanarak bağlamaya çalışın.

# Düğme ve İşlevler

Kullanılabilir medya yürütme, kontrol ve kayıt düğmelerini ve nasıl kullanıldıklarının açıklamalarını inceleyin.

🖉 Kullanılabilir düğme ve işlevler izlediğiniz veya oynattığınız içeriğe göre değişebilir.

## Ortam içeriğini yürütürken kullanılabilir düğme ve işlevler

Video, fotoğraf veya kayıtlı içerik yürütülürken Seç düğmesine basın. Aşağıdaki düğmeler görünür.

- 🖉 🛛 Sağlanan düğmeler veya işlevler ortam içeriği türüne göre değişebilir.
- Duraklat / Oynat

Çoklu ortam içeriğini duraklatır veya oynatır. Video duraklatıldığında aşağıdaki işlevleri kullanabilirsiniz.

- Yavaş Geri Sarma veya Yavaş İleri Sarma: ≪ veya ≫ düğmesini seçerek videoyu yavaş (1/8, 1/4, 1/2) geri veya ileri oynatmanızı sağlar. Geri sarma veya ileri sarma hızını 3 katına kadar artırmak için düğmeyi art arda seçin. Normal hıza dönmek için, ▷ düğmesini seçin veya 🔊 düğmesine basın.
- Önceki / Sonraki

Önceki veya sonraki multimedya içerik dosyasını görüntüler.

• Geri sar / İleri sar

Çoklu ortam içeriğini geri sarar veya ileri sarar. Geri sarma veya ileri sarma hızını normalin en fazla 3 katına çıkarmak için, düğmeyi art arda seçin. Normal hıza dönmek için, ▷ düğmesini seçin veya 🔊 düğmesine basın.

• 360 Modu

Video ve fotoğrafların 360 derece görünümünü sağlar.

🖉 🛛 Bu işlevi bazı dosya biçimleri desteklemez.

• Tekrarla

Geçerli çoklu ortam içeriğini tekrar tekrar veya aynı klasördeki tüm çoklu ortam içerik dosyalarını tekrar tekrar çalar.

• Karışık

Müzik dosyalarını rastgele sırada çalar.

Resim Kapalı

Multimedya içeriğini ekran kapalıyken yürütür.

• Sola döndür / Sağa döndür

Fotoğrafı sola veya sağa döndürür.

#### • Yakınlaştır

Fotoğrafı en fazla 4 katına kadar büyütür.

• Ekrana sığdır

Fotoğrafı ekrana sığdırır.

• Fon Müziği

Bir slayt gösterisi sırasında, fon müziğini çalar veya duraklatır.

- Seçenekler
  - 🖉 Kullanılabilir seçenekler model ve içeriğe göre değişebilir.

| İşlev                | Açıklama                                                                                                    |
|----------------------|----------------------------------------------------------------------------------------------------|
| Slayt Gösterisi Hızı | Slayt gösterisi hızını ayarlar.                                                                                         |
| Slyt Gstrs Efkti     | Slayt gösterisine geçiş efektlerini uygular.                                                                            |
|                      | TV fotoğrafları görüntülerken fon müziğini çalar.                                                                       |
| Fon Müziği           | 🖉 Müzik dosyaları fotoğraf dosyalarıyla aynı USB cihazına kaydedilmelidir.                                              |
|                      | 🖉 Fon müziğini duraklatmak için yürütme ekranında Fon Müziği öğesini seçin.                                             |
| Bilgi                | Geçerli çoklu ortam içeriği hakkında ayrıntılı bilgi görüntüler.                                                        |
|                      | Video altyazılarını kontrol eder.                                                                                       |
|                      | Altyazılar: Altyazıları açar ya da kapatır.                                                                             |
|                      | Dil: Altyazı dilini ayarlar.                                                                                            |
|                      | Eşitle: Video ve altyazılar senkronize olmadığında senkronizasyonu ayarlar.                                             |
| Altvazılar           | Eşitlemeyi Sıfırla: Altyazı senkronizasyonu ayarlamasını O'a sıfırlar.                                                  |
| ricyuzitai           | Boyut: Altyazıların yazı tipi boyutunu değiştirir.                                                                      |
|                      | Şifreleme: Kodlama dili listesini görüntüler. Altyazılar yanlış görüntülendiğinde kodlama dilini değiştirmenizi sağlar. |
|                      | Kenar Tipi: Metin ve altyazı kenarlarının konumunu ayarlar.                                                             |
|                      | Kenar Rngi: Altyazı kenarları rengini değiştirir.                                                                       |
| Döndür               | Videoyu döndürür.                                                                                                    |
| Ses Dili             | Bu işlev yalnızca video, çoklu ses tipini desteklediğinde kullanılabilir.                                               |

# Lisans

TV'nizde geçerli lisans bilgilerini ve ticari markaları kontrol edin.

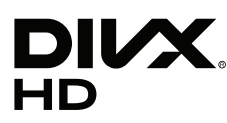

This DivX Certified® device can play DivX® HD video files (including .avi, .divx). Download free software at www.divx.com to create, play and stream digital videos. To play purchased DivX movies, first register your device at vod.divx.com. Find your registration code in the DivX VOD section of your device setup menu.

This DivX Certified® device can play DivX® HD video (including .avi, .divx).

DivX®, DivX Certified® and associated logos are trademarks of DivX, LLC and are used under license.

Covered by one or more of the following U.S. patents: 7,295,673; 7,460,668; 7,515,710; 8,656,183; 8,731,369; RE45,052.

# **DOLBY** AUDIO

Manufactured under license from Dolby Laboratories. Dolby, Dolby Audio, Pro Logic, and the double-D symbol are trademarks of Dolby Laboratories.

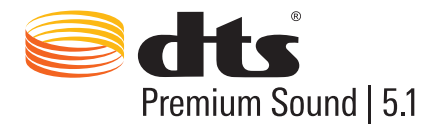

For DTS patents, see http://patents.dts.com. Manufactured under license from DTS, Inc. DTS, the Symbol, DTS in combination with the Symbol, DTS Premium Sound|5.1, DTS Digital Surround, DTS Express, and DTS Neo2:5 are registered trademarks or trademarks of DTS, Inc. in the United States and/or other countries. © DTS, Inc. All Rights Reserved.

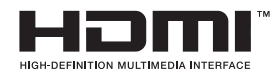

The terms HDMI and HDMI High-Definition Multimedia Interface, and the HDMI Logo are trademarks or registered trademarks of HDMI Licensing LLC in the United States and other countries.

#### **Open Source License Notice**

Open Source used in this product can be found on the following webpage. (http://opensource.samsung.com) Open Source License Notice is written only English.

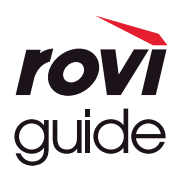

Ticari marka: Rovi ve Rovi Guide, Rovi Corporation'ın ve/veya bağlı kuruluşlarının ticari markalarıdır. Lisans: Rovi Guide sistemi, Rovi Corporation ve/veya bağlı şirketlerinin lisansı altında üretilmiştir. Patent: Rovi Guide sistemi, Rovi Corporation ve/veya onun bağlı kuruluşları tarafından yapılmış 6,396,546; 5,940,073; 6,239,794 numaralı ABD patentlerinin biri ya da daha fazlası da dahil olmak üzere ABD, Avrupa ve diğer ülkelerde yapılmış patent basvuruları ve çıkarılmış patentler ile korunmaktadır.

Yasal Uyarı: Rovi Corporation ve/veya onun bağlı kuruluşları ve ilgili şirketleri, Rovi Guide sistemindeki program plan bilgilerinin veya diğer verilerin doğruluğu ya da kullanılabilirliği ile ilgili hiçbir sorumluluk kabul etmez ve servisin ülkenizde kullanılabileceğini garanti etmez. Rovi Corporation ve/veya bağlı kuruluşları, Rovi Guide sistemindeki program plan bilgilerinin veya diğer verilerin doğruluğu ya da kullanılabilirliği ile bağlantılı zararlardan hiçbir şekilde sorumlu tutulamaz.

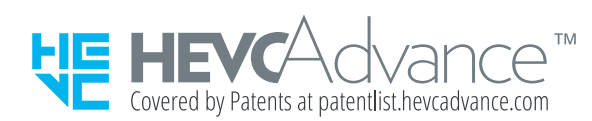

BU ÜRÜN BİR SINIRLI LİSANSLA SATILMAKTADIR VE AŞAĞIDAKİ ÜÇ KOŞULUN HER BİRİNİ SAĞLAYAN HEVC İÇERİĞİ İLE BAĞLANTILI KULLANILMASI İÇİN İZİN VERİLMİŞTİR: (1) SADECE KİŞİSEL KULLANIMA YÖNELİK HEVC İÇERİĞİ; (2) SATIŞA ARZ EDİLMEYEN HEVC İÇERİĞİ VE (3) ÜRÜNÜN SAHİBİ TARAFINDAN OLUŞTURULAN HEVC İÇERİĞİ.

BU ÜRÜN, KULLANICIYA BİR İÇERİĞİN LİSANSLI BİR SATICISI TARAFINDAN BU İÇERİĞİ ÜRÜNLE BİRLİKTE KULLANMASI İÇİN AYRI OLARAK HAK VERİLMEMİŞSE KULLANICININ BİR ÜÇÜNCÜ TARAFTAN SATIN ALDIĞI VEYA SİPARİŞ ETTİĞİ, BİR ÜÇÜNCÜ TARAFÇA OLUŞTURULMUŞ HEVC KODLAMALI İÇERİKLE BİRLİKTE KULLANILAMAZ.

HEVČ KODLAMALI İÇERİLİKLE BU ÜRÜNÜ KULLANMANIZ YUKARIDA BELİRTİLEN SINIRLI KULLANIM YETKİSİNİ KABUL ETTİĞİNİZ ANLAMINA GELİR.

# OUICK SET

🖉 Bu lisans ülkeye veya modele göre desteklenmeyebilir.

# Erişilebilirlik Kılavuzu

Görme engellilere yardımcı olmak için bir menü ve uzaktan kumanda kılavuzu sağlar.

# Menü Ekranını Öğrenin

TV ekranındaki menüleri öğrenin. Etkinleştirildiğinde TV'niz seçtiğiniz menülerin yapı ve özelliklerini size söyler.

# Uzaktan Kumandayı Kullanma

Standart uzaktan kumanda ve Samsung Akıllı Kumanda için kılavuz.

## Samsung Akıllı Kumanda yönelimi

Uzaktan kumandayı düğmeler size bakacak şekilde tutun. Uzaktan kumanda üste doğru biraz daha ince ve alta doğru biraz daha kalındır. Diğer düğmelerden veya küçük beneklerden daha çıkıntılı yan yana iki ince yatay gümüş basmalı düğme vardır ve bunlar uzaktan kumandanın ortasının biraz altında bulunur.

## Samsung Akıllı Kumanda açıklaması

Üstten alta ve soldan sağa şunları bulacaksınız:

- Sol üstteki benek 🕐 düğmesidir.
- Üst orta küçük bir LED'dir.
- LED'in altında 🕕 düğmesi olan yuvarlak bir düğme vardır.
- Ses tanıma düğmesinin altında iki küçük benek bulunur, soldaki sayısal tuş takımı düğmesidir ve sağdaki edüğmesidir.
- Bu iki düğmenin altında ortasında yuvarlak düğme bulunan büyük dış dairesi olan yön pedi bulunur.
- Yön pedinin altında, ortada yuvarlak bir düğme ile sol ve sağ tarafta iki benek daha bulunur. Soldaki return düğmesidir ve soldaki 🕅 düğmesidir. Ortadaki yuvarlak düğme 🍙 düğmesidir.

- Müğmesinin altımda iki ince yatay gümüş basmalı düğme vardır, yalnızca bunlar uzaktan kumandada çıkıntı yapan düğmelerdir. Soldaki ses seviyesi düğmesidir ve sağdaki kanal düğmesidir. Bunları kanalı veya ses düzeyini değiştirmek için basmalı düğmeler olarak kullanmak için alttan yukarı veya üstten aşağı itin.
  - Sesi kapatmak için ses düzeyi düğmesinin en üstüne basın.
  - Erişilebilirlik menüsünü açmak için ses düzeyi düğmesinin en üstüne basın ve basılı tutun.
  - Program kılavuzunu açmak için kanal düğmesinin üzerine basın.
  - Kanal Listesi öğesini açmak için kanal düğmesine basın ve basılı tutun.
    - 🖉 🛛 Bu işlev yalnızca belirli coğrafi alanlardaki bazı modellerde bulunur.

#### Renkli düğmeler

düğmesine basma ekranda program kaydı veya Zaman kayması işlevini (program duraklatıldığında) başlatma için 4 renkli düğme ile bir düğme görüntüler: kırmızı, yeşil, sarı ve mavi. TV izlerken 🚥 düğmesine basabilirsiniz.

#### Oynat/duraklat düğmesi

düğmesine basma Geri sar, Oynat, İleri sar, Timeshift'i Durdur, Kaydet, Canlı TV'ye git, Bilgi düğmelerini içeren bir pencere görüntüler. Sonra, uzaktan kumandadaki yukarı ok düğmesine basma kontrol çubuğunda zaman kayması süresini ve kayıt süresini görüntüler.

# Erişilebilirlik menüsünü kullanma

#### Erişebilirlik menüsü işlevlerinin açıklamalarını görüntüleyin.

TV'niz ayarlanmalı ve ince ayar yapılmalıdır. Ses Etkileşimi öğesini kullanmak için TV'nin Internet'e bağlanması gerekir. Ayarlar menüsünde yeterince rahatsanız bunu kendiniz yapabilirsiniz.

Bu hızlı başlangıç kılavuzu TV'nin ayarlandığınızı ve ince ayarlandığını ve Ses Etkileşimi bölümü için Internet'e bağlandığını varsayar. Henüz bağlanmadıysa Ses Etkileşimi bölümü uygun olmayacaktır.

## Erişilebilirlik kısayol menüsü

Erişilebilirlik kısayol menüsü, Sesli Kılavuz'u açma ve kapatma da dahil TV'yi kullanmanıza yardımcı olacak ayarları değiştirmenizi sağlar. **Sesli Kılavuz** TV'yi göremeyen ve okuyamayan kişiler için kullanışlı hale getiren ekrandaki menü öğelerini söyleyen metinden sese özelliğidir.

Menü şunlar dahil öğeler içerir:

- Sesli Kılavuz. Bu, TV'de her ekranda çalışır ve açıldığında ekranda görüntülenen öğeleri tanımlamak için konuşur. Örneğin, seçili ses düzeyini, geçerli kanalı ve program bilgilerini söyler. Ayrıca Elektronik Program Kılavuzu'ndaki (EPG) program bilgilerini okur.
- Yüksek Kontrast modu tüm menüleri opak siyah arka planla ve beyaz yazı tipiyle maksimum kontrast sağlayarak görüntülemenize izin verir.
- Genişlet, program adları gibi ekrandaki önemli öğelerin daha büyük olmasını sağlar.
- TV Uzaktan Kumandasını Öğrenme, uzaktan kumandanın bir resmini içeren bir menü ekranını açar. Bu ekranda güç düğmesine basıldığında (sol üst düğme) TV kapanır, ancak başka bir düğmeye basıldığında TV düğme adını ve kısaca düğmenin işlevini söyler. Bu öğrenme modu, TV'nin normal çalışmasını etkilemeden Samsung Akıllı Kumanda'taki düğmelerin konum ve çalışmasını öğrenmenize yardımcı olur. Önceki ekrana dönmek için return düğmesine iki kez basın.
- Menü Ekranını Öğrenin. TV ekranındaki menüleri öğrenin. Etkinleştirildikten sonra TV'niz seçtiğiniz menülerin yapısını ve özelliklerini söyler.

#### Erişilebilirlik kısayol menüsünü açma:

Samsung Akıllı Kumanda'ta uzaktan kumandanın ortasının biraz altında, yan yana iki ince yatay gümüş basmalı düğme bulunur. Soldaki ses düzeyi basmalı düğmesidir. Bu düğme e-Manual içinde AD/SUBT. düğmesi olarak adlandırılır. Erişebilirlik kısayol menüsünü açmak için bu düğmenin üstüne basın ve basılı tutun.

Standart uzaktan kumandada AD/SUBT. düğmesini bulmak için uzaktan kumandanın alttan ikinci sırasına ve sağdan ikinci düğmesine gidin. Erişebilirlik menüsünü açmak için bu düğmeye basın.

Bu menü Sesli Kılavuz ayarlarına bakılmaksızın konuşacaktır. Sesli Kılavuz öğesini açma ve kapama, Sesli Açıklama öğesini açma ve kapama, menü Yüksek Kontrast, Genişlet, Menü Ekranını Öğrenin ve TV Uzaktan Kumandasını Öğrenme özelliklerini değiştirme dahil birçok seçenek içerir.

#### Erişilebilirlik menüsünü kullanma

Erişebilirlik kısayol menüsünü kullanmak için ok tuşlarını bulmanız ve Seç düğmesini seçmeniz gerekir. Bunların nerede olduğunu öğrenmek için uzaktan kumandanın açıklamasına bakın.

Menü öğeleri arasında dolaşmak için yukarı ve aşağı ok düğmelerini kullanın. Bir menü öğesini açmak için Seç öğesine basın. Genellikle bu, seçenekler içeren bir alt menü açacaktır. Yeniden seçenekler arasında dolaşmak için yukarı ve aşağı okları kullanın ve bir seçenek seçmek için Seç öğesine basın. Bu menüyü kapatmak için Kapat düğmesini almak için sağ ok düğmesini kullanın ve bunu seçin ya da Return veya Exit düğmesine basın.

## Adım Adım talimatlar.

## Sesli Kılavuz öğesini açın

- 1. Uzaktan kumandada VOL düğmesine basın ve basılı tutun. Erişebilirlik Kısayolları menüsü görünür.
- 2. Gitmek için uzaktan kumandadaki yukarı veya aşağı oka basın ve Sesli Kılavuz seçeneğini vurgulayın.
- 3. Sesli Kılavuz öğesini açmak veya kapatmak için uzaktan kumandadaki Seç düğmesine basın.
- 4. Söğesine basarak veya Kapat öğesini vurgulamak için sağ oka basarak ve sonra Seç düğmesine basarak menüyü kapatın.

#### Sesli Açıklama öğesini açın

- 1. Uzaktan kumandada VOL düğmesine basın ve basılı tutun. Erişebilirlik Kısayolları menüsü görünür.
- 2. Gitmek için uzaktan kumandadaki yukarı veya aşağı oka basın ve Sesli Açıklama seçeneğini vurgulayın.
- 3. Sesli Açıklama öğesini açmak veya kapatmak için uzaktan kumandadaki Seç düğmesine basın.
- 4. Söğesine basarak veya Kapat öğesini vurgulamak için sağ oka basarak ve sonra Seç düğmesine basarak menüyü kapatın.

### Uzaktan kumandayı öğrenin

- 1. Uzaktan kumandada VOL düğmesine basın ve basılı tutun. Erişebilirlik Kısayolları menüsü görünür.
- 2. Gitmek için uzaktan kumandadaki yukarı veya aşağı oka basın ve TV Uzaktan Kumandasını Öğrenme seçeneğini vurgulayın.
- 3. Uzaktan kumandadaki Seç düğmesine basın. Artık e-Manual içindesiniz ve tam olarak TV Uzaktan Kumandasını Öğrenme sayfasındasınız.
- 4. Bittiğinde ve e-Manual içinden çıkmak istediğinizde önceki sayfaya gitmek için 🕤 düğmesine iki kez basın.

### Sesli Kılavuz ayarlarını değiştirmek için ana erişebilirlik menüsüne erişin

Bir erişebilirlik menüsüne ana TV menüsünden de gidebilirsiniz. Bu, Sesli Kılavuz hızını değiştirme gibi daha fazla seçenek sağlar.

Sesli Kılavuz önceden açık olmadığı sürece TV bu menüyü seslendirmeyecektir.

- 1. n düğmesine basın.
- 2. Ayarlar öğesine erişene kadar sol ok tuşuna basın.
- 3. Seç öğesine basın, bir menü açılacaktır.
- 4. Genel öğesine erişmek için aşağı oka basın ve sonra bu menüyü açmak için Seç öğesine basın.
- 5. Erişebilirlik seçeneğine gitmek için ok düğmelerini kullanın ve sonra bu menüyü açmak için Seç öğesine basın.
- 6. Sesli Kılavuz Ayarları ilk seçenek olacak şekilde menü görünecektir. Sesli Kılavuz Ayarları öğesini vurgulayın ve sonra Seç öğesine basın.
- 7. Hız ve ses perdesi ve tonu değiştirmek için bir menü görünür.
- 8. Ok düğmelerini kullanarak seçenekleri seçin ve sonra Seç öğesine basın.

## Ses Etkileşimi öğesini kullanarak erişilebilirlik ayarlarını ayarlama

TV'yi kontrol etmek için söyleyebileceğiniz birçok komut vardır. Bunlar, sesli giriş ve sesli çıkış için Sesli Kılavuz ile birlikte kullanılabilir. Samsung Akıllı Kumanda cihazını bunun için kullanmanız gerekir ve TV Internet'e bağlı olmalıdır.

Bir komut söylemek için 🕖 düğmesine basın (Samsung Akıllı Kumanda cihazının en üst tarafına yakın, doğrudan LED güç göstergesinin altındaki ve yön navigasyon pedinin üstündeki yuvarlak düğme). TV "şimdi konuş" istemi verir. Komutu söyleyin ve sonra 🕕 düğmesini bırakın. TV komutu onaylayacaktır.

Örneğin şunları yapabilirsiniz:

#### Sesli Kılavuz öğesini açın:

Samsung Akıllı Kumanda üzerinde 🕖 düğmesine basın ve "**Sesli Kılavuz aç**" deyin. **Sesli Kılavuz** öğesini kapattığınızda kapandığına dair sesli bir onay olmaz.

#### Sesli Açıklama öğesini açın:

Samsung Akıllı Kumanda üzerinde 🕕 düğmesine basın ve sonra "Sesli Açıklama aç" deyin.

#### Yüksek Kontrast öğesini açın.

Samsung Akıllı Kumanda üzerinde 🕖 düğmesine basın ve sonra "Yüksek Kontrast aç" deyin.

# TV'yi Sesli Kılavuz açık olarak kullanma

Görme engellilere yardımcı olmak için menü seçeneklerini açıklayan Sesli Kılavuz öğesini açabilirsiniz.

TV'nizi Sesli Kılavuz etkin halde kullanmak için TV'niz ayarlanmalı ve Internet'e bağlanmalıdır.

# TV İzleme

#### TV'yi Açma

TV'yi açmak için 💮 düğmesine basın. Sesli Kılavuz kanal numarası, kanal adı, program başlığı ve bu programın başlangıç ve bitiş saatlerini söyleyecektir.

#### Kanal değiştirme

Kanalı çeşitli yollarla değiştirebilirsiniz. Kanalları her değiştirdiğinizde yeni kanal ayrıntıları bildirilecektir.

- Kanal yukarı/aşağı basmalı düğmesi
- Kanal listesini açın, kanallar arasında dolaşmak için yukarı ve aşağı ok düğmelerini kullanın ve sonra Seç öğesine basın.
- Doğrudan standart uzaktan kumanda üstündeki sayı düğmelerini kullanın.
- Ekranda sanal sayısal tuş takımı görüntülemek için Samsung Akıllı Kumanda üzerindeki 123 düğmesini kullanın.

### Samsung Akıllı Kumanda yoluyla ekrandan sayı girişini kullanma:

Sanal sayısal tuş takımı girişi, örneğin bir kanal numarası girmemek için veya bir PIN girmek üzere sayılar girmek için kullanılır.

Samsung Akıllı Kumanda üzerindeki 123 düğmesine basın, ekranda 2 sıralı sanal sayısal tuş takımı görünür. Sesli Kılavuz, sayı şeridinin ekranda olduğunu ve odağın 6 sayısı üzerinde olduğunu belirtecek şekilde "**sanal sayısal tuş takımı, 6**" der. Şeritte şu düğmeler bulunur:

- Alt sırada: En soldan: TTX, 1 9, 0, sanal sayısal tuş takımını üste hareket ettirir
- Üst sıra: bir düğmedir, Bitti.

Sırada dolaşmak için sol ve sağ ok düğmelerini kullanın ve sonra bir sayıyı veya düğmeyi seçmek için Seç'e basın. İhtiyacınız olan tüm sayıları seçmeyi bitirdikten sonra (örneğin, 123), Bitti düğmesine gitmek için yukarı oka basın ve sonra bitirmek için Seç'e basın.

Bir kanal numarası girerken, numarayı girebilir ve sonra üst sırada **Bitti** düğmesini seçebilirsiniz veya kanal numarasını girip bekleyebilirsiniz. Kısa bir süre sonra, kanal değişecek ve sanal sayısal tuş takımı ekrandan kaybolacaktır.

#### Ses düzeyini değiştirme

Ses düzeyini değiştirmek için soldaki ses düzeyi basmalı düğmesini kullanın. Ses seviyesini her değiştirdiğinizde yeni ses seviyesi bildirilecektir.

#### Program bilgilerini kullanma

Canlı TV izlerken ekranın en üstüne program bilgilerini getirmek için Seç düğmesine basın. Sesli Kılavuz program ayrıntılarını konuşacak ve **Sesli Açıklama** ve **Altyazılar** öğelerinin kullanılabilir olup olmadığını söyleyecektir. Aynı kanalda daha sonra neyin yayınlanacağını görmek için sol ve sağ ok düğmelerine basın. Diğer kanallara gitmek için yukarı ve aşağı ok düğmelerine basın ve o kanallarda o anda neyin yayınlandığını görün.

Daha ayrıntılı program bilgilerini getirmek için Seç düğmesini basılı tutun.

Sesli Kılavuz, özet dahil program ayrıntılarını söyler. Özetin altında kaydetme, zamanlı görüntüleme, timeshift (canlı TV'yi duraklatabilirsiniz) gibi işlevleri gerçekleştirmenizi sağlayan düğmeler vardır. Bu özet geçerli olarak yarıda kesilemez, bu yüzden tamamını dinlemeniz gerekir. Düğmeler arasında dolaşmak için sol ve sağ okları kullanın ve sonra istediğinize eriştiğinizde Seç öğesine basın. Geri gitmek veya doğrudan canlı TV'ye gitmek için 🥌 öğesine de basabilirsiniz.

# Rehberi kullanma

Her kanalın program listesine genel bakış atın.

## Canli TV > Kilavuz

Her yayıncının günlük program planlamalarını ve program bilgilerini Kılavuz içinde görebilirsiniz. İzlenecek programları seçmek ve kaydedilecek programları planlamak için de Kılavuz öğesini kullanabilirsiniz.

🖉 🛛 Kılavuz içinde, yalnızca geçerli zamandan sonra programlanan TV programlarını görebilirsiniz.

Ses Etkileşimi kullanarak da Kılavuz öğesini açabilirsiniz. Samsung Akıllı Kumanda cihazınızda 🕖 düğmesini basılı tutun ve sonra "kılavuz" komutunu söyleyin.

- 🖉 Kılavuz içindeki bilgiler yalnızca dijital kanallar içindir. Analog kanallar desteklenmez.
- Kılavuz, öğesini görüntülemek için önce TV'nin saatini ayarlamanız gerekir () > Ayarlar > Genel > Sistem Yöneticisi > Zaman > Saat).

TV kurulduğunda saat otomatik olarak ayarlanmalıdır. Saati yeniden ayarlamanız gerekiyorsa aşağıdaki talimatları izleyin.

- 1. Smart Hub öğesini açmak için düğmeye basın.
- 2. Ayarlar öğesine erişine kadar sol oka basın.
- 3. Ana menüyü açmak için Seç öğesine basın.
- 4. Bu menüde Genel öğesine erişene kadar gitmek için yukarı ve aşağı okları kullanın ve sonra Seç öğesine basın.
- 5. Yeniden, bu menüde Sistem Yöneticisi öğesine erişene kadar gitmek için yukarı ve aşağı okları kullanın ve sonra Seç öğesine basın.
- 6. Zaman öğesine erişmek için tekrar yukarı ve aşağı ok düğmelerini kullanın ve sonra Seç öğesine basın.
- 7. Saat öğesine gidin ve sonra Seç öğesine basın. Saat Modu öğesine gidin ve sonra Seç öğesine basın.
- 8. Otomatik ayarına girin ve sonra Seç öğesine basın. Alternatif olarak Manuel öğesini seçebilir ve sonra saati ayarlamak için menüyü kullanabilirsiniz.

Kılavuz öğesini açtığınızda kanal ve programların bir tablo kılavuzu görüntülenir. Görüntülenmekte olan üst sırada Kanal Filtresi, sonra gün ve saat gösterilir. Her sırada solda bir kanal adı ve sağda kanaldaki programlar bulunur.

Bu Kılavuz içinde kanallar arasında dolaşmak için yukarı ve aşağı ok düğmelerini ve bir kanaldaki programlar arasında dolaşmak için sol ve sağ düğmelerini kullanın. Ayrıca bir kanal numarası girmek için 123 düğmesini kullanabilir ve o kanala doğrudan gidebilirsiniz. Geçerli saate gitmek için 🕅 düğmesini kullanabilirsiniz.

Standart uzaktan kumandayı kullanıyorsanız, ◀ ve ▶ düğmelerini kullanarak program kılavuzu yoluyla geri ve ileri 24 saat gidebilirsiniz.

Odağı bir programa taşıdığınızda program başlığını, başlangıç/bitiş saatini ve özeti duyarsınız. Sesli Açıklama ve Altyazılar öğelerinin program için kullanılabilir olup olmadığını da duyabilirsiniz. Odağı farklı bir kanala taşıdığınızda kanal adını ve numarasını ve sonra program ayrıntılarını duyarsınız. Farklı bir güne gittiğinizde o gün eriştiğiniz ilk program için bildirilen günü duyarsınız. Gün tekrarlanmaz, bu yüzden hangi gün olduğundan emin değilseniz 24 saat ileri ve geri gittiğinizde ve gün bildirilecektir.

#### Şimdi bir programı görüntülemek için

Geçerli olarak yayınlanmakta olan bir programa gidin ve canlı TV'ye gitmek için kılavuzda seçtiğiniz kanal ve sonra programda Seç'e basın.

#### Kılavuzdaki diğer seçenekler

İstenen bir programa geçtikten sonra, uzaktan kumandada Seç düğmesine basın ve basılı tutun. Aşağıdaki işlevleri listeleyen açılır bir pencere görünür.

Bu menüde dolaşmak için yukarı ve aşağı ok düğmelerini kullanın ve sonra bir öğeyi seçmek için Seç öğesine basın. Menüyü kapatmak için Söğesine basın ve Kılavuz öğesine geri gidin.

• Zamanlı görüntüleme

Zamanlı Görüntüleme öğesini seçtikten sonra bir yayın zamanlı kaydı için zamanlı görüntüleyebilirsiniz.
#### • Zamanlı kayıt

Zamanlı Kayıt öğesini seçtikten sonra bir yayın zamanlı programı için zamanlı kaydedebilirsiniz.

- 🖉 🛛 Bu işlev yalnızca belirli coğrafi alanlardaki bazı modellerde bulunur.
- 🖉 🛛 Zamanlı Kayıt hakkında daha fazla bilgi için bkz. "Programları Kaydetme".
- Ayrıntılı bilgi

Ayrıntıları Göster öğesini seçtikten sonra, seçili program hakkında ayrıntılı bilgileri görebilirsiniz. Bilgiler yayın sinyaline göre farklılık gösterebilir. Programla bilgi sağlanmazsa hiçbir şey görünmez.

Ayrıntıları Göster seçeneğinde Seç'e basın. Bu, o program için bir özet görüntüleyen Ayrıntılar sayfasını açacaktır. Bu sayfayı kapatmak için Seç düğmesine basın.

• Kaydet & Program Yöneticisi öğesini görüntüleme

Program Yöneticisi öğesini seçtikten sonra Kayıt ve Program Yöneticisi ekranını seçebilirsiniz.

Kaydetmek veya görüntülemek için bir program zamanladığınızda, programın görüntülemek veya kaydetmek için zamanlanıp zamanlanmadığını göstererek Kılavuz içinde program başlığının yanında bir simge (bu simgeler görsel olarak farklıdır) gösterilecektir. Sesli Kılavuz bu bilgileri söylemeyecektir. Bir programın kaydetmek veya görüntülemek için programlanıp programlanmadığını öğrenmek için Seç düğmesini basılı tutun. Menüdeki seçenek Zamanlı Görüntüleme veya Zamanlı Kayıt yerine Progrmı iptl et olacaktır. Soluği düğmesine basarak ayarları değiştirmeden Kılavuz öğesine geri gidin.

#### Favori kanallarınızı görüntüleme:

Favori kanalları ayarladıysanız Kılavuz öğesini filtreleyebilirsiniz, böylece yalnızca o kanallar gösterilir. Bu, istediğiniz programları bulmanızı kolaylaştırır.

Favoriler listenizi görüntülemek için geçerli zamana gidin ( düğmesine basın) ve sonra kanal listesine gitmek için sol oka basın. Listede yukarı gitmek için Kanal Filtresi düğmesine erişine kadar yukarı oku kullanın. Seçenek listesini getirmek için Seç öğesine basın. Listedeki kategoriler arasında hareket etmek için yukarı ve aşağı okları kullanın. İstediğiniz seçeneği vurgulayın, örneğin Favori 1 ve sonra Seç öğesine basın. Kılavuz yalnızca o kanalların bilgilerini gösterir.

Kılavuz içinde bir filtre ayarladığınızda, Kılavuz öğesini kapatıp yeniden açtığınızda filtre kalacaktır. Olmasını istemediğiniz kanalların olduğunu görürseniz, kategoriyi kontrol etmeniz ve sonra ince ayar yapılan tüm kanalları görüntülemek için "Tümü" öğesini seçmeniz iyi bir fikirdir.

# Zamanlı Görüntüleme Ayarlama

#### Belirli bir saat ve tarihte belirli bir kanalı veya programı göstermesi için TV'yi yapılandırın.

Zamanlı görüntüleme için yapılandırılmış programların yanında 🕞 simgesi görünür.

#### Bir kanal için bir zamanlı görüntüleme ayarlama

Kılavuz Ekranı

Kılavuz ekranında, izlemek istediğiniz bir programı seçin ve sonra Seç düğmesini basılı tutun. Görünen açılır menüde Zamanlı Görüntüleme öğesini seçin.

Program Bilgi Ekranı

TV izlerken Seç düğmesine basın. Program Bilgileri penceresi görünür. Sol veya sağ yön düğmelerini kullanarak bir yayın zamanlanmış programı seçin ve sonra Seç düğmesini basılı tutun. Zamanlı Görüntüleme öğesini seçerek program izlemeyi zamanlayabilirsiniz.

#### Zamanlı görüntüleme'yi iptal etme

#### Canlı TV > Program Yöneticisi veya Kayıtlar > Zamanlamalar > Sil

Kılavuz veya Smart Hub yoluyla zamanlı görüntülemeyi iptal edebilirsiniz.

Program kılavuzundan, programa gidin ve sonra Seç öğesini basılı tutun. **Programı İptal Et** seçeneğine gidin ve sonra Seç öğesine basın. Zamanlı görüntüleme kaldırılmış olarak program kılavuzuna döneceksiniz.

Smart Hub öğesini kullanmak için Smart Hub öğesini açmak için 📦 düğmesine basın, üst satıra gitmek için yukarı oka basın ve Program Yöneticisi öğesine girmek için sağ oka basın. Program Yöneticisi öğesini açmak için Seç öğesine basın. Kayıtlar ve Zamanlamalar olmak üzere iki düğme içeren üst menüye erişmek için yukarı oka basın. Zamanlamalar öğesini vurgulamak için sol veya sağ oklara basın ve sonra Seç öğesine basın. Görüntülemek için programlanmış program listesine gitmek için aşağı oku kullanın. İstediğiniz programa gidin ve sonra seçenek listesine gitmek için sağ oka basın. Sil düğmesine erişene kadar bu seçenekler arasında dolaşmak için yukarı ve aşağı okları kullanın. Zamanlı görüntülemeyi kaldırmak için Seç düğmesine basın.

# Kanal Listesi Öğesini Kullanma

TV'de bulunan kanalların nasıl listeleneceğine bakın.

### Canlı TV > Kanal Listesi

Kanal Listesi öğesini kullanarak, TV izlerken kanalı değiştirebilir veya diğer dijital kanallardaki programları kontrol edebilirsiniz.

Smart Hub öğesini açmak için uzaktan kumandadaki a düğmesine basın, Canlı TV öğesine gitmek için sol veya sağ oka basın, üst sıraya gitmek için yukarı okuna basın, Kanal Listesi öğesine gitmek için sağ oka basın ve sonra Seç düğmesine basın. Bu, kanal listesi ve geçerli olarak oynayan programı gösterir. Odak, kanal adı, kanal numarası ve program başlığı gösterilerek geçerli olarak izlediğiniz kanalda olacaktır.

Kanal listesi içinde hareket etmek için yukarı ve aşağı okları kullanın (veya bir kerede bir sayfa yukarı ve aşağı gitmek için kanal basmalı düğmesini kullanın). Ayrıca bir kanal numarası girmek için 123 düğmesini kullanabilir ve o kanala doğrudan gidebilirsiniz.

Sağ oka basıldığında kategori listesine gidersiniz. Bu liste içinde hareket etmek için yukarı ve aşağı okları kullanın. Bir seçenek seçmek için Seç öğesine basın. İkinci bir liste açacaksınız. Listedeki öğeler arasında hareket etmek için yukarı ve aşağı okları kullanın. Birini seçmek için Seç öğesine basın.

• Tümü

Otomatik aranan kanalları görüntüler.

• TV PLUS

TV Internet'e bağlıyken, istediğiniz zaman sanal kanal yoluyla her tema için vurguları veya popüler programları izleyebilirsiniz. Genel bir kanalda olduğu gibi TV PLUS öğesinin günlük program zamanlamalarını sağlar.

🖉 🛛 Bu işlev yalnızca belirli coğrafi alanlardaki bazı modellerde bulunur.

#### Favoriler

Favori Listeleri 1 - 5'i görüntüler. Favori listeleri arasında dolaşmak için yukarı ve aşağı okları kullanın. İstediğinizi vurgulayın ve sonra Seç öğesine basın. Kanal listesi artık yalnızca bu listedeki kanalları gösterecektir.

#### • Kanal Tipi

Listeyi yalnızca seçili türdeki kanalları içerecek şekilde sıralar. Ancak, Kanal Tipi yalnızca tür bilgilerini içeren kanallarla kullanılabilir. Tür listesi içinde hareket etmek için yukarı ve aşağı okları kullanın (veya TV, radyo, veri). İstediğiniz türü vurgulayın ve sonra Seç öğesine basın. Kanal listesi artık yalnızca bu türdeki kanalları gösterecektir.

• Sırala

Listeyi Kanal Numarası veya İsim öğesine göre sıralar.

- 🖉 🛛 Bu seçenek yalnızca dijital kanallarda kullanılabilir ve her zaman kullanılamayabilir.
- Anten Tipi

Dış Anten, Kablo ve Uydu arasında seçim yapmanızı sağlar.

🖉 🛛 Bu seçenek yalnızca belirli coğrafi alanlardaki bazı modellerde bulunur.

### Kişisel Favoriler Listesi Oluşturma

Sık izlenen kanalları favori kanallar olarak atayın.

Favori kanallar Kanalı Düzenle ve Tümü ekranlarında ♥ sembolüyle vurgulanır.

🖉 🛛 Geçerli olarak bunun için Sesli Kılavuz ile ilgili hiç geri bildirim yok.

### Kanalları favoriler olarak kaydetme

### Canlı TV > Kanal Listesi

- 1. Uzaktan kumandanızdaki sağ yön düğmesine basın.
- 2. Favoriler öğesini seçin.
- 3. İstediğiniz bir favori listesini seçin.
- 4. Favorileri düzenle öğesine gidin.
- 5. Favori listesine eklemek için bir kanal seçin
- 6. Seç'e basın. Seçili kanal favori listesine eklenir.

### Kanalları favori listesine eklemek için - Ayrıntı

- 1. Kanal Listesi öğesini açın.
- 2. Kategori listesine gitmek için sağ oka basın.
- Favoriler öğesine gitmek için yukarı ve aşağı ok düğmelerini kullanın ve sonra Seç öğesine basın. Favori Listesi 1 - 5'i göreceksiniz. Beş liste farklı favori listeleri ayarlamanızı sağlar.
- 4. İstediğiniz listeye gitmek için yukarı ve aşağı ok düğmelerini kullanın ve sonra Seç öğesine basın.
- 5. Kanallar arasında dolaşmak için yukarı ve aşağı ok düğmelerini kullanın. Favori olmasını istediğiniz bir kanala eriştiğinizde, Seç öğesine basın. Bu, kanalı seçecek ve onay kutusuna bir onay işareti koyacaktır.
- 6. İstediğiniz tüm kanalları seçtiğinizde sağ ok düğmesine basın.
- 7. Sonraki ekranda, Favorilere Ekle öğesini vurgulayın ve sonra Seç öğesine basın. Seçili kanallar Favori Listesine eklenir.

### Kanalları favori listesinden silme – Ayrıntı

- 1. Kanal Listesi öğesini açın.
- 2. Kategori listesine gitmek için sağ oka basın.
- 3. Favoriler öğesine gitmek için yukarı ve aşağı ok düğmelerini kullanın ve sonra Seç öğesine basın. Favori Listesi 1 5'i göreceksiniz.
- 4. İstediğiniz listeye gitmek için yukarı ve aşağı ok düğmelerini kullanın ve sonra Seç öğesine basın.
- 5. Favorileri düzenle öğesine gitmek için yukarı ok düğmelerini kullanın ve sonra Seç öğesine basın.
- 6. **Favoriler** öğesine gitmek için sağ ok düğmesini kullanın, kaldırılacak kanala gidin ve sonra Seç öğesine basın. Kaldırılacak diğer kanallar için tekrarlayın.
- 7. Favorilere Ekle / Favorilerden kaldır düğmelerine gitmek için sol ok düğmesine basın.
- 8. Favorilerden kaldır öğesini vurgulayın ve sonra seçili kanalları Favori Listesinden kaldırmak için Seç öğesine basın.
- 9. Sağ ok düğmesine basın.
- 10. Sonraki ekranda, Çıkış düğmesini vurgulayın ve sonra Seç'e basın.

### Yalnızca favoriler listelerindeki kanalları görüntüleme ve seçme

### Canlı TV > Kanal Listesi

- 1. Kanal Listesi düğmesine basarak kanal listesini açın
- 2. Uzaktan kumandanızdaki sağ yön düğmesine basın. Liste içinde hareket etmek için yukarı ve aşağı ok düğmelerini kullanın.
- 3. Favoriler öğesini vurgulayın ve sonra Seç öğesine basın.
- 4. Liste içinde hareket etmek için yukarı ve aşağı ok düğmelerini kullanın. Ekrandaki beş favori listesi arasından istenen listeyi seçin. Seçili favoriler listesindeki kanallar görünür.
- 🖉 🛛 Kanal listesi yalnızca seçtiğiniz favori listesi kanallar içeriyorsa görünür.

# Kaydetme

#### USB yoluyla bağlanmış harici sabit sürücüye bir program kaydetme.

Kaydetmek için bir program ayarladığınızda veya daha fazla bilgi görüntülerken kılavuzdaki program başlığının yanında veya kanal listesinde bir 🕞 simgesi görünür.

- 🖉 🛛 Bu işlev yalnızca belirli coğrafi alanlardaki bazı modellerde bulunur.
- Kayıt özelliğini kullanmadan önce tüm önlemleri okuyun. Daha fazla bilgi için bkz. "Kaydediliyor ve Zaman kayması İşlevlerini Kullanmadan Önce".

### Kılavuz ekranından anlık ve zamanlı kayıt seçeneklerini kullanma:

Şu anda yayınlanan bir programı kaydetmek için program kılavuzunu açın, programa gidin ve sonra Seç düğmesini basılı tutun. Bir açılır menü gösterilir. Kaydet öğesine gitmek için yukarı ve aşağı ok düğmelerini kullanın. Programı kaydetmek için Seç'e basın. Program kılavuzuna dönersiniz. Program başlığının yanında ● simgesi gösterilir. Programın kaydedilmeye ayarlanıp ayarlanmadığını bulmak veya kaydı durdurmak için Seç düğmesini basılı tutun, menü görüntülenir ve Kaydet seçeneği yerine artık bir Durdur seçeneği bulunur. Kaydı durdurmak için Durdur üzerine Seç'e basın veya kaydı durdurmadan program kılavuzuna dönmek için 🌀 düğmesine basın.

Daha sonra yayınlanacak bir programı kaydetmek için kılavuzda gerekli programa gidin ve Seç'e basın. Bir açılır menü gösterilir. Bu menü içinde hareket etmek için yukarı ve aşağı okları kullanın. Zamanlı Kayıt seçeneğine gidin ve Seç öğesine basın. Programın kaydedilmek için ayarlandığını söyleyen bir mesaj duyacaksınız ve sonra program kılavuzuna döneceksiniz.

Kaydedilmek için ayarlandığını göstermek için 🕞 simgesi görsel olarak program başlığının karşına yerleştirilir. Bir programın kaydedilmek üzere ayarlanıp ayarlanmadığını bulmak için veya zamanlı kaydı iptal etmek için program üzerindeyken Seç'e basın. Zaten kaydedilmeye ayarlandıysa menüdeki seçenek Programlanmış Kaydı İptal Et olacaktır. Zamanlı kaydetmeyi iptal etmek için Seç'e basabilirsiniz veya kaydı iptal etmeden program kılavuzuna geri dönmek için 🅤 düğmesine basabilirsiniz.

# Program bilgileri penceresinden Anında ve Zamanlı Kayıt seçeneklerini kullanma

Bir program kaydetmek için veya Zaman kayması işlevini başlatmak için bir menü görüntülemek için programı izlerken 🚾 düğmesine basın. Menüde aşağıdaki işlevleri seçebilirsiniz:

- Kaydet: İzlediğiniz program kaydı hemen başlar.
- Zaman kayması: Zaman kayması işlevi başlar.
- Durdur: Kayıt veya çalışan Zaman kayması işlevi durdurulur.
- Bilgi: İzlediğiniz program hakkında ayrıntıları görüntüler.

## Doğrudan canlı TV'den geçerli olarak izlediğiniz bir programı kaydetme

Geçerli olarak izlediğiniz bir programı kaydetmek istiyorsanız standart uzaktan kumandada kayıt düğmesine de basabilirsiniz. Bu, programın kaydedildiğini ve ne kadar süre kaydedileceğini söyler (varsayılan programın sonuna kadardır).

## Kayıt süresini değiştirme

Canlı bir program kaydederken ne kadar süre kaydetmek istediğinizi belirtebilirsiniz.

Uzaktan kumandadaki wo düğmesine basın, Kayıt Süresini Düzenle öğesine gitmek için sol ve sağ oklara basın ve sonra Seç düğmesine basın. Bir kaydırıcı ölçek görünür ve geçerli olarak ayarlı kayıt süresini duyarsınız. Süreyi değiştirmek için sol ve sağ okları kullanın ve sonra Seç düğmesine basın. Kayıt süresi hakkında bilgi veren bir menü duyacaksınız. İzlediğiniz programa dönmek için uzaktan kumandadaki S düğmesine basın veya Canlı TV'ye git öğesine gitmek için sol veya sağ oklara basın ve sonra Seç düğmesine basın.

## Kayıtlı programları görüntüleme

### Canlı TV > Program Yöneticisi veya Kayıtlar > Kaydet

Smart Hub öğesini uzaktan kumandadaki n düğmesine basarak açın. Canlı TV seçeneğinde olacaksınız. Yukarıdaki sıraya gitmek için yukarı oka basın, Kılavuz seçeneğine gideceksiniz.

Kayıtlar öğesine gitmek için sağ oka basın ve Seç'e basın. Bu, Kayıt ve Program Yöneticisi ekranını açar - Kayıtlar ve Zamanlamalar öğelerini gösterir. Odak ilk Kayıtlar öğesine verilir.

Bir programı oynatmak için program başlıkları arasında yukarı ve aşağı okları kullanın, sonra programı oynatmak için Seç'e veya seçenek listesine gitmek için sağ ok düğmesine basın. Programı oynatmak, kaldırmak (veya silmek) ya da program ayrıntılarını görüntülemek için bu listede seçenekler arasında hareket etmek için yukarı ve aşağı okları kullanın.

Programı oynatmak için **Oynat** öğesini seçin. Program başlayacaktır. Önceden bu programın bir kısmını izlediyseniz, ekranda **Oynat** (başlangıçtan), **Devam** (kaldığı yerden) veya **İptal** işlemini yapmanıza izin veren açılır bir menü görünür. Gerekli seçeneğe gitmek için sol ve sağ ok düğmelerini kullanın ve Seç'e basın.

🖉 🛛 Bu işlev yalnızca belirli coğrafi alanlardaki bazı modellerde bulunur.

## Kayıtlı bir programı silme

Kayıtlı bir programı silmek için Kayıtlar listesine gidin (kayıtlı programları izlemeye bakın). Silmek istediğiniz kayda gitmek için yukarı ve aşağı ok düğmelerini kullanın.

3 seçenekli bir listeye gitmek için sağ ok düğmesine basın. Sil seçeneğine gitmek için aşağı oka basın ve Seç'e basın.

Seçili öğeyi kaldırmak isteyip istemediğiniz sorulacaktır. Sil düğmesine gitmek için sol oka basın ve program başlığını silmek için Seç'e basın. Program silinecek ve Kayıtlar listesine döneceksiniz.

# Smart Hub Öğesini Kullanma

Uygulamalara, oyunlara, filmlere vb. erişmek için Smart Hub öğesini açmayı öğrenin.

## Smart Hub

Uzaktan kumandanızda n düğmesine bastıktan sonra, Smart Hub ile web'de gezinebilir ve uygulamaları indirebilirsiniz.

- Bazı Smart Hub hizmetleri paralı hizmetlerdir. Paralı bir hizmeti kullanmak için, servis sağlayıcısına veya bir Samsung hesabına sahip olmanız gerekir. Daha fazla bilgi için bkz. "Samsung hesabını kullanma".
- 🖉 🛛 Bu özelliği kullanmak için, TV'nin Internet'e bağlı olması gerekir.
- 🖉 🛛 Bazı Smart Hub özellikleri servis sağlayıcısı, dil veya bölgeye bağlı olarak kullanılamayabilir.
- 🖉 🛛 Smart Hub servisinin devre dışı kalması Internet servisinizdeki kesilmelerden kaynaklanabilir.
- 🖉 Tüm Hüküm ve Koşullar metnini 🍙 > 🕸 Ayarlar > Destek > Hüküm ve Koşullar öğesine giderek görüntüleyebilirsiniz.
- Gerekli olsa da Smart Hub hizmet sözleşmesini iptal etmek için Sıfırla ( > Ayarlar > Destek > Kendi Kendini Tanılama > Sıfırla) öğesini seçin ve Smart Hub Hüküm ve Koşulları, Gizlilik İlkesi</mark> adımındaki sonra sağ yön düğmesine basın.

Uzaktan kumandanızdaki 面 düğmesine basın. Bu, 2 satırlı bir ekran getirecektir. Odak alt sıradaki Canlı TV'de olacaktır. Üst sıradaki seçenekler alt sırada seçili öğeye göre değişir.

Alt sıra Canlı TV'nin solunda düğmeler içerir. Bunlar:

- Q Ara Smart Hub içinde kanallar, programlar, film başlıkları ve uygulamalar hakkında veri aramak içindir.
- 🔁 Kaynak TV'ye bağlı harici bir cihaz seçmek içindir
- 🛱 Ayarlar hızlı ayar menüsü üst sırada görünür. Sık kullanılan işlevleri hızlı bir şekilde ayarlayabilirsiniz.
- 🗄 APPS İlgili uygulamaları TV'ye yükleyerek haberler, spor, hava durumu ve oyunlar dahil çok çeşitli içeriğin keyfini çıkarabilirsiniz.
- 🖵 Sanat Sanat modu işlevini TV izlemediğinizde veya TV kapalıyken sanat çalışmaları veya resimler gibi görüntü içeriğini düzenlemek için kullanabilirsiniz ve sonra içeriği tam ekran modunda görüntüleyebilirsiniz.
  - 🖉 🛛 Bu işlev yalnızca THE FRAME modelinde desteklenir.
  - 🖉 🛛 Daha fazla bilgi için sağlanan kullanım kılavuzuna bakın.

Canlı TV seçeneğinin sağındaki düğmeler Netflix ve Amazon gibi uygulamalara hızlı erişim sağlar. Geçerli olarak bu uygulamaların çoğuna Sesli Kılavuz ile erişilmez.

Bir sıradaki seçenekler arasında dolaşmak için sol ve sağ ok düğmelerini kullanın ve sıralar arasında dolaşmak için yukarı ve aşağı okları kullanın. Bir seçeneğe erişmek için Seç'e basın.

Smart Hub öğesini açtığınızda Canlı TV öğesinde olacaksınız. Üst sıraya gitmek için yukarı oka basın. Kılavuz düğmesinde olacaksınız. Bu sıradaki öğeler şunlardır:

- Kılavuz program kılavuzunu açmak için seçin
- Kanal Listesi kanal listesini açmak için seçin
- Kanal Listesi düğmesinin sağ tarafında, son görüntülenen kanalların bir listesini bulacaksınız. Listedeki kanallardan birini vurgulayın ve sonra o kanala hızlı bir şekilde gitmek için Seç'e basın.

## İlk Ekranı Smart Hub İçinde Görüntüleme

İlk Ekranda, önceden veya sık kullandığınız uygulamaları kolayca çalıştırabilirsiniz. Uygulamalar ekranda taşınabilir veya silinebilir.

Smart Hub 2 sıraya sahiptir. Açıldığında odak alt sıradaki Canlı TV'de olur. Üst sıradaki seçenekler alt sırada seçili öğeye göre değişir. Sıralar arasında dolaşmak için yukarı ve aşağı okları kullanın ve bir sıra içinde dolaşmak için sol/ sağ ok düğmelerini kullanın.

Alt sıra Canlı TV'nin solunda düğmeler içerir. Bunlar Ayarlar, Kaynak, Ara ve Uygulamalar öğeleridir:

• 🔯 Ayarlar

Odak 🕄 simgesine taşındığında, bir hızlı ayarlar simge listesi menünün en üstünde görünür. Sık kullanılan işlevleri hızlı bir şekilde simgeleri tıklatarak ayarlayabilirsiniz.

- Resim Modu

En iyi izleme deneyimini sağlayan resim modunu seçebilirsiniz.

- Ses Modu

Dinleme deneyiminizi optimize etmek için bir ses modu seçebilirsiniz.

#### Ses Çıkışı

Ses çıkışı için TV'nin hangi hoparlörleri kullanacağını seçebilirsiniz.

- Ses Dili

Bir ses dili seçebilirsiniz.

– Altyazı

Altyazıları açar ya da kapatır.

– PIP

Bağlı bir harici cihaz kullanırken, resim içinde resim (PIP) penceresinde bir TV yayını izleyebilirsiniz.

- 🖉 🛛 Bu işlev belirli coğrafi alanlardaki bazı modellerde kullanılamaz.
- Ağ

O anki ağ ve Internet durumunu görüntüleyebilirsiniz.

• 🗲 Kaynak

TV'ye bağlı harici bir cihazı seçebilirsiniz.

🖉 🔹 Daha fazla bilgi için bkz. "<u>TV'ye bağlı harici cihazlar arasında geçiş yapma</u>".

• Q Ara

Smart Hub hizmetlerinde uygulamaları veya oyunları arayabilirsiniz. Arama seçeneği, odak 1 sayısında olacak şekilde qwerty klavye şeklinde düzenlenmiş bir ekran klavyesi getirir.

• 🗄 APPS

İlgili uygulamaları TV'ye yükleyerek haberler, spor, hava durumu ve oyunlar dahil çok çeşitli içeriğin keyfini çıkarabilirsiniz.

- Bu özelliği kullanmak için, TV'nin Internet'e bağlı olması gerekir. Daha fazla bilgi için bkz. "Uygulamalar Hizmetini Kullanma".
- 🗸 Sanat

Sanat modu işlevini TV izlemediğinizde veya TV kapalıyken sanat çalışmaları veya resimler gibi görüntü içeriğini düzenlemek için kullanabilirsiniz ve sonra içeriği tam ekran modunda görüntüleyebilirsiniz.

🖉 🛛 Bu işlev yalnızca THE FRAME modelinde desteklenir.

🖉 🛛 Daha fazla bilgi için sağlanan kullanım kılavuzuna bakın.

# e-Manual Öğesini Kullanma

TV'nize katıştırılmış kullanım kılavuzunu açın.

# e-Manual Öğesini Başlatma

Menüyü açmak için standart uzaktan kumandada menü düğmesine basın. Alternatif olarak **Smart Hub** öğesini açmak için 🝙 düğmesine basın, ayarlara erişene kadar sol oka basın ve sonra Seç'i seçin.

Bu menü içinde hareket etmek için yukarı ve aşağı okları kullanın. **Destek** seçeneğine gidin, **e-Manual** seçeneğini seçin ve sonra açmak için Seç'e basın.

### 🔞 > 🕸 Ayarlar > Destek > e-Manual'ı aç

TV'nizin önemli özellikleri hakkında bilgi içeren katıştırılmış e-Manual'ı görüntüleyebilirsiniz.

- 🖉 🛛 Alternatif olarak, e-Manual' öğesinin bir kopyasını Samsung web sitesinden indirebilirsiniz.
- 🖉 Mavi renkli sözcükler (örn. Resim Modu) bir menü öğesini gösterir.

e-Manual 2 sıra düğme içerir. Sıralar arasında dolaşmak için yukarı ve aşağı okları ve bir sıra içinde dolaşmak için sol ve sağ okları kullanın. Okumak istediğiniz bölümü açmak için Seç'e basın.

e-Manual, **Erişebilirlik Kılavuzu** içinde "**TV Uzaktan Kumandasını Öğrenme**" adında bir bölüm içerir (ekranın sağ köşesinde). Bu, özellikle kumandadaki düğmeleri kolayca göremeyen kişiler veya düğmelerin ne yaptığını tam olarak bilmeyen kişiler için kullanışlıdır. Bu bölümde uzaktan kumandadaki düğmeler TV'yi etkilemez.

# Ses Etkileşimi Öğesini Kullanma

#### TV'nizi kumanda etmek için bir Ses Etkileşimi kullanma Kılavuzu.

Ses Etkileşimi öğesini kullanmak için TV'nizin Internet'e bağlı olması ve Samsung Akıllı Kumanda cihazınızda mikrofon kullanmanız gerekir.

Ses Etkileşimi, TV'yi kumanda etmek için kanalı değiştirmek veya program kılavuzunu görüntülemek gibi komutları konuşmanızı sağlar. Ekranda ne olduğunu söyleyen, TV'den sesli çıkış sağlayan Sesli Kılavuz ile aynı değildir. Sesli Kılavuz ekranda menü öğelerini göremeyen veya okuyamayan kişiler için kullanışlıdır.

Ses Etkileşimi öğesini kullanmak için uzaktan kumandada 🕖 düğmesine basın, Samsung Akıllı Kumanda cihazınızdaki mikrofona "**Kılavuz**" gibi bir komut söyleyin.

🖉 🛛 Bu işlev modele veya coğrafi bölgelere bağlı olarak desteklenmeyebilir.

# Ses Etkileşimi Öğesini Çalıştırma

Samsung Akıllı Kumanda'de 🕖 düğmesini basılı tutun. TV "Şimdi konuş" diyen bir yanıt verir. İstediğiniz komutu söyleyin ve sonra düğmeyi bırakın. TV anladığı şeye geri bildirim sağlayacaktır ve sonra eylemi gerçekleştirecektir.

- 🖉 🛛 TV komutu tanımlayamazsa daha doğru bir telaffuzla yeniden deneyin.
- 🖉 🛛 Bu işlev modele veya coğrafi bölgelere bağlı olarak desteklenmeyebilir.

Bazı kullanışlı komutlar şunlardır:

- Sesli Kılavuzu aç/kapat konuşma çıkışını açar/kapatır
- Sesli açıklamayı aç/kapat sesli açıklamayı açar/kapatır
- Kılavuz program kılavuzunu açar
- Kanal listesi kanal listesini açar
- Ses arttır/azalt ses seviyesini yükseltir/düşürür

YouTube'daki videoları da arayabilirsiniz. 🕖 düğmesini basılı tutun ve sonra "**[ad] şarkıları**" gibi bir söz dizimini söyleyin. Bu, o sanatçının şarkılarını içeren bir video klibi listesini getirir.

Sesli Kılavuz, video hakkında çok sayıda bilgi söyleyecektir. Bunu yarıda kesmek henüz mümkün değildir ve videonun ilk birkaç saniyesinde çalışacaktır.

Tanınmayan bir komut söylerseniz TV genellikle bir arama yapmaya çalışır. TV'ye dönmek için 🕤 düğmesine basın.